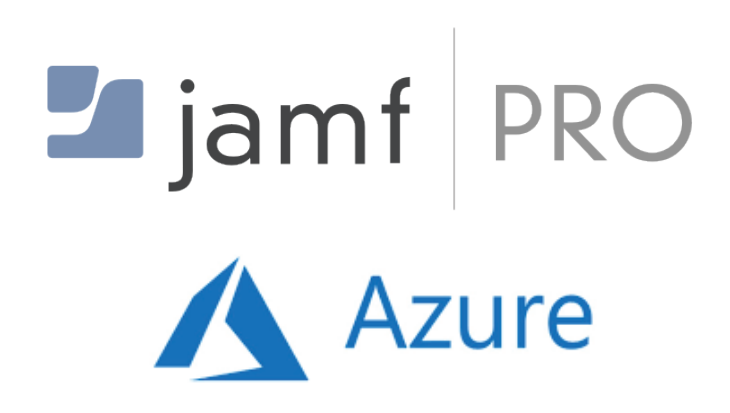

A Guide to Integrate Azure Active Directory with Jamf Pro

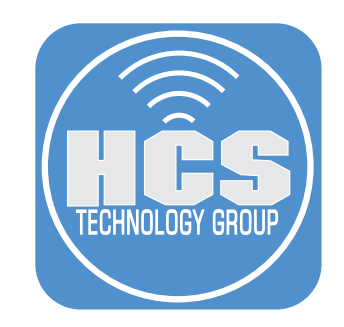

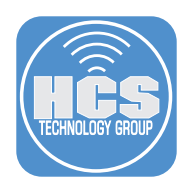

This guide was created using the following:

- An Office 365 Business License
- Jamf Pro 10.10.1 or later
- An Azure Active Directory Managed Domain Services Subscription & Enterprise Mobility + Security E5 level or the Azure AD Premium P2 level (to support certain group types).

#### Requirements

- Any Office 365 Business License
- A Jamf Pro Server
- Google Chrome or Firefox
- The following ports must be open for on an on premise Jamf Pro server: LDAPS 636
- It may take several hours to complete the tasks in this guide, due to the length and creation of DNS entries

#### Acronyms and Definitions

- AAD Azure Active Directory
- SSO Single Sign-On
- TLS Transport Layer Security, commonly referred to as SSL (Secure Sockets Layer)
- LDAP Lightweight Directory Access Protocol
- LDAPS Lightweight Directory Access Protocol (over SSL), Secure version of LDAP that works on port 636
- AADDS Azure Active Directory Domain Services
- Office 365 A cloud productivity offering from Microsoft
- Azure Active Directory SSO and Directory solution from Microsoft, included in most Office 365 plans
- Azure Active Directory Domain Services Securely-managed AD domain hosted by Microsoft that allows traditional AD features such as LDAP/LDAPS and binding machines (specifically Virtual Machines in the Azure Cloud) to the domain.
- DNS Domain Name System A system that provides translation from a domain host name like www. google.com to an IP address
- FQDN Fully Qualified Domain Name, A real domain name, for example, www.google.com

# Sections

| Section 1: Create an Office 365 Account Page 4                                          |
|-----------------------------------------------------------------------------------------|
| This section covers creating an Office 365 account if you do not already have one       |
| as well as configuring a custom domain.                                                 |
| Section 2: Create an Azure Account Page 12                                              |
| This section covers enabling Azure services from your Office 365 account.               |
| Section 3: Configure Azure Active Directory Domain Services Page 14                     |
| This section covers configuring Azure AD Domain Services                                |
| Section 4: Configure Jamf Pro for Azure AD Domain Services                              |
| This section covers connecting your new Azure AD Domain Secure LDAP service to Jamf Pro |
| Section 5: Configure Azure AD for Single Sign-On (SSO) Page 44                          |
| This section covers configuring Azure AD for SSO                                        |
| Section 6: Configure Jamf Pro for SSO with AAD Page 53                                  |
| This section covers integration Azure AD for Single Sign-On in Jamf Pro                 |
| Section 7: Create on Azura Group and Jamf Pro Groups for Admin Access to Jamf Pro       |
| Section 7. Greate an Azure Group and Jami Fro Groups for Admin Access to Jami Fro       |
| Section 8: Configure an Individual Azure User for Jamf Pro Admin Access Page 70         |

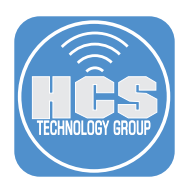

#### Section 1 Create an Office 365 account

If you already have an Office 365 account, skip to the next section, "Create an Azure Account."

- 1. Open Firefox or Google Chrome; Safari is not compatible.
- 2. Open https://products.office.com/en-us/business/office-365-business and select "Free Trial" as shown below.

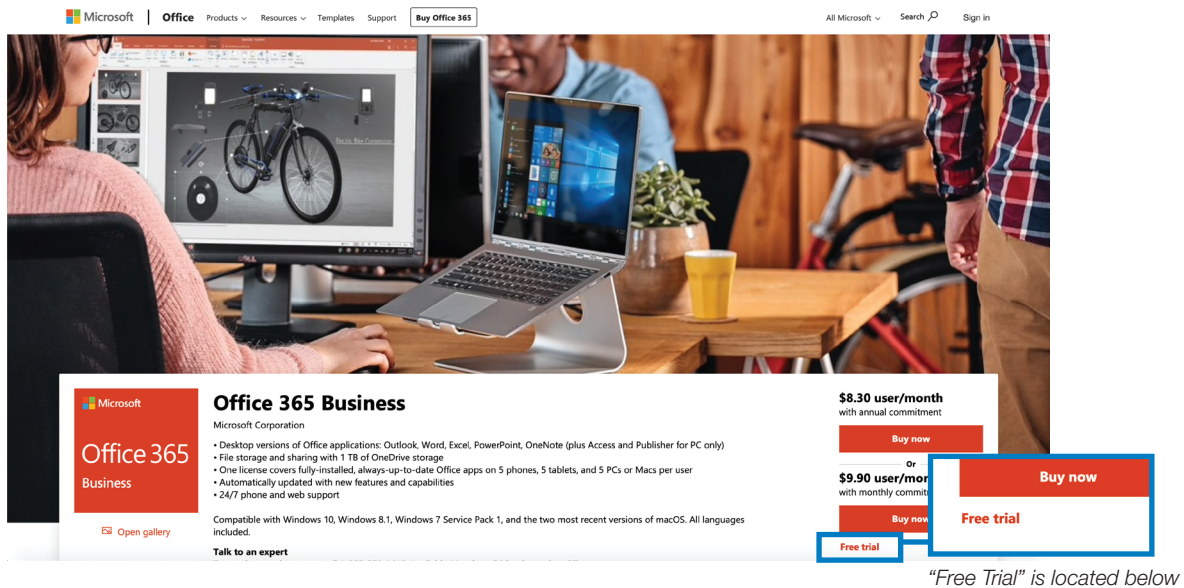

the "Buy Now" button

- 3. If you see the screen, "It looks like you already have an account," then click "No, I'll sign up for a new account."
- 4. Enter your organization's information.
- 5. Complete all fields, then click Next.

Of

| e 365 l | Business Trial               | Want to add this to an existing subscription? Sign | in |
|---------|------------------------------|----------------------------------------------------|----|
|         | Welcome, let's get to know y | ′OU                                                |    |
|         | United States                |                                                    |    |
|         | Nicholas                     |                                                    |    |
|         | nmcdonald@hcsonline.com      |                                                    |    |
|         | (866) 518-9672               |                                                    |    |
|         | HCS Technology Group         |                                                    |    |
|         | (25-49 people                |                                                    |    |
|         | Next Θ                       |                                                    |    |

- 6. Create your first account as shown below.
- 7. Click "Create my account" when done.

| Office 365 Business Tria |                                                     | Want to ad      | dd this to an existing subscription? | Sign in |
|--------------------------|-----------------------------------------------------|-----------------|--------------------------------------|---------|
| Create                   | e your user ID                                      |                 |                                      |         |
| You need a               | user ID and password to sign in t                   | o your account. | 0                                    |         |
| ~                        | nmcdonald@hcsonlinedemo.onmi                        | crosoft.com     |                                      |         |
|                          |                                                     |                 |                                      |         |
| By disking Create m      | ate my account you acces to our terms any account ⊖ | and conditions. |                                      |         |

- 8. Select Call Me or Text Me.
- 9. Enter your telephone number, then click Call Me or Text me.
- 10. Wait for Microsoft to text or call the provided number with a 6 digit code.

| Office 365 Business Trial                                                            |                                                                               | Want to add this to an existing subscription? | Sign in |
|--------------------------------------------------------------------------------------|-------------------------------------------------------------------------------|-----------------------------------------------|---------|
| Prove. You<br>○ Text me<br>(+1) ♥ Phone nu<br>We don't save this opport<br>Call me ● | U're. Not. A. Robot. Call me Imber In number or use it for any other purpose. | <b>1</b> ~                                    |         |

11. Enter the verification code Microsoft has given you, then click Next.

| Office 365 Business Trial                   | Want to add this to an existing subscription? | Sign in |
|---------------------------------------------|-----------------------------------------------|---------|
| Prove. You're. Not. A. Robot.               |                                               |         |
| 492053                                      |                                               |         |
| Didn't get it or need a new code? Try again |                                               |         |
| Next 😔                                      |                                               |         |
|                                             |                                               |         |
|                                             |                                               |         |

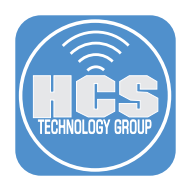

- 12. Wait a moment until you see the account creation confirmation page.
- 13. Write down your user ID.
- 14. Click "You're ready to go."

| Office 365 Bus | iness Trial                                             |
|----------------|---------------------------------------------------------|
|                | Save this info. You'll need it later.                   |
|                | Sign-in page<br>https://portal.office.com/              |
|                | Your user ID<br>nmcdonald@hcsonlinedemo.onmicrosoft.com |
|                | You're ready to go ⊖                                    |
|                | Do not refresh this page                                |
|                |                                                         |

15. If you are prompted to sign in to Office 365 again, select your user account and sign in.

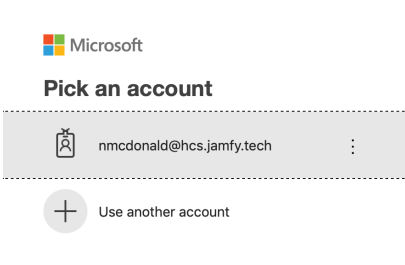

- 16. If you see a hints window, read or close the hints.
- 17. Click Admin.

| Office 365 | 5                |                   |       |            |         |       |  |
|------------|------------------|-------------------|-------|------------|---------|-------|--|
|            | Good m           | orning            |       |            |         |       |  |
|            | Apps             |                   |       |            |         |       |  |
|            | 6                | w]                | x     | P          | N       | A 33  |  |
|            | OneDrive         | Word              | Excel | PowerPoint | OneNote | Admin |  |
|            | Explore all your | apps $ ightarrow$ |       |            |         |       |  |

18. If necessary, in the sidebar, click the three lines to reveal a menu.

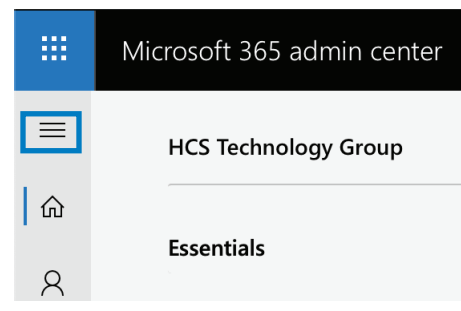

19. Click "Show all."

|         | Microsoft 365 admin center |  |
|---------|----------------------------|--|
| ≡       |                            |  |
| <b></b> | Home                       |  |
| 8       | Users ^                    |  |
|         | Active users               |  |
|         | Contacts                   |  |
|         | Guest users                |  |
|         | Deleted users              |  |
| Ŕ       | Groups 🗸                   |  |
|         | Billing $\lor$             |  |
| ß       | Customize Navigation       |  |
| V       |                            |  |
|         | Show all                   |  |
|         |                            |  |

20. In the Setup section, click Domains.

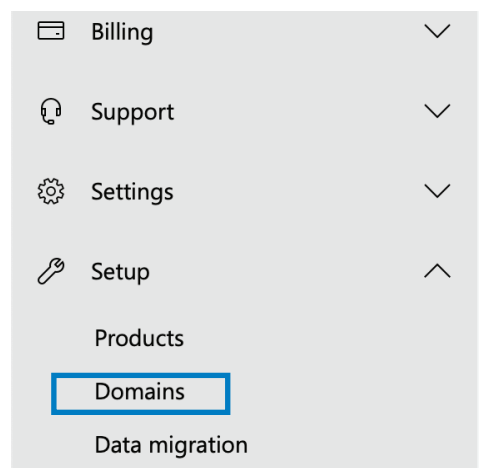

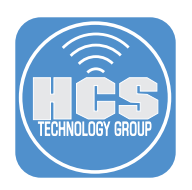

21. Click "Add domain".

| Home | > Domains    |                     |          |             |    |                | HCS Technolo |
|------|--------------|---------------------|----------|-------------|----|----------------|--------------|
|      | + Add domain | + Buy domain        | View     | All domains | *  | Search domains |              |
|      | Domain name  | 8                   |          |             | St | atus           |              |
|      | hcsonlineaad | demo.onmicrosoft.co | om (Defa | ault)       | S  | Setup complete |              |

22. In the new "Add a domain" window, enter a domain or subdomain that you control and want to use with Office 365 (this guide uses hcs.jamfy.tech as an example. Your user accounts will have this domain appended, for example, nmcdonald@hcs.jamfy.tech), then click Next.

| New Domain              |                                     |                 |                            |                     |  |  |
|-------------------------|-------------------------------------|-----------------|----------------------------|---------------------|--|--|
|                         | Add a domain                        | Verify domain   | Set up your online servic… | Update DNS settings |  |  |
| Add a d                 | lomain                              |                 |                            |                     |  |  |
| Enter a domain you      | own.                                |                 |                            |                     |  |  |
| hcs.jamfy.tech          |                                     |                 |                            |                     |  |  |
| Your users' email addre | esses will look like this: username | @hcs.jamfy.tech |                            |                     |  |  |
|                         |                                     |                 |                            |                     |  |  |
|                         |                                     |                 |                            |                     |  |  |
|                         |                                     |                 |                            |                     |  |  |
|                         |                                     |                 |                            |                     |  |  |
|                         |                                     |                 |                            |                     |  |  |
| Next                    | Close                               |                 |                            |                     |  |  |

22. In the "Verify domain" window, add the requested DNS entries to your domain's DNS provider. This process can vary between providers; contact your domain registrar or DNS provider for more information if necessary. After your DNS provider makes the required entries available on the Internet, click Verify.

This step is required for Microsoft to verify you own the domain you are trying to use. Note: DNS Records may take up to 72 hours to propagate.

| (H) hcs.                                                                          | jamfy.tech                                                                                                    |                                                                                         |                                                                                              |                            | × |
|-----------------------------------------------------------------------------------|----------------------------------------------------------------------------------------------------|-----------------------------------------------------------------------------------------|----------------------------------------------------------------------------------------------|----------------------------|---|
|                                                                                   | Add a domain                                                                                                    | Verify domain                                                                           | Set up your online servic…                                                                   | Update DNS settings        |   |
| Verify                                                                            | domain                                                                                                    |                                                                                         |                                                                                              |                            |   |
| To keep your domain<br>own the domain, but i<br>owned by you and the<br>provider. | secure, we need you to prove that<br>t won't affect your existing email o<br>e domain setup is complete, you ca | : you own it. Adding the r<br>or other services. After the<br>an safely remove the reco | ecord below will prove that you<br>e domain is verified as being<br>rd from your DNS hosting |                            |   |
| Follow these step-                                                                | by-step instructions to add th                                                                                  | e TXT records with t                                                                    | he values below at Nameche                                                                   | ap. 🖉 (Not your DNS host?) |   |
| verity by: IXI re                                                                 | COTO MX RECORD                                                                                                  |                                                                                         |                                                                                              |                            |   |
| TXT name:                                                                         | hcs                                                                                                    |                                                                                         |                                                                                              |                            |   |
| TXT value:                                                                        | 🗅 MS=ms806                                                                                                    | 75581                                                                                   |                                                                                              |                            |   |
| TTL:                                                                              | 🗅 3600 or you                                                                                                   | ur provider defau                                                                       | lt.                                                                                          |                            |   |
| Get someone to help                                                               | o you. Let us help you set up y                                                                                 | our TXT records.                                                                        |                                                                                              |                            |   |
| Verify                                                                            | Save and close                                                                                                  |                                                                                         |                                                                                              |                            |   |

24. In the domain setup completion window, click Finish.

| H hcs.jam | fy.tech      |               |                            |                     | ×    |
|-----------|--------------|---------------|----------------------------|---------------------|------|
|           | Add a domain | Verify domain | Set up your online servic… | Update DNS settings |      |
| Congrati  | lations      | Your do       | main setu                  | n is comple         | eted |
| congrad   |              |               |                            |                     |      |
|           |              |               |                            |                     |      |
|           |              |               |                            |                     |      |
|           |              |               |                            |                     |      |
|           |              |               |                            |                     |      |
|           |              |               |                            |                     |      |
|           |              |               |                            |                     |      |
| Finish    |              |               |                            |                     |      |

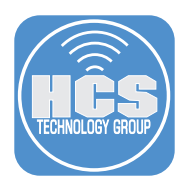

25. In the sidebar, click Users, then click Active Users.

|   | ≡   |               |        |
|---|-----|---------------|--------|
|   | ŵ   | Home          |        |
| Γ | 8   | Users         | $\sim$ |
|   |     | Active users  |        |
|   |     | Contacts      |        |
|   |     | Guest users   |        |
|   |     | Deleted users |        |
|   | ٨   | Groups        | $\sim$ |
|   | 母   | Resources     | $\sim$ |
|   |     | Billing       | $\sim$ |
|   | Ç   | Support       | $\sim$ |
|   | £33 | Settings      | $\sim$ |

26. Click the three dots next to your user account.

HCS Technology Group

### **Active users**

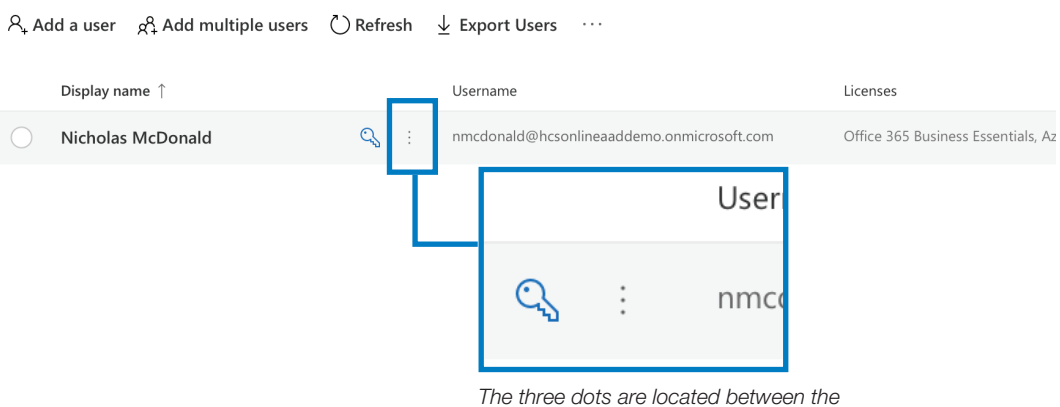

The three dots are located between the key icon and your username

27. In the options menu, choose "Edit username."

HCS Technology Group

## **Active users**

Nicholas McDonald

Assign to group

Manage product licenses

Nicholas McDonald

Image product licenses

Manage product licenses

Manage product licenses

Manage product licenses

Assign to group

Edit username

Delete user

Manage email aliases

28. Click the domain menu, choose your new domain, then click Save. If you are not automatically signed out, sign out then sign in with your new username.

| Manage username      |                                                                        |  |  |  |  |  |
|----------------------|------------------------------------------------------------------------|--|--|--|--|--|
| i You are about to c | nange this user's sign-in information. Let them know about this change |  |  |  |  |  |
|                      |                                                                        |  |  |  |  |  |
| nmcdonald            | @ hcs.jamfy.tech $\checkmark$                                          |  |  |  |  |  |
|                      | hcs.jamfy.tech                                                         |  |  |  |  |  |
|                      | hcsonlineaaddemo.o                                                     |  |  |  |  |  |
| Save changes         | Cancel                                                                 |  |  |  |  |  |

 $\times$ 

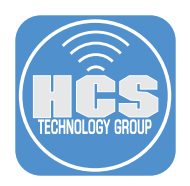

#### Section 2: Create an Azure Account

If your organization has already created your Azure account, skip to the next section, to "Configure Azure Active Directory Domain Services."

- 1. With Firefox or Google Chrome, sign into office.com as an Office 365 admin; this allows Microsoft to match the Office 365 Tenant correctly for signup.
- 2. Open https://azure.microsoft.com/en-us/free/.

| Hicrosoft Azure                           | Contact Sales: 1-600-667-1389 📞 Search: Q My account Portal Sign in                                                                                                    |
|-------------------------------------------|----------------------------------------------------------------------------------------------------|
| Overview $\sim$ Solutions Products $\sim$ | Documentation Pricing Training Marketplace - Partners - Support - Blog More -                                                                                                    |
|                                           |                                                                                                    |
|                                           | Create your Azure free account today                                                                                                    |
|                                           | Get started with 12 months of free services                                                                                                    |
|                                           | Start free<br>Or buy now >                                                                                                    |
|                                           | A model and model and mode |

3. Enter your organization's details and click Next.

|   | Microsoft Azure                                                                    | nmcdonald@hcsonlineaaddemo.onmicrosoft.com | Sign out |
|---|------------------------------------------------------------------------------------|--------------------------------------------|----------|
|   | Azure free account sign (<br>Start with a \$200 credit for 30 days, and            | JD<br>keep going for free                  |          |
| 1 | About you                                                                          |                                            | ^        |
|   | Country/Region 0                                                                   |                                            |          |
|   | United States                                                                      | ÷                                          |          |
|   | First name                                                                         |                                            |          |
|   | Nicholas                                                                           |                                            |          |
|   | Last name                                                                          |                                            |          |
|   | McDonald                                                                           |                                            |          |
|   | Email address 0                                                                    |                                            |          |
|   | nmcdonald@hcsonline.com                                                            |                                            |          |
|   | Phone                                                                              |                                            |          |
|   | (337) 476-2776                                                                     |                                            |          |
|   | By proceeding you acknowledge the <u>privacy statement</u> and <u>subscription</u> | ution agreement                            |          |

4. Complete the phone verification process with either Call Me or Text Me, enter the provided 6-digit code, then click Next.

| 2 | Identity verification by phone | ^ |
|---|--------------------------------|---|
|   | Country code                   |   |
|   | United States (+1)             |   |
|   | Phone number                   |   |
|   | (337) 476-2776                 |   |
|   | Text me Call me                |   |

5. Enter a credit card for identity verification then Select Next. If your organization does not have access to a credit card or P-card, have your organization reach out to Microsoft sales to complete the verification process.

 $\overline{}$ 

| //y is credit card information necessary for a free account?         To keep out spam and bots         To verify your identity         ou won't be charged unless you upgrade.         ISA       Image: Image: I                                                                                                    |  |
|----------------------------------------------------------------------------------------------------|--|
| To keep out spam and bots To verify your identity Dou won't be charged unless you upgrade.  ISA To the charged unless you upgrade.  ISA To the charged unless you upgrade. ISA To the charged unless you upgrade. ISA To the charged unless you upgrade. ISA To the charged unless you upgrade. ISA To the charged unless you upgrade. ISA To the charged unless you upgrade. ISA To the charged unless you upgrade. ISA To the charged unless you upgrade. ISA To the charged unless you upgrade. ISA To the charged unless you upgrade. ISA To the charged unless you upgrade. ISA To the charged unless you upgrade. ISA To |  |
| To verify your identity Do won't be charged unless you upgrade.                                                                                                    |  |
| To venty your identity  Sou won't be charged unless you upgrade.  SA  SA  SA  SA  CVV  Arriter CVV Arriter CVV Arr |  |
| uwon't be charged unless you upgrade.     ISA     ISA     ISA     ISA     ISA     ISA     ISA     ISA     ISA     ISA     ISA     ISA     ISA     ISA     ISA     ISA     ISA     ISA     ISA     ISA     ISA     ISA     ISA     ISA     ISA     ISA     ISA     Isa     Isa     Isa     Isa     Isa     Isa     Isa     Isa     Isa     Isa     Isa     Isa     Isa     Isa     Isa     Isa     Isa     Isa     Isa     Isa     Isa     Isa     Isa     Isa     Isa <td></td>                                                                                                    |  |
| ISA       Image: Image: I                                         |  |
| ard number                                                                                                    |  |
| xpiration date     CW •       Aonth •     Year •       arme on card       ddress line 1       ddress line 2       Optional -                                                                                                    |  |
| Aprication date CW  Adonth  CW  Adonth  CW  CW  CW  CW  CW  CW  CW  CW  CW  CW                                                                                                    |  |
| kpiration date     CVV •       Aonth •     Year •       arme on card       iddress line 1       iddress line 2       Optional -                                                                                                    |  |
| Annth  Year American  Year American  Year American  Year American  American  Year American  Year |  |
| ame on card<br>ddress line 1<br>ddress line 2<br>Optional -                                                                                                    |  |
| ddress line 1<br>ddress line 2<br>Optional -                                                                                                    |  |
| ddress line 1<br>ddress line 2<br>Optional -                                                                                                    |  |
| ddress line 1<br>ddress line 2<br>Optional -                                                                                                    |  |
| ddress line 2<br>Optional -                                                                                                    |  |
| ddress line 2<br>Optional -                                                                                                    |  |
| ddress line 2 Optional -                                                                                                    |  |
| Optional -                                                                                                    |  |
|                                                                                                    |  |
| ty                                                                                                    |  |
|                                                                                                    |  |
|                                                                                                    |  |
| zate ZIP code                                                                                                    |  |
| \$                                                                                                    |  |
|                                                                                                    |  |
|                                                                                                    |  |

Sign up

6. Confirm you have the legal authority to accept this agreement on behalf of your organization. Accept the agreement and click "Sign up."

| 4 | Agreement                                                                                                    | ^                          |
|---|----------------------------------------------------------------------------------------------------|----------------------------|
| ſ | ✓ I agree to the <u>subscription agreement</u> , <u>offer details</u> , and <u>privacy statement</u>                                                           |                            |
| 1 | l will receive information, tips, and offers from Microsoft or selected partners ab<br>Newsletter, Pricing updates, and other Microsoft products and services. | out Azure, including Azure |
|   |                                                                                                    |                            |

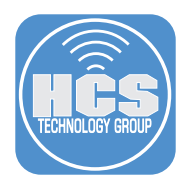

### Section 3: Configure Azure Active Directory Domain Services

If AADDS is already active on your Azure account skip to step 7. Note: AADDS is a paid service within Azure, see https://azure.microsoft.com/en-us/pricing/details/active-directory-ds/ for pricing information.

**Important Note:** In order for users to authenticate against the secure LDAPS service included in AADDS, each user needs to change their password after you create and configure the AD Domain service, so Microsoft can store the hash of the password in a way that AADDS can use. If you are already using Azure AD Connect, then your users' passwords are already hashed with Microsoft.

1. Navigate to the Azure Portal (https://portal.azure.com/) and sign in if requested. You may see "You're ready to start with Azure" if this is your first time logging in. Click "Go to the portal."

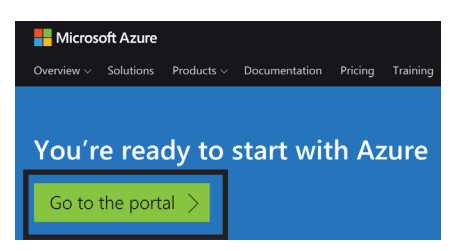

- 2. If you see the "Welcome to Microsoft Azure" dialog, click "Maybe later."
- 3. If your organization already has a virtual network configured skip to step 9. A virtual network is required for AADDS to function.
- 4. From the sidebar, click "Virtual Networks."

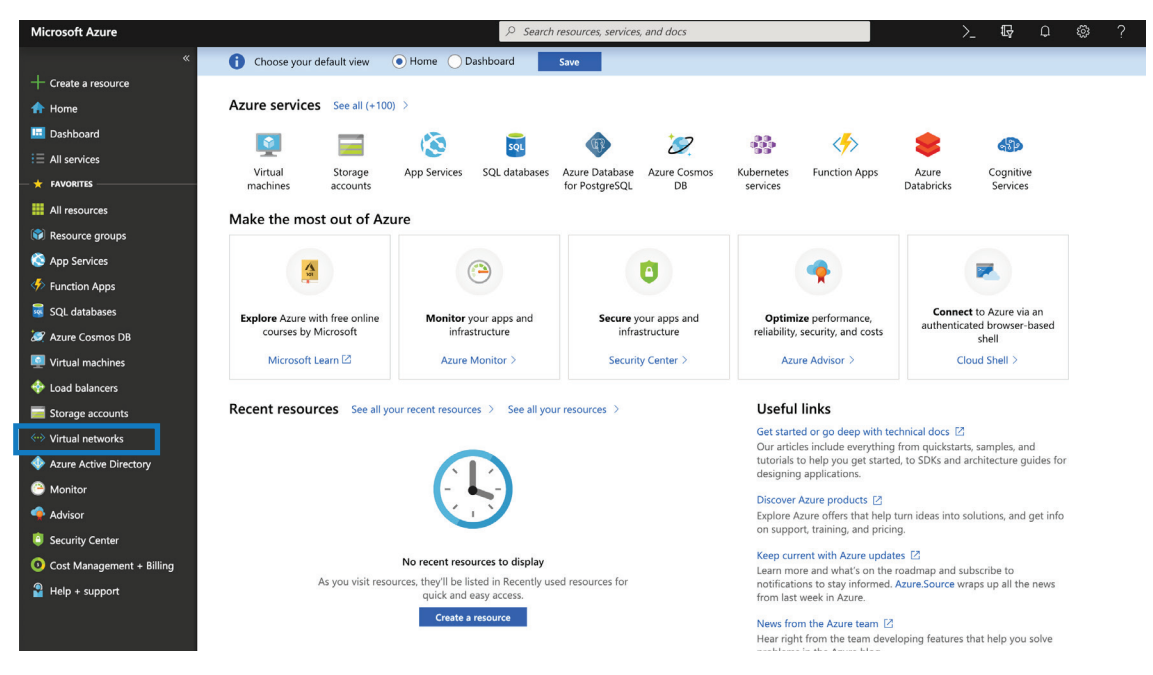

5. Click "Create virtual network."

| Microsoft Azure        |                                                     | $\wp$ Search resources, services, and docs          |                                                            |                         |         | Ş        | Q | 0 |
|------------------------|-----------------------------------------------------|-----------------------------------------------------|------------------------------------------------------------|-------------------------|---------|----------|---|---|
| «                      | Home > Virtual networks                             |                                                     |                                                            |                         |         |          |   |   |
| + Create a resource    | Virtual networks                                    |                                                     |                                                            |                         |         |          |   |   |
| 🛧 Home                 | + Add EE Edit columns () Refresh                    | ssian tans                                          |                                                            |                         |         |          |   |   |
| 🖪 Dashboard            |                                                     | ang ang ang ang ang ang ang ang ang ang             |                                                            |                         |         |          |   |   |
| $\Xi$ All services     | No subscriptions in HCS Technology Group directory. | All seconds                                         | All locations                                              |                         |         | tage     |   |   |
|                        | riter by name                                       | All resource groups                                 | All locations                                              | ~                       | All     | tags     |   |   |
| All resources          | 0 items                                             |                                                     | CROUP (                                                    | LOCATION .              |         |          |   |   |
| 📦 Resource groups      | NAME 10                                             | RESOURCE                                            | GROOP                                                      | LOCATION                |         |          |   |   |
| 🔇 App Services         |                                                     |                                                     |                                                            |                         |         |          |   |   |
| Function Apps          |                                                     |                                                     |                                                            |                         |         |          |   |   |
| 👼 SQL databases        |                                                     |                                                     | 1                                                          |                         |         |          |   |   |
| 😹 Azure Cosmos DB      |                                                     |                                                     | <"> </th <th></th> <th></th> <th></th> <th></th> <th></th> |                         |         |          |   |   |
| Virtual machines       |                                                     |                                                     |                                                            |                         |         |          |   |   |
| 💠 Load balancers       |                                                     | No                                                  | wittual potworks to display                                |                         |         |          |   |   |
| 🧮 Storage accounts     |                                                     | Create a virtual network to securely connect your A | Trine resources to each other. Connect                     | your virtual network tr | NOUR OF | unremise | к |   |
| Virtual networks       |                                                     | network using an Az                                 | zure VPN Gateway or ExpressRoute. Lea                      | arn more 🖄              | your on | prentise |   |   |
| Azure Active Directory |                                                     |                                                     | Create virtual network                                     |                         |         |          |   |   |
| Monitor                |                                                     | _                                                   |                                                            |                         |         |          |   |   |

6. If your organization has not used Azure services before you may be prompted with a "Free Trial" offer. If you see this screen please reference the above section "Create an Azure account," and contact Microsoft directly for pricing information.

| Microsoft Azure        | ⊘ Search resources, services, and docs                                                                                     | >_ | ₽ Q | \ & ? | ٢ | nmcdonald@hcsonlin<br>HCS TECHNOLOGY GROUP |
|------------------------|----------------------------------------------------------------------------------------------------|----|-----|-------|---|--------------------------------------------|
| *                      | Home > Virtual networks >                                                                                                  |    |     |       |   |                                            |
| + Create a resource    |                                                                                                    |    |     |       |   | ×                                          |
| 🛧 Home                 |                                                                                                    |    |     |       |   |                                            |
| 🖪 Dashboard            |                                                                                                    |    |     |       |   |                                            |
| i≡ All services        | Create a free account                                                                                                    |    |     |       |   |                                            |
| 🕂 🛧 FAVORITES          |                                                                                                    |    |     |       |   | 6V - 12 V                                  |
| III resources          | Explore Azure with a \$200 credit for 30 days, 12 months of free products, and more than 25 products that are always free. |    |     |       |   |                                            |
| Resource groups        |                                                                                                    |    |     |       |   |                                            |
| 🔇 App Services         |                                                                                                    |    |     |       |   |                                            |
| inction Apps           |                                                                                                    |    |     |       |   | 2 12                                       |
| 🗟 SQL databases        |                                                                                                    |    |     |       |   | 6 💷                                        |
| 😹 Azure Cosmos DB      |                                                                                                    |    |     |       |   |                                            |
| Virtual machines       |                                                                                                    |    |     |       |   |                                            |
| 🚸 Load balancers       | Start free                                                                                                    |    |     |       |   |                                            |
| Storage accounts       |                                                                                                    |    |     |       |   |                                            |
| Virtual networks       |                                                                                                    |    |     |       |   |                                            |
| Azure Active Directory |                                                                                                    |    |     |       |   |                                            |

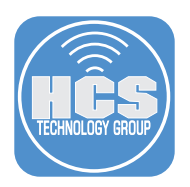

7. Enter your virtual network details, then click Create. If you are unsure how to configure this section, ask your network administrator, or see the example in the figure below.

| Create virtual network             |                       | × |
|------------------------------------|-----------------------|---|
| * Name                             |                       |   |
| HCSnet                             | ~                     | ] |
| * Address space 🚯                  |                       |   |
| 10.1.0.0/16                        | ~                     | ] |
| 10.1.0.0 - 10.1.255.255 (65536 add | resses                | ) |
| * Subscription                     |                       | - |
| Free Trial                         | $\sim$                |   |
| * Resource group                   |                       |   |
| (New) HCSnet                       | $\sim$                | ] |
| Create new                         |                       |   |
| * Location                         |                       |   |
| West US                            | $\sim$                |   |
| Subnet                             |                       | - |
| * Name                             |                       | - |
| HCSnetSubnet1                      | <ul> <li>✓</li> </ul> |   |
| * Address range 🚯                  |                       |   |
| 10.1.0.0/24                        | ~                     |   |
| 10.1.0.0 - 10.1.0.255 (256 add     | resses                | ) |
| DDoS protection                    |                       |   |
| • Basic Standard                   |                       |   |

A. If you don't have an existing resource group to put your virtual network into, then below the Resource group field, click "Create new," enter a name, then click OK.

| Select existing                               |                                                  | $\sim$    |         |  |
|-----------------------------------------------|--------------------------------------------------|-----------|---------|--|
| eate new                                      |                                                  |           |         |  |
|                                               |                                                  |           |         |  |
|                                               |                                                  |           |         |  |
|                                               | group is a container th                          | at holds  | related |  |
| A resource<br>resources                       | group is a container th<br>or an Azure solution. | nat holds | related |  |
| A resource<br>resources                       | group is a container th<br>or an Azure solution. | hat holds | related |  |
| A resource<br>resources t                     | group is a container th<br>or an Azure solution. | hat holds | related |  |
| A resource<br>resources t<br>* Name<br>HCSnet | group is a container th<br>or an Azure solution. | hat holds | related |  |
| A resources<br>resources<br>* Name<br>HCSnet  | group is a container th                          | hat holds | related |  |
| A resources<br>resources<br>* Name<br>HCSnet  | group is a container th<br>or an Azure solution. | hat holds | related |  |

B. Leave "DDoS protection" set to Basic, and leave "Service endpoints" and Firewall as Disabled (you do not need to enable the firewall because AADDS has its own network security group for firewall rules).

| DDoS prote  | ction 🚯  |  |  |  |
|-------------|----------|--|--|--|
| Basic       | Standard |  |  |  |
| 0           | 0        |  |  |  |
| Service end | points 🚯 |  |  |  |
| Disabled    | Enabled  |  |  |  |
|             |          |  |  |  |
| Firewall    |          |  |  |  |
| Disabled    | Enabled  |  |  |  |
|             |          |  |  |  |

C. Important: Note your Location because you need to create the AADDS resource in the same location later.

- 8. You should be brought back to the "Virtual networks" page. If your new virtual network is not yet listed, wait a moment, then click Refresh.
- 9. In the sidebar, click "Create a resource" to configure AADDS..

|     | Microsoft Azure     |                                  |                     | rvices, and docs |           | >       | - Q      | Ĺ3 | ©  | ?        |
|-----|---------------------|----------------------------------|---------------------|------------------|-----------|---------|----------|----|----|----------|
|     | «                   | Home > Virtual networks          |                     |                  |           |         |          |    |    |          |
| 9 — | + Create a resource | Virtual networks                 | 8                   |                  |           |         |          |    |    |          |
|     | 1 Home              | + Add == Edit columns () Refresh | Assign tags         |                  |           |         |          |    |    |          |
|     | 🛅 Dashboard         |                                  | • roogr ago         |                  |           |         |          |    |    |          |
|     | i≡ All services     | Subscriptions: Free Trial        |                     |                  |           |         |          |    |    |          |
|     | - 🛨 FAVORITES       | Filter by name                   | All resource groups | ✓ All            | locations | ~       | All tags |    |    | ~        |
|     | III resources       | 1 items                          |                     | RESOURCE GROUI   | p ↑.      |         |          |    | \$ | IBSCRIP  |
|     | 📦 Resource groups   |                                  |                     |                  |           |         |          |    |    |          |
|     | S App Services      | HCSnet                           |                     | HCSnet           |           | West US |          |    | F  | ree Tria |
|     | Function Apps       |                                  |                     |                  |           |         |          |    |    |          |

10. In the New pane, in the search field, enter "Azure Active Directory Domain Services" and press Enter.

| Microsoft Azure                                    |                           |                  | ${\cal P}$ Search resources, services, and |
|----------------------------------------------------|---------------------------|------------------|--------------------------------------------|
| «                                                  | Home > New                |                  |                                            |
| + Create a resource                                | New                       |                  | $\Box$ ×                                   |
| 🛧 Home                                             |                           |                  |                                            |
| 🛄 Dashboard                                        | Azure Active Directory Do | main Services    | ×                                          |
| ≣ All services                                     | Azure Marketplace         | See all Popula   | r                                          |
| — 🛨 FAVORITES ———————————————————————————————————— |                           |                  | Windows Server 2016 VM                     |
| All resources                                      | Get started               |                  | Quickstart tutorial                        |
| 📦 Resource groups                                  | Recently created          |                  |                                            |
| 🔇 App Services                                     | Compute                   | 0                | Ubuntu Server 18.04 VM                     |
| Function Apps                                      | Networking                | Hide text labels | Learn more                                 |
|                                                    | Storage                   |                  | Web App                                    |

11. Select "Azure AD Domain Services" from the search results.

| Azure Active Directory Domain Services | s                    |                               |          | ×            |
|----------------------------------------|----------------------|-------------------------------|----------|--------------|
| Pricing<br>All ~                       | Operating System All | Publisher<br>✓ All            |          | ~            |
| Results                                |                      |                               |          |              |
| NAME                                   |                      | PUBLISHER                     | CATEGORY |              |
| Azure AD Domain Services               |                      | Microsoft                     | Identity | $\heartsuit$ |
| Azure AD Connect Server 2016           |                      | Cloud Infrastructure Services | Compute  |              |

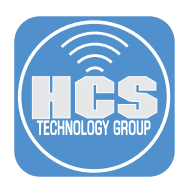

#### 12. In the new panel click Create.

| Azure AD Doma<br>Microsoft                                                                                   | in Services                                                                                                    | \$ 🗆 ×                                                                                                |
|----------------------------------------------------------------------------------------------------|----------------------------------------------------------------------------------------------------|----------------------------------------------------------------------------------------------------|
| Azure Active Directory D<br>need to deploy or manager<br>corporate Active Directo<br>Domain Services feature | omain Services lets you join Azure virtual machines<br>ge domain controllers. Users sign in to these virtual<br>ry credentials and can access reources seamlessly. A<br>s domain join, LDAP, NTLM and Kerberos authentic | to a domain without the<br>machines using their<br>Azure Active Directory<br>ation are widely used in |
| enterprises. Migrate lega having to worry about id                                                           | acy directory-aware applications running on premise<br>lentity requirements.                                                                                                    | es to Azure without                                                                                   |
| enterprises. Migrate lega<br>having to worry about id<br>Save for later<br>PUBLISHER                         | acy directory-aware applications running on premise<br>lentity requirements.<br>Microsoft                                                                                                    | es to Azure without                                                                                   |
| enterprises. Migrate lega<br>having to worry about id<br>Save for later<br>PUBLISHER                         | acy directory-aware applications running on premise<br>lentity requirements.<br>Microsoft<br>Service overview                                                                                                    | es to Azure without                                                                                   |
| enterprises. Migrate lege<br>having to worry about id<br>Save for later<br>PUBLISHER<br>USEFUL LINKS         | acy directory-aware applications running on premise<br>lentity requirements.<br>Microsoft<br>Service overview<br>Documentation                                                                                           | es to Azure without                                                                                   |

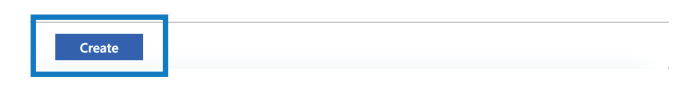

- 13. In the resulting setup screen, configure the Basics with the following settings:
  - A. Confirm that "Directory name" is automatically populated based on information from your Azure Active Directory data.
  - B. For "DNS domain name" enter a FQDN that you control, ideally something like "aad. contoso.com". This is especially important if you use a 3rd party signed secure LDAP certificate. You must be able to edit DNS records for this domain. Currently AADDS does not support FQDNs over 15 characters. This guide uses hcs.jamfy.tech as an example.
  - C. For "Subscription" select whatever subscription your Azure admin has configured for you (this guide uses "Free Trial").
  - D. For "Resource group" select the resource group that your Virtual Network is in. This is not required but simplifies organization.
  - E. For "Location" select the location that your Virtual Network is in.
- 14. Confirm your settings then Click OK.

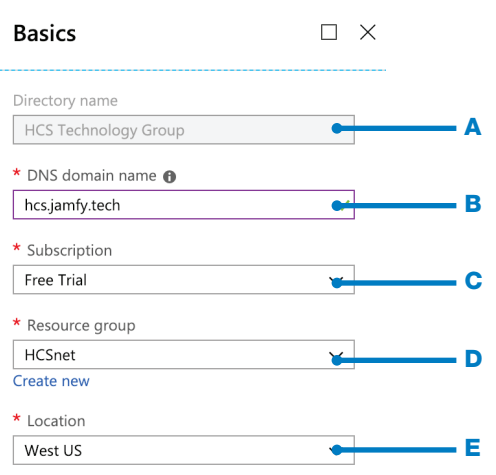

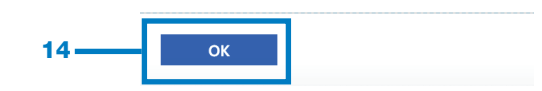

- 15. In the Network section, configure the following settings:
  - A. For "Virtual network" select the network you created earlier, or whatever Virtual Network you want your AADDS services to be located in.
  - B. For "Subnet" select a pre-existing subnet you wish to use, or create a new one. This subnet should be dedicated exclusively for AADDS services.

Note: A network security group will be created to protect AADDS; this network security group will be used to create firewall rules for your LDAP service.

16. Confirm your settings then click OK.

| earlier.        | Network 🗆 ×                                                                                                    |   |
|-----------------|----------------------------------------------------------------------------------------------------|---|
| ervices         | Create a dedicated subnet for this managed<br>domain. After the managed domain is created,<br>you will not be able to move it to a different<br>subnet.                                                                           |   |
| a               | Network                                                                                                    |   |
| otect<br>create | * Virtual network  HCSnet                                                                                                    | A |
|                 | Subnet                                                                                                    |   |
|                 | Create a dedicated subnet with at least 3 available IP addresses.                                                                                                    |   |
|                 | Create new                                                                                                    |   |
|                 | * Subnet<br>HCSnetSubnet1                                                                                                    | В |
|                 | A network security group will be<br>automatically created and<br>associated to the subnet to protect<br>AAD Domain Services. The network<br>security group will be configured<br>according to guidelines for<br>configuring NSGs. |   |
| 16—             | ОК                                                                                                    |   |

17. In the "Administrator group" section, confirm that Azure automatically created a new group for you called AAD DC Administrators. This group is created to administer the domain. You will need to add at least 1 administrator to this group. Click "Manage group membership."

| Administrator group                                                                                                    |                                    |
|----------------------------------------------------------------------------------------------------|------------------------------------|
| A group named "AAD DC Administrate<br>been created to administer this manag<br>Click below to manage membership fo<br>group, or click OK to continue. | ors" has<br>ged domain.<br>or this |
| AAD DC Administrators 🚯                                                                                                    |                                    |

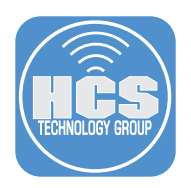

18. In the Members page, click "Add members."

| Home > New > Ma    | Aarketplace > Everything > Azure AD Domain Services > Enable Azure AD Dor | nain Services > Administrator group > Members |
|--------------------|---------------------------------------------------------------------------|-----------------------------------------------|
| Members            |                                                                           |                                               |
| 🕂 Add members      | U Refresh                                                                 |                                               |
| NAME               | -                                                                         | ТУРЕ                                          |
| No members have be | peen found                                                                |                                               |
|                    |                                                                           |                                               |

19. In the "Select member or invite an external user field" enter at least one user's name, (ideally this would be your own account), click the user in the search results, then click Select.

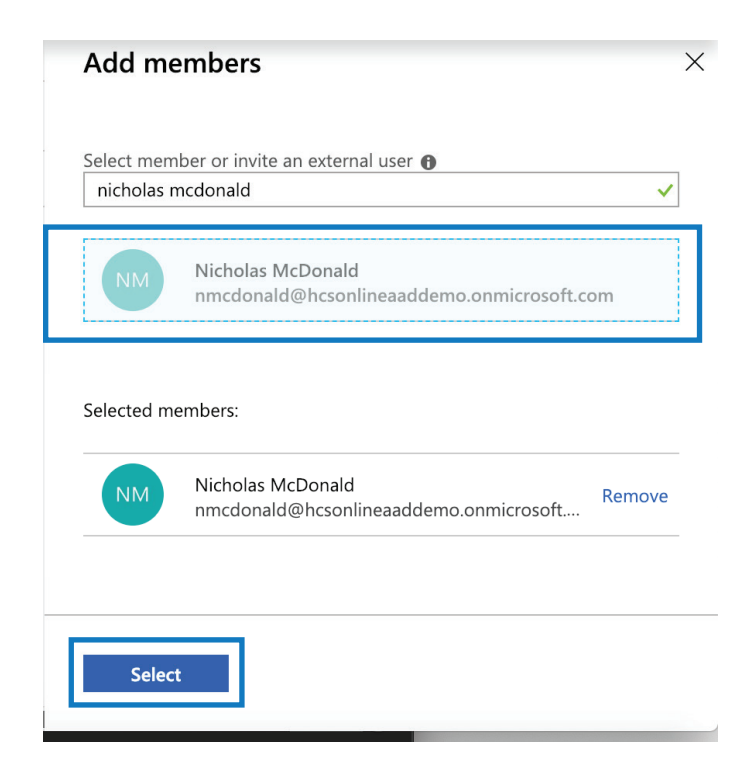

20. Confirm you are back at the Members screen. Click Refresh and confirm you see at least one user. Click the Close button (x) in the upper-right corner.

| Home > New > Marketplace > Everything > Azure AD Domain Services > Enal | ble Azure AD Domain Services > Adu | ninistrator group > Members |   |
|-------------------------------------------------------------------------|------------------------------------|-----------------------------|---|
| Members<br>AAD DC Administrate                                          |                                    |                             | × |
| + Add member : O Refresh                                                |                                    |                             |   |
| NAME                                                                    | түре                               |                             |   |
| M Nicholas McDonald                                                     | User                               |                             |   |

21. Click OK at the bottom of the "Administrator group" pane.

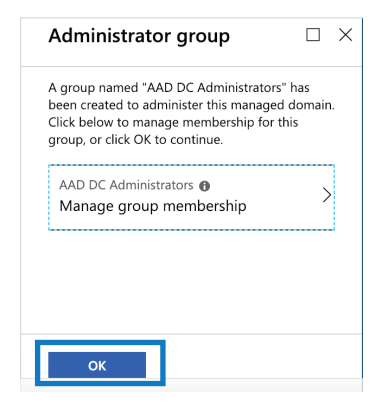

22. In the Synchronization pane, click All then click OK.

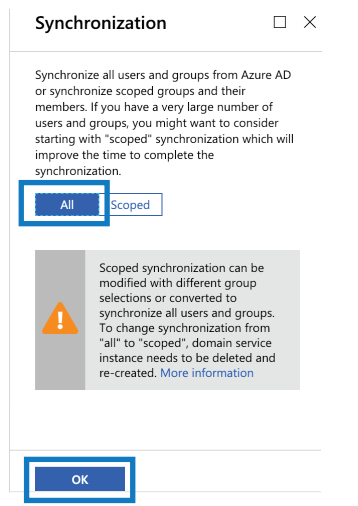

23. In the Summary screen, confirm your details, then click OK.

| Summary                                             |                                                                                                    | Δ× |
|-----------------------------------------------------|----------------------------------------------------------------------------------------------------|----|
|                                                     |                                                                                                    |    |
| Basics                                              |                                                                                                    |    |
| Name                                                | hcs.jamfy.tech                                                                                               |    |
| Subscription                                        | Free Trial                                                                                                   |    |
| Resource group                                      | HCSnet                                                                                                    |    |
| Location                                            | West US                                                                                                    |    |
| Network                                             |                                                                                                    |    |
| Virtual network                                     | HCSnet                                                                                                    |    |
| Subnet                                              | HCSnetSubnet1                                                                                                |    |
| Network security group (new)                        | AADDS-hcs.jamfy.tech-NSG                                                                                     |    |
| Administrator group                                 |                                                                                                    |    |
| Administrator group                                 | AAD DC Administrators                                                                                        |    |
| Membership Type                                     | Assigned                                                                                                    |    |
| Synchronization                                     |                                                                                                    |    |
| Synchronization scope                               | All                                                                                                    |    |
|                                                     |                                                                                                    |    |
| By enabling Azure AD Dom credential hashes required | ain Services for this directory, you consent to storing<br>for NTLM and Kerberos authentication in Azure AD. |    |
|                                                     |                                                                                                    |    |
| ОК                                                  |                                                                                                    |    |

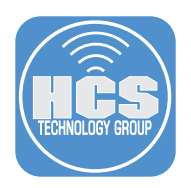

24. Confirm that your browser displays your Azure home page. In the sidebar, click "All resources."

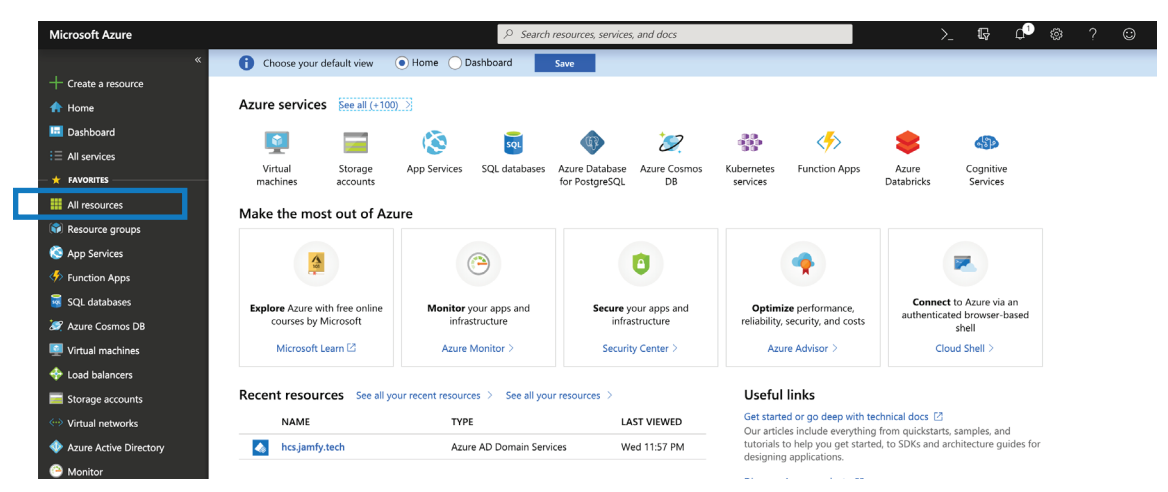

25. Click the hostname for your AADDS resource.

| All resources<br>HCS Technology Group      |                          |                |            |               | ☆ ×    |
|--------------------------------------------|--------------------------|----------------|------------|---------------|--------|
| + Add                                      | Try preview              |                |            |               |        |
| Subscriptions: Free Trial                  |                          |                |            |               |        |
| Filter by name All resource groups         | All types 🗸 🗸            | All locations  | ✓ All tags | V No grouping | $\sim$ |
| 8 items Show hidden types 💿                |                          |                |            |               |        |
| NAME                                       | ТҮРЕ 🗘                   | RESOURCE GROUP | LOCATION   | SUBSCRIPTION  |        |
| aadds-348386b01f7f40b8b187fa87dc571445-nic | Network interface        | HCSnet         | West US    | Free Trial    |        |
| aadds-4c04ab11ce834637a15e76d4b2b62d47-lb  | Load balancer            | HCSnet         | West US    | Free Trial    |        |
| aadds-4c04ab11ce834637a15e76d4b2b62d47-pip | Public IP address        | HCSnet         | West US    | Free Trial    |        |
| AADDS-hcs.jamfy.tech-NSG                   | Network security group   | HCSnet         | West US    | Free Trial    |        |
| azureFirewalls-ip                          | Public IP address        | HCSnet         | West US    | Free Trial    |        |
| hcs.jamfy.tech                             | Azure AD Domain Services | HCSnet         | West US    | Free Trial    |        |
| HCSnet                                     | Virtual network          | HCSnet         | West US    | Free Trial    |        |
| HCSnet-SHIELD                              | Firewall                 | HCSnet         | West US    | Free Trial    |        |

26. In the following page, if you see "The managed domain is being created. This operation will take a while," this may take up to 1 hour to provision. Wait and refresh the page later.

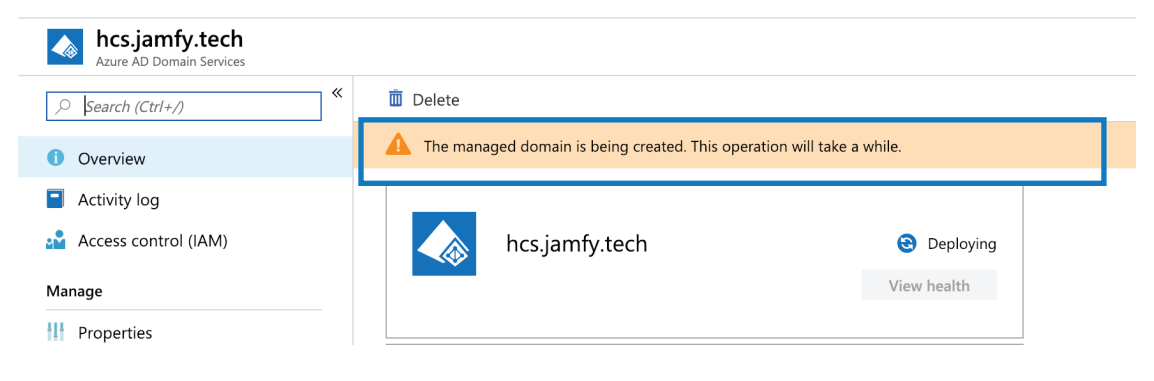

27. In the "Required configuration steps" section, under "Update DNS server settings for your virtual network," click Configure.

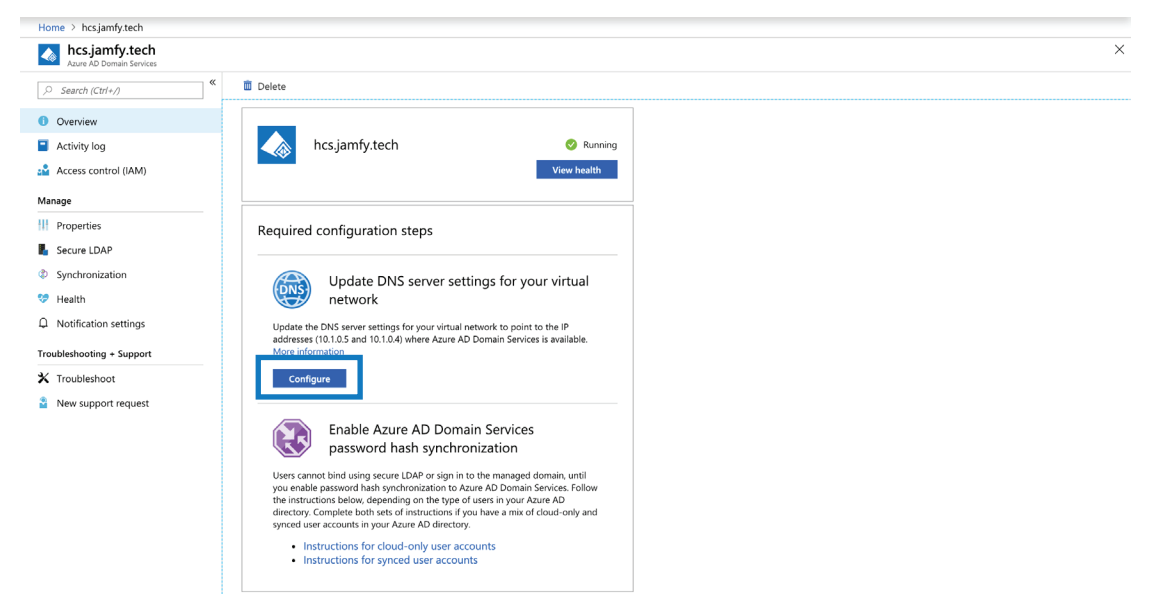

28. In the sidebar for the AADDS you just configured, click Secure LDAP and leave this window open. You will configure LDAPS to use a self-signed certificate.

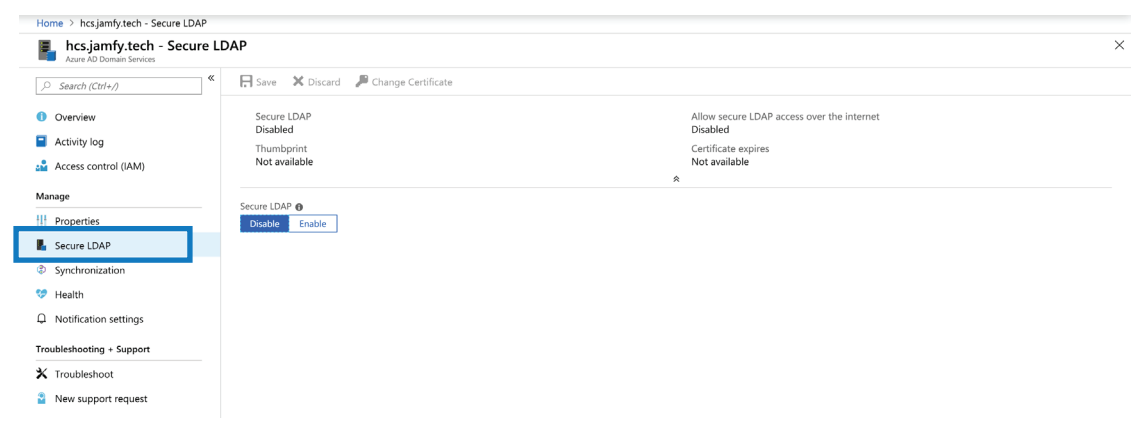

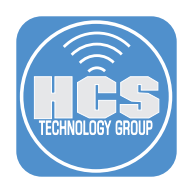

- 29. On your Mac, use Spotlight to open Keychain Access (or you can use Finder to open Applications>Utilities>Keychain Access). If you don't have a Mac, use the following steps:
  - A. If you don't have a Mac, create a certificate by using "Option B" in the following document: https://docs.microsoft.com/en-us/azure/active-directory-domain-services/active-directory-ds-adminguide-configure-secure-Idap
  - B. If you don't have a Mac, export the certificate using the following document: https://docs.microsoft.com/en-us/azure/active-directory-domain-services/active-directory-ds-adminguide-configure-secure-ldap-export-pfx
  - C. If you don't have a Mac, skip to step 60.
- 30. In Keychain Access, go to the menu bar, click Keychain Access, choose Certificate Assistant, then choose Create a Certificate.

| Ś | Keychain Access File                            | Edit      | View              | Window                                | Help                                                                                          |       |
|---|-------------------------------------------------|-----------|-------------------|---------------------------------------|-----------------------------------------------------------------------------------------------|-------|
|   | About Keychain Access                           |           | ×                 | 🔥 Secu                                | ıre LDAP - Microsoft Azure 🗙 🕴 Configure Secure LDAP (L                                       | DAP   |
| 6 | Preferences                                     | ж,        | https://          | aithub co                             | m/wbuchwalter/azuro_content/blob/master/articles/activ                                        | ve-di |
|   | Certificate Assistant                           |           | Ор                | en                                    |                                                                                               |       |
|   | Ticket Viewer                                   | ∼ະສκ      | Cre               | ate a Cert                            | ificate                                                                                       | tollo |
|   | Services                                        | ►         | Cre<br>Cre        | ate a Cert<br>ate a Cert              | ificate Authority<br>ificate For Someone Else as a Certificate Authority                      |       |
|   | Hide Keychain Access<br>Hide Others<br>Show All | 出発<br>日第ブ | Rec<br>Set<br>Eva | quest a Ce<br>the defau<br>luate "AAA | rtificate From a Certificate Authority<br>It Certificate Authority<br>A Certificate Services" | o cc  |
|   | Quit Keychain Access                            | жQ        |                   |                                       | Option B - Create a self-signed certifica                                                     | ate   |

- 31. In the Certificate Assistant window, enter your details as follows.
  - A. Name enter the DNS Name you selected in step 13-B.
  - B. Identity Type choose Self Signed Root.
  - C. Certificate Type choose SSL Server.
  - D. Select the option "Let me override defaults."
- 32. Confirm your settings then click Continue.

| Certificate Assistant                                                     |            |
|---------------------------------------------------------------------------|------------|
| Create Your Certificate                                                   |            |
| Please specify some certificate information below:                        |            |
| Name: hcs.jamfy.tech                                                      | <b>- A</b> |
| C C C Identity Type: Self Signed Root                                     | <b>-</b> B |
| Certificate Type: SSL Server                                              | <b>- C</b> |
| Let me override defaults<br>(i.e. extensions, destination keychain, etc.) | - D        |
| Learn More                                                                |            |
| Continue                                                                  | -32        |

- 33. At the dialog that "You are about to create a self-signed certificate," click Continue.
- 34. In the following screen, enter a Serial Number (you can leave the default of "1") and a Validity period (you can leave the default of 365 days but you must renew before it expires), then click Continue.

| Certificate Assistant                                     |
|-----------------------------------------------------------|
| Certificate Information                                   |
| <br>Please specify some certificate information below:    |
| Serial Number: 1                                          |
| Validity Period (days): 365                               |
| Valid From: Today, 3:33 PM<br>Valid To: 12/20/19, 3:33 PM |
| Learn More                                                |
| <br>Go Back Continue                                      |

- 35. In the following screen, enter your organizational details. In the Name (Common Name) field enter the FQDN you selected in step 13-B.
- 36. Confirm your settings then click Continue.

|                         | Certificate Assistant                                                         |             |  |
|-------------------------|-------------------------------------------------------------------------------|-------------|--|
| Certificate Information |                                                                               |             |  |
|                         | Please specify some personal information below to be used in the certificate: |             |  |
|                         | Email Address: nmcdonald@hcsonline.com                                        |             |  |
|                         | Vame (Common Name): hcs.jamfy.tech                                            | <b>—</b> 35 |  |
|                         | Organization: HCS Technology Group                                            |             |  |
|                         | Organizational Unit: Consulting                                               |             |  |
|                         | City (Locality): Bohemia                                                      |             |  |
|                         | State/Province: NY                                                            |             |  |
|                         | Country: US                                                                   |             |  |
|                         |                                                                               |             |  |
|                         |                                                                               |             |  |
| t                       | Go Back Continue                                                              | —36         |  |

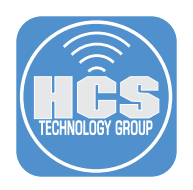

37. Leave the Key Pair Information at the default options then click

|                      | Certificate Assistant                                                                                                    |  |  |
|----------------------|----------------------------------------------------------------------------------------------------|--|--|
| Key Pair Information |                                                                                                    |  |  |
| Ce                   | Specify the key size and algorithm used to create your key pair.<br>The key pair is made up of your private and public keys. The<br>private key is the secret part of the key pair and should be kept<br>secret. The public key is made publicly available as part of the<br>digital certificate. |  |  |
|                      | Key Size: 2048 bits 😂                                                                                                    |  |  |
|                      | Algorithm: RSA                                                                                                    |  |  |
|                      | Learn More                                                                                                    |  |  |
|                      | Go Back Continue                                                                                                    |  |  |

38. Leave the Key Usage Extension at the default options, then click Continue.

|                     | Certificate Assistant                                                                                                    |                                                                      |  |
|---------------------|----------------------------------------------------------------------------------------------------|----------------------------------------------------------------------|--|
| Key Usage Extension |                                                                                                    |                                                                      |  |
| _                   | The Key Usage Extension of a certificate identifies its security capabilities. Select Include Key Usage Extension to see the available capabilities, and select which ones this certificate will provide. |                                                                      |  |
| C                   | <ul> <li>Include Key Usage Extension</li> <li>This extension is critical<br/>Capabilities:</li> </ul>                                                                                                    | n                                                                    |  |
|                     | <ul> <li>Signature</li> <li>Non Repudiation</li> <li>Key Encipherment</li> <li>Data Encipherment</li> <li>Key Agreement</li> </ul>                                                                        | Certificate Signing<br>CRL Signing<br>Encipher Only<br>Decipher Only |  |
|                     | Learn More                                                                                                    |                                                                      |  |
|                     |                                                                                                    | Go Back Continue                                                     |  |

| 😣 😑 🔵 Certificate Assistant  |                                                                                                    |  |  |
|------------------------------|----------------------------------------------------------------------------------------------------|--|--|
| Extended Key Usage Extension |                                                                                                    |  |  |
|                              | Select Include Extended Key Usage Extension to see the<br>available options and specify which ones this certificate will<br>use.              |  |  |
| Ce                           | <ul> <li>Include Extended Key Usage Extension</li> <li>This extension is critical</li> <li>Capabilities:</li> </ul>                           |  |  |
|                              | <ul> <li>Any</li> <li>Email Protection</li> <li>SSL Client Authentication</li> <li>SSL Server Authentication</li> <li>Code Signing</li> </ul> |  |  |
|                              | PKINIT Client Authentication     PKINIT Server Authentication                                                                                 |  |  |
|                              | Learn More                                                                                                    |  |  |
|                              | Go Back Continue                                                                                                    |  |  |

39. Leave the Extended Key Usage Extension at the default options then click Continue.

40. Leave the checkbox deselected for the Include Basic Constraints Extension option then click Continue.

|                             | Certificate Assistant                                                                                                    |  |
|-----------------------------|----------------------------------------------------------------------------------------------------|--|
| Basic Constraints Extension |                                                                                                    |  |
|                             | Select Include Basic Constraints Extension to see the available options and specify which ones this certificate will use. |  |
| Ce                          | Include Basic Constraints Extension                                                                                       |  |
|                             | Learn More                                                                                                    |  |
|                             | Go Back Continue                                                                                                    |  |

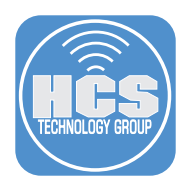

41. Configure the Subject Alternative Name Extension options as follows.

"dNSName:" - Enter an asterisk followed by your FQDN from step 13-B, then enter a Space character, then enter the FQDN from step 13-B (you must have a space between the two entries. For example, if your FQDN was aad.contoso.com, then enter \*.aad.contoso.com aad.contoso.com. "iPAddress:" - Clear all data from this field.

42. Confirm your settings then click Continue.

| Certificate Assistant                                                                                                    |                                                 |  |  |  |
|----------------------------------------------------------------------------------------------------|-------------------------------------------------|--|--|--|
| Subject Alternate Name Extension                                                                                                    |                                                 |  |  |  |
| Select Include Subject Alternate Name Extension to see the<br>available options and specify which ones this certificate will<br>use. |                                                 |  |  |  |
| . Ce                                                                                                    | Include Subject Alternate Name Extension        |  |  |  |
|                                                                                                    | Extension Values: (use a space between entries) |  |  |  |
| rfc822Name:                                                                                                    |                                                 |  |  |  |
|                                                                                                    |                                                 |  |  |  |
| r                                                                                                    | dNSName: *.hcs.jamfy.tech hcs.jamfy.tech        |  |  |  |
|                                                                                                    | iPAddress:                                      |  |  |  |
| 6                                                                                                    | Learn More                                      |  |  |  |
|                                                                                                    | Go Back Continue                                |  |  |  |

43. In the "Specify a Location For The Certificate" screen, leave the default as "login" and click Create.

| 🔴 🕘 Certificate Assistant              |                                                                                                    |  |  |
|----------------------------------------|----------------------------------------------------------------------------------------------------|--|--|
| Specify a Location For The Certificate |                                                                                                    |  |  |
|                                        | Please specify a keychain where the certificate will be stored.                                                                                                    |  |  |
|                                        | Keychain: login                                                                                                    |  |  |
|                                        | E THE REAL PROPERTY AND A DECEMBER OF A DECEMBER OF A DECE |  |  |
|                                        | Learn More                                                                                                    |  |  |
|                                        | Go Back Create                                                                                                    |  |  |

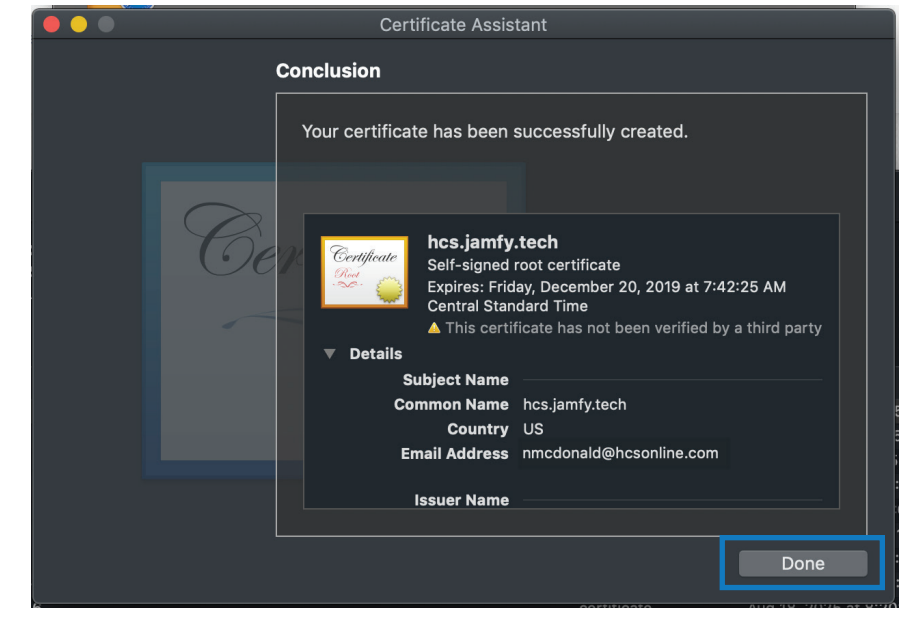

44. In the Conclusion screen click Done. The certificate and private key have been created in your "login" keychain.

- 45. In the Keychain Access sidebar, select login.
- 46. In the Category section of the Keychain Access sidebar, select Certificates.

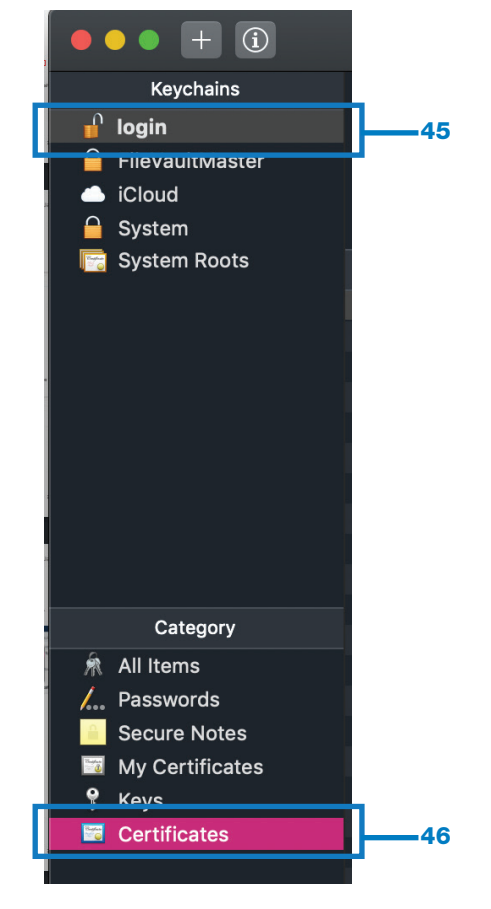

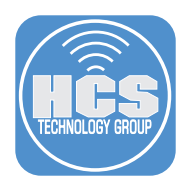

47. In the Certificates category, look for the certificate labeled with your FQDN from step 13-B.

▶ 🗑 hcs.jamfy.tech certificate Dec 20, 2019 at 7:42:25... login

48. Right click your certificate then choose Export "your FQDN".

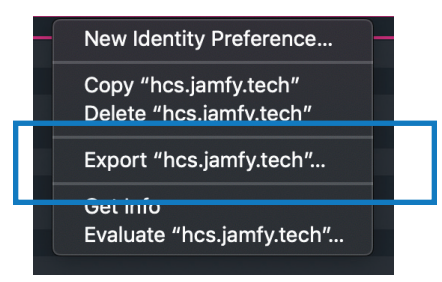

- 49. In the Save As field, enter something memorable, such as your FQDN.
- 50. Leave the File Format as Personal Information Exchange (.p12).
- 51. Click Save.

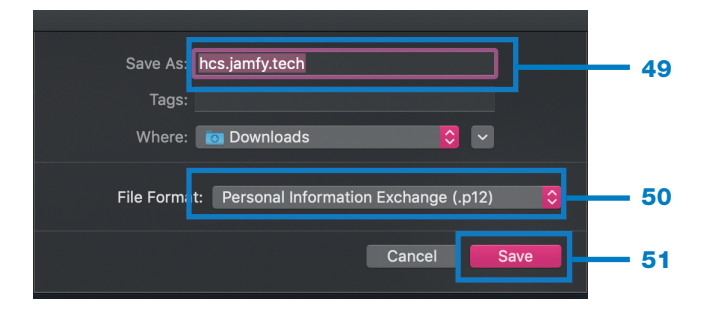

52. In the new window, enter a password to protect the exported certificate and private key, then click OK. The figure in this guide includes the cleartext of the password for illustration.

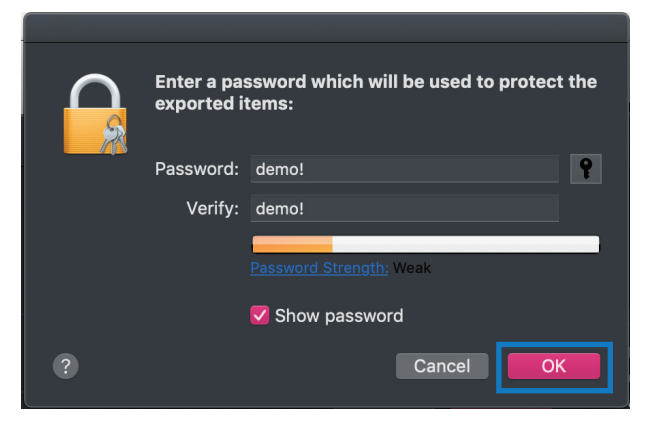

53. In the new window, enter your login keychain password (this should be the same as your Mac password) to allow the export then click Allow.

|   | Keychain Access wants to export key<br>"hcs.jamfy.tech" from your keychain.<br>To allow this, enter the "login" keychain password. |  |
|---|----------------------------------------------------------------------------------------------------|--|
|   | Password:                                                                                                    |  |
| ? | Always Allow Deny Allow                                                                                                    |  |

- 54. You will export the certificate again, this time with a different format. Right-click your certificate then choose Export "your FQDN".
- 55. In the Save As field, enter the same name you used in step 49, such as your FQDN.
- 56. Click File Format and choose "Certificate (.cer)".
- 57. Click Save.

| Save As JamfPro-hcs.jamfy.tech  | - 55        |
|---------------------------------|-------------|
| Tags:<br>Where: 🔯 Downloads 🔗 🗸 |             |
| File Format Certificate (.cer)  | <b>—</b> 56 |
| Cancel                          | - 57        |

58. In the Finder, select the certificate you exported as a p12 file, then press Return to edit its name.

59. In the file name field, replace the extension .p12 with .pfx, the press Return to save the name change.

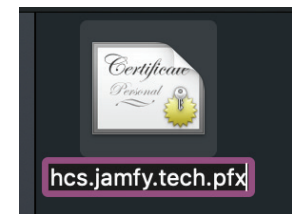

60. Open your browser window that still displays the Secure LDAP configuration screen you left open in step 28.

| Home > hcsjamfytech - Secure LDAP |                                       |                                                     |  |
|-----------------------------------|---------------------------------------|-----------------------------------------------------|--|
| hcs.jamfy.tech - Secure LE        | DAP                                   | ×                                                   |  |
|                                   | 📙 Save 🗙 Discard 🔑 Change Certificate |                                                     |  |
| Overview                          | Secure LDAP<br>Disabled               | Allow secure LDAP access over the internet Disabled |  |
| Activity log                      | Thumbprint                            | Certificate expires                                 |  |
| Access control (IAM)              | Not available                         | Not available                                       |  |
| Manage                            | Comm 1040 a                           |                                                     |  |
| Properties                        | Disable Enable                        |                                                     |  |
| Secure LDAP                       |                                       |                                                     |  |
| Synchronization                   |                                       |                                                     |  |
| 💝 Health                          |                                       |                                                     |  |
| Q Notification settings           |                                       |                                                     |  |
| Troubleshooting + Support         |                                       |                                                     |  |
| 🗙 Troubleshoot                    |                                       |                                                     |  |
| New support request               |                                       |                                                     |  |

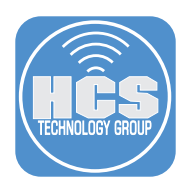

61. Near the Secure LDAP field, click Enable.

| Home > hrsiamfytech - Secure I DAP              |                                         |                                            |  |
|-------------------------------------------------|-----------------------------------------|--------------------------------------------|--|
| kcs.jamfy.tech - Secure LDAP kare Abomin Swites |                                         |                                            |  |
|                                                 | 🕀 Save 🛛 🗙 Discard 🖉 Change Certificate |                                            |  |
| 1 Overview                                      | Secure LDAP<br>Disabled                 | Allow secure LDAP access over the internet |  |
| Activity log                                    | Thumbprint                              | Certificate expires                        |  |
| Access control (IAM)                            | Not available                           | Not available                              |  |
| Manage                                          | Secure LD                               | *                                          |  |
| Properties                                      | Disable Enable                          |                                            |  |
| Secure LDAP                                     |                                         |                                            |  |
| Synchronization                                 |                                         |                                            |  |

62. Near "Allow secure LDAP access over the internet," click Enable.

| Home > hcs.jamfy.tech - Secure LDAP                    |                                                                                                    |                                                                                                    |
|--------------------------------------------------------|----------------------------------------------------------------------------------------------------|----------------------------------------------------------------------------------------------------|
| hcs.jamfy.tech - Secure LD<br>Azure AD Domain Services | DAP                                                                                                    |                                                                                                    |
|                                                        | 🕂 Save 🗙 Discard 🔎 Change Certificate                                                                                                    |                                                                                                    |
| Overview     Activity log     Access control (IAM)     | Secure LDAP<br>Disabled<br>Thumbprint<br>Not available                                                                                                    | Allow secure LDAP access over the internet<br>Disabled<br>Certificate expires<br>Not available                   |
| Manage                                                 |                                                                                                    |                                                                                                    |
| Properties                                             | Disable Enable                                                                                                    |                                                                                                    |
| Secure LDAP                                            | Allow secil                                                                                                    |                                                                                                    |
| Synchronization                                        | Disable Enable                                                                                                    |                                                                                                    |
| 😌 Health                                               | Upload a .PFX file containing the certificate to be used for secure LDAP access to this managed domain                                                                                                    |                                                                                                    |
| Q Notification settings                                | * .PFX file with secure LDAP certificate 🚯                                                                                                    |                                                                                                    |
| Troubleshooting + Support                              | Select a file                                                                                                    |                                                                                                    |
| X Troubleshoot                                         | * Password to decrypt .PFX file 📵                                                                                                    |                                                                                                    |
| New support request                                    |                                                                                                    |                                                                                                    |
|                                                        | Your subnet is protected by network security group AADDS-hcsjamfy.tech-NSG. To give user a<br>on the network security group.                                                                                                    | access to secure LDAP endpoint, please ensure "Allow" ru                                                         |
|                                                        |                                                                                                    |                                                                                                    |
|                                                        | Users cannot bind using secure LDAP or sign in to the managed domain, until you enable pass<br>type of users in your Azure AD directory. Complete both sets of instructions if you have a mix of<br>Instructions for cloud-only user accounts<br>Instructions for synced user accounts | word hash synchronization to Azure AD Domain Services<br>of cloud-only and synced user accounts in your Azure AD |

| Azure AD Domain Services                           |                                                                                                    |          |
|----------------------------------------------------|----------------------------------------------------------------------------------------------------|----------|
| ,> Search (Ctrl+/)                                 | Save X Discard P Change Certificate                                                                                                    |          |
| Overview     Activity log     Access control (IAM) | Secure LDAP Allow secure LDAP access over the internet<br>Disabled Disabled<br>Thumbprint Certificate expires<br>Not available                                                                                                    |          |
| Manage                                             | - Secure LDAP 🛛                                                                                                    |          |
| Properties                                         | Disable Enable                                                                                                    |          |
| Secure LDAP                                        | Allow secure LDAP access over the internet                                                                                                    |          |
| Synchronization                                    | Disable Enable                                                                                                    |          |
| 💔 Health                                           | Upload a .PFX file containing the certificate to be used for secure LDAP access to this managed domain                                                                                                    |          |
| Q Notification settings                            |                                                                                                    |          |
| Troubleshooting + Support                          | "hsjantly.tech.pbr"                                                                                                    |          |
| X Troubleshoot                                     | * Password to decrypt. PFX file 💿                                                                                                    |          |
| New support request                                | ·····                                                                                                    |          |
|                                                    | Your subnet is protected by network security group AADDS-hcsjamfytech-NIGC. To give user access to secure LDAP endpoint, please ensure "Allow" rule on port 636 is configured with proper IP ranges on the network security group.                                                                                                    |          |
|                                                    | Users cannot bind using secure LDAP or sign in to the managed domain, until you enable password hash synchronization to Azure AD Domain Services. Follow the instructions below, depending on the type of users in your Azure AD directory. Complete both sets of instructions if you have a mix of cloud-only and synced user accounts in your Azure AD directory.  Instructions for cloud-only user accounts Instructions for yourd azure accounts Instructions for synced user accounts Instructions for synced user accounts Instructions for yourd azure AD directory. | Up<br>bu |

63. Next to the ".PFX file with secure LDAP certificate" field, click the Upload button (looks like a folder).

64. Select the file with the .pfx filename extension you renamed in step 59 then click Open.

65. In the "Password to decrypt .PFX file" field, enter the password you used in step 52.

66. Click Save.

| hcs.jamfy.tech - Secu<br>Azure AD Domain Services             | re LDAP                                                                                                    | < C( |
|---------------------------------------------------------------|----------------------------------------------------------------------------------------------------|------|
|                                                               | Save Save Certificate                                                                                                    | - 66 |
| Overview     Activity log     Access control (IAM)            | Secure LDAP Allow secure LDAP access over the internet Disabled Disabled Certificate expires Not available Not available Not available                                                                                                    |      |
| Manage                                                        | 8<br>Server 1040 <b>6</b>                                                                                                    |      |
| Properties                                                    | Disable Enable                                                                                                    |      |
| Secure LDAP                                                   | Allow secure LDAP access over the internet                                                                                                    |      |
| Synchronization                                               | Disable Enable                                                                                                    |      |
| P Health                                                      | Upload a .PFX file containing the certificate to be used for secure LDAP access to this managed domain                                                                                                    |      |
| Notification settings                                         | * .PFX file with secure LDAP certificate 👩                                                                                                    |      |
| Troubleshooting + Support                                     | "hcsjamfytech.pfr"                                                                                                    |      |
| <ul> <li>Troubleshoot</li> <li>New support request</li> </ul> | Annual as despt. DOC 61.0                                                                                                    | 65   |
|                                                               | Your subnet is protected by network security group AADDS-hccjamfytech-NSG. To give user access to secure LDAP endpoint, please ensure "Allow" rule on port 636 is configured with proper IP ranges on the network security group.                                                                                                    |      |
|                                                               | Users cannot bind using secure LDAP or sign in to the managed domain, until you enable password hash synchronization to Azure AD Domain Services. Follow the instructions below, depending on the type of users in your Azure AD directory. Complete both sets of instructions if you have a mix of cloud-only and synced user accounts in your Azure AD directory.  Instructions for cloud-only user accounts |      |

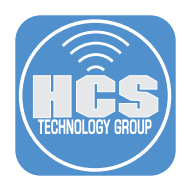

67. You will see the following screen notifying you that the secure LDAP service is being configured. Leave the window open until the configuration is complete.

| Home > hcs.jamfy.tech - Secure LDAP |                                                                                                    |
|-------------------------------------|----------------------------------------------------------------------------------------------------|
| hcs.jamfy.tech - Secure LD          | AP ×                                                                                                    |
|                                     | 🕂 Save 🗶 Discard 🔑 Change Certificate                                                                                                    |
| 1 Overview                          | Configuring secure LDAP for the directory. This operation may take a while.                                                                                                    |
| Activity log                        | Essentials ×                                                                                                    |
| Access control (IAM)                | Secure LDAP 0                                                                                                    |
| Manage                              | nyadua Cuadua                                                                                                    |
| Properties                          | Allow secure LDAP access over the internet                                                                                                    |
| Secure LDAP                         | Level at EX file containing the certificate to be used for service IDAP access to this managed domain                                                                                                    |
| Synchronization                     | opose a si vi ne consensity un certificate to le decti on secure core access to tins managere domain                                                                                                    |
| 💔 Health                            | PKR lie with secure LDAP certificate      Control Control Contron Control Control Control Control Control Control Control Control |
| Q Notification settings             | * Password to decrypt. PFX file 🕐                                                                                                    |
| Troubleshooting + Support           | ····                                                                                                    |
| ★ Troubleshoot                      |                                                                                                    |
| New support request                 | Your submet is protected by network security group AADDS-hcs jamfytech-NSG. To give user access to secure LDAP endpoint, please ensure "Allow" rule on port 636 is configured with proper IP ranges<br>on the network security group.                                                                                                    |
|                                     | Uses cannot bind using secure LDAP or sign in to the managed domain, until you enable password hash synchronization to Azure AD Domain Services. Follow the instructions below, depending on the type of users in your Azure AD directory.<br>Instructions for cloud-only user accounts<br>Instructions for synced user accounts                                                                                                    |

68. After about 10 minutes the window should refresh and you should see "Enabled" under Secure LDAP.

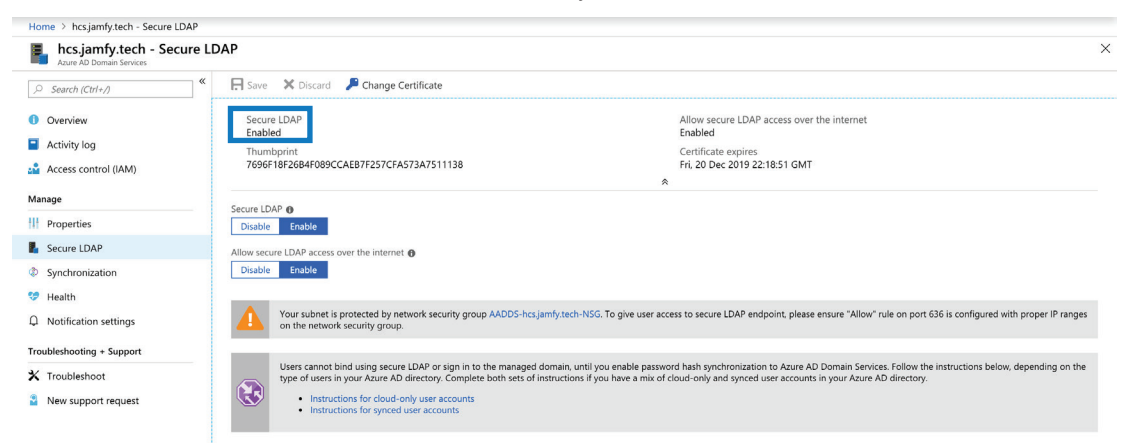

69. Next to the notification icon (looks like an exclamation mark inside a yellow triangle) click the link to your network security group.

| Home > hcs.jamfy.tech - Secure LDAP                                                                                        |                                                                                                    |                                                                                                    |
|----------------------------------------------------------------------------------------------------|----------------------------------------------------------------------------------------------------|----------------------------------------------------------------------------------------------------|
| hcs.jamfy.tech - Secure Ll                                                                                                 | DAP                                                                                                    | >                                                                                                    |
|                                                                                                    | 戻 Save 🔀 Discard 🏓 Change Certificate                                                                                                    |                                                                                                    |
| Overview     Activity log                                                                                                  | Secure LDAP<br>Enabled<br>Thumbprint                                                                                                    | Allow secure LDAP access over the internet<br>Enabled<br>Certificate expires                                                                                                    |
| Access control (IAM)                                                                                                    | 7696F18F26B4F089CCAEB7F257CFA573A7511138                                                                                                    | Fri, 20 Dec 2019 22:18:51 GMT                                                                                                    |
| Manage                                                                                                    | Serure I DAP                                                                                                    |                                                                                                    |
| Properties                                                                                                    | Disable Enable                                                                                                    |                                                                                                    |
| Secure LDAP                                                                                                    | Allow secure LDAP access over the internet 🚯                                                                                                    |                                                                                                    |
| Synchronization                                                                                                    | Disable Enable                                                                                                    |                                                                                                    |
| <ul> <li>Health</li> <li>Q Notification settings</li> </ul>                                                                | Your subnet is protected by network security gro AADDS-hcsjamfy.tech-NSG<br>on the network security group.                                                                                                    | o give user access to secure LDAP endpoint; please ensure "Allow" rule on port 636 is configured with proper IP ranges                                                                                   |
| Troubleshooting + Support           X         Troubleshoot           Image: Support request         Image: Support request | Users cannot bind using secure LDAP or sign in to the managed domain, until y<br>type of users in your Azure AD directory. Complete both sets of instructions if y<br>. Instructions for doud-only user accounts<br>. Instructions for synced user accounts | su enable password hash synchronization to Azure AD Domain Services. Follow the instructions below, depending on the<br>un have a mix of cloud-only and synced user accounts in your Azure AD directory. |

- 70. In the network security group screen, in the Settings column, click "Inbound security rules."
- 71. Click Add to create a new firewall rule.

| AADDS-hcs.jamfy.tech-N<br>Network security group | NSG - Inbound s | ecurity rules                 |      |          |                          |                |         |  |
|--------------------------------------------------|-----------------|-------------------------------|------|----------|--------------------------|----------------|---------|--|
| Search (Ctrl+/)                                  | 🕂 Add 🔍 De      | efault rules                  |      |          |                          |                |         |  |
| Overview                                         | PRIORITY        | NAME                          | PORT | PROTOCOL | SOURCE                   | DESTINATION    | ACTION  |  |
| Activity log                                     | 101             | AllowSyncWithAzureAD          | 443  | ТСР      | Any                      | Any            | Allow   |  |
| Access control (IAM)                             | 201             | AllowRD                       | 3389 | тср      | 207.68.190.32/27,13.10   | Any            | Allow   |  |
| Tags                                             | 301             | AllowPSRemotingSliceP         | 5986 | ТСР      | 52.180.179.108,52.180.1  | Any            | Ø Allow |  |
| Diagnose and solve problems                      | 302             | AllowPSRemotingSliceT         | 5986 | TCP      | 52.180.183.67,52.180.18. | . Any          | Allow   |  |
| ttings                                           | 65000           | AllowVnetInBound              | Any  | Any      | VirtualNetwork           | VirtualNetwork | Allow   |  |
| Inbound security rules                           | 65001           | AllowAzureLoadBalancerInBound | Any  | Any      | AzureLoadBalancer        | Any            | Allow   |  |
| Naturalk interfaces                              | 65500           | DenyAllInBound                | Any  | Any      | Any                      | Any            | O Deny  |  |

72. In the new "Add Inbound security rule" panel, enter these details as follows.

- Source Choose IP Addresses
- Source IP addresses/CIDR ranges Enter every IP address listed for your Jamf Cloud region, separated by a comma. If you use an on-prem Jamf Pro Server, then enter its public IP address. A list of Jamf Cloud public IP addresses for your region is at https://www.jamf.com/jamf-nation/articles/409/permitting-inbound-outbound-traffic-with-jamf-cloud. For illustration, this guide uses the IP addresses for the US Region; at the time of publication, the field contains "54.208.14.206,54.208. 84.215,52.1.62.94,52.1.215.211,52.203.216.218,34.233.253.88,34.234.26.211,52.72.152.43"
- Source port ranges Leave the default setting of "\*"
- Destination Leave the default setting of Any
- Destination Port Ranges Enter 636
- Protocol Leave the default setting of Any
- Action Leave the default setting of Allow
- Priority Leave the default setting
- Name Enter a memorable name; this guide uses "LDAPS-Jamf-Cloud-US-Region"
- Description Leave blank or enter a description, like the URL you used for the "Source IP addresses/ CIDR ranges" field
- Review your settings then click Add.

| * Source 🚯    |                                                                                   |   |
|---------------|-----------------------------------------------------------------------------------|---|
| IP Addresse   | S                                                                                 | V |
| * Source IP a | ddresses/CIDR ranges 🚯                                                            |   |
| 54.208.14.2   | )6,54.208.84.215,52.1.62.94,52.1.215.211,52.203.216.218,34.233.253.88,34.234.26.2 | ~ |
| Source por    | t ranges 🚯                                                                        |   |
| ٠             |                                                                                   | v |
| Destination   | θ                                                                                 |   |
| Any           |                                                                                   | v |
| Destination   | port ranges 🚯                                                                     |   |
| 636           |                                                                                   | ~ |
| Protocol      |                                                                                   |   |
| Any           | TCP UDP                                                                           |   |
| Action        |                                                                                   |   |
| Allow         | Deny                                                                              |   |
| Priority 🚯    |                                                                                   |   |
| 312           |                                                                                   |   |
| * Name        |                                                                                   |   |
| LDAPS-Jam     | -Cloud-US-Region                                                                  | ~ |
| Description   |                                                                                   |   |
|               |                                                                                   |   |
|               |                                                                                   |   |

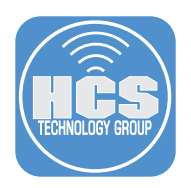

#### 73. You should now see your new Inbound security rule in the rules list.

| AADDS-hcs.jamfy.tech-NSG                                      | - Inbound secur   | ity rules                     |      |          |                         |                |        | × |
|---------------------------------------------------------------|-------------------|-------------------------------|------|----------|-------------------------|----------------|--------|---|
|                                                               | 🕂 Add 🔌 Default i | rules                         |      |          |                         |                |        |   |
| 🎯 Overview                                                    | PRIORITY          | NAME                          | PORT | PROTOCOL | SOURCE                  | DESTINATION    | ACTION |   |
| Activity log                                                  | 101               | AllowSyncWithAzureAD          | 443  | тср      | Any                     | Any            | Allow  |   |
| Access control (IAM)                                          | 201               | AllowRD                       | 3389 | тср      | 207.68.190.32/27,13.10  | Any            | Allow  |   |
| <ul> <li>Tags</li> <li>Diagnose and solve problems</li> </ul> | 301               | AllowPSRemotingSliceP         | 5986 | тср      | 52.180.179.108,52.180.1 | Any            | Allow  |   |
| Cottings                                                      | 302               | AllowPSRemotingSliceT         | 5986 | тср      | 52.180.183.67,52.180.18 | Any            | Allow  |   |
| Inbound security rules                                        | 312               | LDAPS-Jamf-Cloud-US-Region    | 636  | Any      | 54.208.14.206,54.208.8  | Any            | Allow  |   |
| Outbound security rules                                       | 65000             | AllowVnetInBound              | Any  | Any      | VirtualNetwork          | VirtualNetwork | Allow  |   |
| Network interfaces                                            | 65001             | AllowAzureLoadBalancerInBound | Any  | Any      | AzureLoadBalancer       | Any            | Allow  |   |
| Subnets                                                       | 65500             | DenyAllInBound                | Any  | Any      | Any                     | Any            | O Deny |   |

#### 74. In the breadcrumbs bar, select your AADDS object.

| Н  | ome > All resource > hcs.jamfy.tech - Se | ture LDA | P > AADDS-h | cs.jamfy.tech-NSG - Inbound se | curity rules |          |                         |             |        |   |
|----|------------------------------------------|----------|-------------|--------------------------------|--------------|----------|-------------------------|-------------|--------|---|
| 5  | AADDS-hcs.jamfy.tech-NSC                 | i - Inb  | ound secu   | rity rules                     |              |          |                         |             |        | × |
|    | Search (Ctrl+/)                          | 🕂 Add    | 🕸 Default   | rules                          |              |          |                         |             |        |   |
| 0  | Overview                                 | PRIORI   | ſY          | NAME                           | PORT         | PROTOCOL | SOURCE                  | DESTINATION | ACTION |   |
| -  | Activity log                             | 101      |             | AllowSyncWithAzureAD           | 443          | тср      | Any                     | Any         | Allow  |   |
| 20 | Access control (IAM)                     | 201      |             | AllowRD                        | 3389         | тср      | 207.68.190.32/27,13.10  | Any         | Allow  |   |
| 4  | Tags                                     | 301      |             | AllowPSRemotingSliceP          | 5986         | тср      | 52.180.179.108,52.180.1 | Any         | Allow  |   |
| ~  | plagnose and solve problems              |          |             |                                |              |          |                         |             |        |   |

#### 75. In the sidebar, click Properties.

| Azure AD Domain Services |                                                                                                    |                                                                                                    |
|--------------------------|----------------------------------------------------------------------------------------------------|----------------------------------------------------------------------------------------------------|
|                          | 🕞 Save 🗙 Discard 🔑 Change Certificate                                                                                                    |                                                                                                    |
| Overview                 | Secure LDAP<br>Enabled                                                                                                    | Allow secure LDAP access over the internet<br>Enabled                                                                                                    |
| Activity log             | Thumbprint<br>7696F18F26B4F089CCAEB7F257CFA573A7511138                                                                                                    | Certificate expires<br>Fri, 20 Dec 2019 22:18:51 GMT                                                                                                    |
|                          |                                                                                                    | *                                                                                                    |
| lanage                   | Server LDAD @                                                                                                    |                                                                                                    |
| Properties               | Disable Enable                                                                                                    |                                                                                                    |
| Secure LDAP              | Allow secure LDAP access over the internet ()                                                                                                    |                                                                                                    |
| Synchronization          | Disable Enable                                                                                                    |                                                                                                    |
| Health                   |                                                                                                    |                                                                                                    |
| O Notification settings  | Your subnet is protected by network security group AADI<br>"Allow" rule on port 636 is configured with proper IP range                                                            | DS-hcsjamfy.tech-NSG. To give user access to secure LDAP endpoint, please ensure<br>ges on the network security group.                                                                            |
| roubleshooting + Support |                                                                                                    |                                                                                                    |
| K Troubleshoot           | Users cannot bind using secure LDAP or sign in to the ma<br>Domain Services. Follow the instructions below, dependir<br>instructions if you have a mix of cloud-only and surged u | anaged domain, until you enable password hash synchronization to Azure AD<br>g on the type of users in your Azure AD directory. Complete both sets of<br>ser accounts in your Azure AD directory. |
| New support request      | Instructions for cloud-only user accounts     Instructions for synced user accounts                                                                                               | de accounte in your realier to ancecory.                                                                                                    |
76. Make a note of the "Secure LDAP external IP address."

| Search (Ctrl+ )          | «                                                           |     |
|--------------------------|-------------------------------------------------------------|-----|
| Search (curry)           | DNS DOMAIN NAME                                             |     |
| Overview                 | hcs.jamfy.tech                                              |     |
| Activity log             | LOCATION                                                    |     |
| Access control (IAM)     | West US                                                     |     |
| lanage                   |                                                             |     |
| Properties               | AVAILABLE IN VIRTUAL NETWORK/SUBNET<br>HCSnet/HCSnetSubnet1 |     |
| Secure LDAP              | Treame the metabolic th                                     |     |
| Synchronization          | NETWORK SECURITY GROUP ASSOCIATED WITH SUBNET               |     |
| Health                   | AADDS-hcs.jamfy.tech-NSG                                    |     |
|                          | IP ADDRESS ON VIRTUAL NETWORK                               |     |
| Notification settings    | 10.1.0.5 10.1.0.4                                           |     |
| roubleshooting + Support |                                                             |     |
| Troubleshoot             | SECURE LDAP                                                 |     |
| New support request      | Enabled                                                     |     |
|                          | SECURE LDAP CERTIFICATE THUMBPRINT                          |     |
|                          | 7696F18F26B4F089CCAEB7F257CFA573A7511138                    | l D |
|                          |                                                             |     |
|                          | SECURE LDAP CERTIFICATE EXPIRES                             |     |
|                          | Fri, 20 Dec 2019 22:18:51 GMT                               |     |
|                          | SECLIRE LDAP EXTERNAL IP ADDRESS                            |     |
|                          |                                                             |     |

77. Create a DNS A record with your DNS provider to resolve to the IP address of the "Secure LDAP external IP address" you gathered in the previous step. Because you created a wildcard self-signed certificate earlier, you can use any subdomain of the "Domain" you created earlier. This guide uses ldaps.hcs.jamfy.tech as an example, and the following figure illustrates the A record displayed at the DNS provider namecheap.com. Note: This may take up to 72 hours to propagate.

| A Record     Idaps.hcs     168.61.17.177     Automatic | A Record |
|--------------------------------------------------------|----------|
|--------------------------------------------------------|----------|

- 78. Use Spotlight to open Network Utility (it is located in /System/Library/CoreServices/Applications).
- 79. Click Lookup.
- 80. Enter the name of the DNS A record you created in step 59.
- 81. Click Lookup.
- 82. Confirm that the lookup query returned the IP address of the "Secure LDAP external IP address" you gathered in step 76.

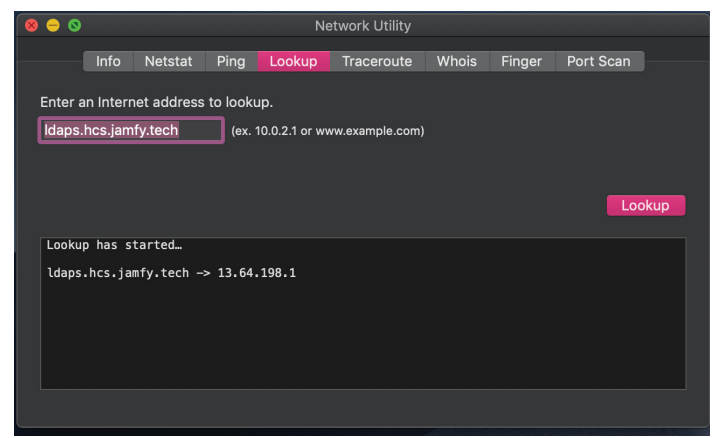

83. You have successfully configured Azure Active Directory Domain Services. You will use Jamf Pro in the next section to test the LDAPS service. Remember that the Azure firewall rule allows only LDAPS connections from the IP address or addresses you specified when you created the firewall rule.

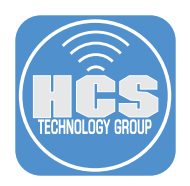

## Section 4: Configure Jamf Pro for Azure AD Domain Services This section covers connecting your AADDS Secure LDAP service to Jamf Pro

- 1. Log in to your Jamf Pro instance i.e. (https://contoso.jamfcloud.com)
- 2. In the upper-right corner, click Settings (looks like a gear).

| 🖬 jamf 🛛 PRO                                                                                                    |                       | L 🖇 🔯 |
|----------------------------------------------------------------------------------------------------|-----------------------|-------|
| Computers Devices Users                                                                                                    | Dashboard             |       |
| VERSION<br>10.30-0154463445<br>MARAGED<br>Computers: 3<br>Mobile Devices: 1<br>URMARAGED<br>Computers: 0<br>Mobile Devices: 1 | Smart Computer Groups |       |

3. In the System Settings section, click LDAP Servers.

| ŝ   | All Settings           | System Set           | tings                |              |             |            |            |            |                    |         |
|-----|------------------------|----------------------|----------------------|--------------|-------------|------------|------------|------------|--------------------|---------|
| 000 | System Settings        | Jamf Pro User        | Single Sign-         | LDAP Servers | SMTP Server | Clustering | Activation | Change     | Apache             | Limited |
|     | Global Management      | Accounts &<br>Groups | On                   |              | ·           |            | Code       | Management | Tomcat<br>Settings | Access  |
| 圈   | Self Service           |                      | We'll be<br>back.    |              |             |            |            |            |                    |         |
| 8   | Sonvor Infractivicture | Log Flushing         | Maintenance<br>Pages | Engage       |             |            |            |            |                    |         |

4. In the LDAP Servers page, click New.

| Settings >> System Settings >> LDAP Servers |   |              |     |
|---------------------------------------------|---|--------------|-----|
|                                             |   | (+           | New |
| NAME                                        | ^ | PROXY SERVER |     |
| TESTING 0365                                |   |              |     |

5. In the Chose a Directory Service page, select Configure Manually, then click Next.

| DAP Servers       |                              |        |
|-------------------|------------------------------|--------|
| Choose Service    | Choose a Directory Service   |        |
| Enter Server Info | Apple's Open Directory       |        |
| Enter Credentials | Microsoft's Active Directory |        |
| Test Users        | Novell's eDirectory          |        |
| User Mappings     | Configure Manually           |        |
| Test Groups       |                              |        |
|                   |                              |        |
|                   |                              |        |
|                   |                              |        |
|                   |                              |        |
|                   |                              |        |
|                   |                              |        |
|                   |                              |        |
|                   |                              |        |
|                   |                              |        |
|                   |                              |        |
|                   |                              |        |
|                   |                              |        |
| -                 |                              |        |
|                   |                              | Cancel |

- 6. Configure the Connection settings using the following information:
  - A. Display Name Set this to any preferred display name i.e. "Office 365".
  - B. Directory Service Choose "Microsoft's Active Directory."
  - C. Server and Port Enter your LDAPS FQDN created earlier, for example Idaps.contoso.com, then in the Port field enter "636".
  - D. Enable LDAP Proxy Server Leave this option deselected.
  - E. Use SSL Select this option.
  - F. **Upload Certificate** Click Upload Certificate, then in the CA Certificate dialog click Choose File, navigate to the .cer certificate you created in the previous section, then click Upload.
  - G. Authentication Type Set this to Simple.
  - H. **Distinguished Username** Enter an active Azure AD username, preferably a service account, that is a member of the "AAD DC Administrators" group. Instead of the recommended format, enter the username in the form of an email address. This guide uses nmcdonald@hcs.jamfy.tech, which is not a service account, for illustration.
  - I. Password Enter the account password for the previous step's account .
  - J. Connection Timeout Leave as default.
  - K. Search Timeout Leave as default.
  - L. Referral Response Leave as default.
  - M. Use Wildcards When Searching Leave as default.

| ISPLAY NAME Display name for                                                                                                    | he LDAP server                                                                                                    |                               |
|----------------------------------------------------------------------------------------------------|----------------------------------------------------------------------------------------------------|-------------------------------|
| Office 365                                                                                                    |                                                                                                    |                               |
| DIRECTORY SERVICE Directory s                                                                                                    | rvice to use for the LDAP server                                                                                                    |                               |
| Microsoft's Active Directory                                                                                                    |                                                                                                    |                               |
|                                                                                                    | Paddores and not number of the LDAD renser Mostname is recommended if usion SSI                                                                                                    |                               |
| daps.hcs.jamfy.com                                                                                                    | a dearcos, and por nameer of the control incommended in damy dec.                                                                                                    | : 636                         |
|                                                                                                    |                                                                                                    |                               |
| Configure LDAP proxy Server                                                                                                    | r<br>settings to connect to the LDAP server.                                                                                                    |                               |
| PROXY SERVER                                                                                                    |                                                                                                    |                               |
| Select 🔻                                                                                                    |                                                                                                    |                               |
| PROXY BINDING ADDRES                                                                                                    | AND PORT NUMBER                                                                                                    |                               |
|                                                                                                    |                                                                                                    |                               |
| Upload Certificate                                                                                                    |                                                                                                    |                               |
| Upload Certificate<br>Certificates to be shared<br>Configuration Name<br>testing 0365 EA<br>AUTHENTICATION TYPE Type of<br>Simple T                                                                                                    | scross all LDAP connections;<br>Issuer<br>AlLADDRESS=nmcdonald@hcsonline.com, L=Bohemia, C=US, ST=NY, OU=*Consulting *, O=*HCS Technolog<br>uuthentication required to connect to the LDAP server                                                                                                    | y Group ", CN=hcs.jamfytech   |
| Upload Certificate<br>Certificates to be shared<br>Configuration Name<br>testing 0365 EA<br>AUTHENTICATION TYPE Type of<br>Simple •<br>LDAP Server Account                                                                                                    | Incross all LDAP connections.  Issuer  All.ADDRESS=nmcdonald@hcsonline.com, L=Bohemia, C=US, ST=NY, OU=*Consulting *, O=*HCS Technolog  authentication required to connect to the LDAP server  Account to use to connect to the LDAP server. A service account is recommended  Define without any of the IDAP server account is no "without bottor account do account is accounted to the LDAP server.                                                                                                 | y Group ", CN=hcs.jamfytech   |
| Upload Certificate<br>Certificates to be shared<br>Configuration Name<br>testing 0365 EA<br>UTHENTICATION TYPE Type of<br>Simple •<br>LDAP Server Accound<br>DISTINGUISHED USERNA<br>medonald@rcs.iamk                                                                                                    | Incross all LDAP connections.  Issuer  All.ADDRESS=nmcdonald@hcsonline.com, L=Bohemia, C=US, ST=NY, OU=*Consulting *, O=*HCS Technolog authentication required to connect to the LDAP server  Account to use to connect to the LDAP server. A service account is recommended  Account to use to connect to the LDAP server account (e.g.*uid=authenticator.cn=users.dc=ods.dc=example.dc=com*)  Cohemication                                                                                           | y Group ", CN=hcs.jamfytech   |
| Upload Certificate<br>Certificates to be shared<br>Configuration Name<br>tasting o365 EA<br>NUTHENTICATION TYPE Type of<br>Simple •<br>LDAP Server Account<br>DISTINGUISHED USERNA<br>Intraduald@hcs.jamfy                                                                                                   | scross all LDAP connections:<br>Issuer<br>AILADDRESS=nmcdonald@hcsonline.com, L=Bohemia, C=US, ST=NY, OU="Consulting *, O="HCS Technolog<br>authentication required to connect to the LDAP server<br>Account to use to connect to the LDAP server. A service account is recommended<br>A Count to use to connect to the LDAP server. A service account is recommended<br>ME Distinguished name of the LDAP server account (e.g. "uid=authenticator.cn=users.dc=ods.dc=example.dc=com")<br>tech         | ty Group *, CN=hcs.jamfy.tech |
| Upload Certificate<br>Certificates to be shared<br>Configuration Name<br>testing 0365 EA<br>AUTHENTICATION TYPE Type of<br>Simple •<br>LDAP Server Accound<br>DISTINGUISHED USERNA<br>MICHAGAId@hcs.jamfy<br>PASSWORD                                                                                        | Issuer AILADDRESS=nmcdonald@hcsonline.com, L=Bohemia, C=US, ST=NY, OU=*Consulting *, O=*HCS Technolog authentication required to connect to the LDAP server AL Account to use to connect to the LDAP server. A service account is recommended ME Distinguished name of the LDAP server account (e.g.*uid=authenticator.cn=usen.dc=ods.dc=example.dc=com*) tech                                                                                                    | y Group ", CN=hcs.jamfytech   |
| Upload Certificate<br>Certificates to be shared<br>Configuration Name<br>testing 0365 EA<br>NUTHENTICATION TYPE Type of<br>Simple<br>UDAP Server Account<br>DISTINGUISHED USERNU<br>MICONALGREA, Jamfy<br>PASSWORD<br>UERICY PASSWORD                                                                        | Issuer AILADDRESS=nmcdonald@hcsonline.com, L=Bohemia, C=US, ST=NY, OU=*Consulting *, O=*HCS Technolog authentication required to connect to the LDAP server It Account to use to connect to the LDAP server. A service account is recommended ME Distinguished name of the LDAP server account (e.g.*uid=authenticator.cn=users.dc=ods.dc=example.dc=com*) tech                                                                                                    | y Group ", CN=hcs.jamfytech   |
| Upload Certificate<br>Certificates to be shared<br>Configuration Name<br>testing 0365 EA<br>NUTHENTICATION TYPE Type of<br>Simple<br>UDAP Server Accou<br>DISTINGUISHED USERNI<br>mcGonald@hcs.jamfy<br>PASSWORD<br>URITY PASSWORD                                                                           | Issuer AILADDRESS=nmcdonald@hcsonline.com, L=Bohemia, C=US, ST=NY, OU=*Consulting *, O=*HCS Technolog authentication required to connect to the LDAP server It Account to use to connect to the LDAP server. A service account is recommended ME Distinguished name of the LDAP server account (e.g., "uid=authenticator.cn=users.dc=ods.dc=example.dc=com") tech                                                                                                    | y Group ", CN=hcs.jamfytech   |
| Upload Certificate<br>Certificates to be shared<br>Configuration Name<br>testing 0365 EA<br>NUTHENTICATION TYPE Type of<br>Simple<br>UDAP Server Accou<br>DISTINGUISHED USERN<br>mcdonald@hcsjamfy<br>FASSWORD<br>VERIFY PASSWORD                                                                            | Issuer  AILADDRESS=nmcdonald@hcsonline.com, L=Bohemia, C=US, ST=NY, OU=*Consulting *, O=*HCS Technolog  authentication required to connect to the LDAP server  AIL Account to use to connect to the LDAP server. A service account is recommended  ME Distinguished name of the LDAP server account (e.g., "uid=authenticator.cn=usen.dc=ods.dc=example.dc=com")  Istech  Inf time to wait hefere carcelling an attempt to connect to the LDAP server                                                  | y Group ", CN=hcs.jamfytech   |
| Upload Certificate<br>Certificates to be shared<br>Configuration Name<br>testing 0365 EA<br>UTHENTICATION TYPE Type of<br>Simple •<br>LDAP Server Accou<br>DISTINGUISHED USERN<br>MICHONAIGIBHCS Jamfy<br>PASSWORD<br>VERIFY PASSWORD                                                                        | scross all LDAP connections:  Issuer  AlLADDRESS=nmcdonald@hcsonline.com, L=Bohemia, C=US, ST=NY, OU=*Consulting *, O=*HCS Technolog  udhentication required to connect to the LDAP server  Account to use to connect to the LDAP server. A service account is recommended  ME Distinguished name of the LDAP server account (e.g.*Lid=authenticator.cn=users.dc=ods.dc=example.dc=com*)  tech  t of time to wait before canceling an attempt to connect to the LDAP server  ds                        | y Group ", CN=hcs.jamfytech   |
| Upload Certificate<br>Certificates to be shared<br>Configuration Name<br>testing 0365 EA<br>UUTHENTICATION TYPE Type of<br>Simple<br>UDAP Server Accou<br>DISTINGUISHED USERN<br>MINICANAIGABIABACSJAMY<br>VERIFY PASSWORD<br>VERIFY PASSWORD<br>CONNECTION TIMEOUT Amou<br>15 Secon                         | Issuer AILADDRESS=nmcdonald@hcsonline.com, L=Bohemia, C=US, ST=NY, OU="Consulting *, O="HCS Technolog uuthentication required to connect to the LDAP server It Account to use to connect to the LDAP server. A service account is recommended ME Distinguished name of the LDAP server account (e.g., "uid=authenticator.cm=users.dc=ods.dc=example.dc=com") tech to filme to wait before canceling an attempt to connect to the LDAP server ds                                                        | y Group ", CN=hcs.jamfy.tech  |
| Upload Certificate<br>Certificates to be shared<br>Configuration Name<br>testing 0365 EA<br>UUTHENTICATION TYPE Type of<br>Simple<br>LDAP Server Accou<br>DISTINGUISHED USERN<br>MICHONAId@hcsjamfy<br>PASSWORD<br>VERIFY PASSWORD<br>CONNECTION TIMEOUT Amound of U                                         | Issuer AlLADDRESS=nmcdonald@hcsonline.com, L=Bohemia, C=US, ST=NY, OU="Consulting *, O="HCS Technolog uuthentication required to connect to the LDAP server It Account to use to connect to the LDAP server. A service account is recommended ME Distinguished name of the LDAP server account (e.g., "uid=authenticator.cm=users.dc=ods.dc=example.dc=com") Itech It of time to wait before canceling an attempt to connect to the LDAP server ds to to the UbAP server account to the LDAP server d= | y Group ", CN=hcs.jamfy.tech  |
| Upload Certificate<br>Certificates to be shared<br>Configuration Name<br>testing 0365 EA<br>UUTHENTICATION TYPE Type of<br>Simple<br>UDAP Server Accou<br>DISTINGUISHED USERN<br>MICHONAIGHACS, Jamfy<br>VERIFY PASSWORD<br>CONNECTION TIMEOUT Amou<br>15 Secon<br>SEARCH TIMEOUT Amount of ti<br>, 60 Secon | Issuer AlLADDRESS=nmcdonald@hcsonline.com, L=Bohemia, C=US, ST=NY, OU="Consulting *, O="HCS Technolog unthentication required to connect to the LDAP server It Account to use to connect to the LDAP server. A service account is recommended ME Distinguished name of the LDAP server account (e.g., "uid=authenticator.cn=users.dc=ods.dc=example.dc=com") It is to wait before canceling an attempt to connect to the LDAP server ds                                                                | ny Group ", CN=hcs.jamfy.tech |

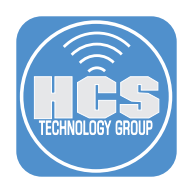

- 7. In the lower-right corner click Save. If you see the message, "Unable to communicate with the LDAP server," then double-check your LDAP server settings, the DNS record for the FDQN of the LDAPS service, and the certificate.
- 8. If you don't see an error message, click Edit, then click Mappings in the top bar.

| Settings > System Settings > LDAP Servers > Office 365   |  |
|----------------------------------------------------------|--|
| Connection                                               |  |
| DISPLAY NAME Display name for the LDAP server Office 365 |  |

### 9. Click User Mappings.

10. Configure the User Mappings settings as follows.

- A. Object Class Limitation Choose "All ObjectClass Values"
- B. Object Class(es) Enter "organizationalPerson, user"
- C. Search Base Enter your search base using this example "OU=AADDC Users, DC=contoso, DC=com"
- D. Search Scope Choose "All subtrees"
- E. User ID Enter "uSNCreated"
- F. Username Enter "userPrincipalName" or "mail"
- G. Real Name Enter "displayName"
- H. Mail Enter "mail"
- I. Append to email results" Leave blank unless needed
- J. Department Enter "department"
- K. Building Enter "streetAddress" (Or any other custom LDAP attribute)
- L. Room Enter "room"
- M. Phone Enter "mobile" (Or any other custom LDAP attribute)
- N. Position Enter "title"
- O. User UUID Leave "objectGUID"

| OBLECT CLASS LIMITATION Limitation to set for depet classes tells   OBLECT CLASSES Organization to set the depet classes tells depet datases the depet datases tells   OBLECT CLASSES Organization tells   OBLECT CLASSES Organization tells   C OLADODC Leves, CLACK_DCD, Organization tells   Statict EASE Depet datases the depet of the set the tells   C OLADODC Leves, CLACK_DCD, Organization tells   Statict EASE Depet datases the depet of the set the tells   C OLADODC Leves, CLACK_DCD, Organization tells   Statict EASE Depet datases the depet of the set the tells   C OLADODC Leves, CLACK_DCD, Organization tells   Statict EASE Depet datases the depet of the set the tells   C OLADODC Leves, CLACK_DCD, Organization tells   D Statict EASE   C OLADODC Leves, CLACK_DCD, Organization tells   D Statict EASE   C OLADODC Leves, CLACK_DCD, Organization tells   C Statict EASE   C Statict EASE   C Statict EASE   C Statict EASE   C Statict EASE   C Statict EASE   C Statict EASE   C Statict EASE   C Statict EASE   C Statict EASE   C Statict EASE   C Statict EASE   C Statict EASE   C Statict EASE   C Statict EASE   C Statict EASE   C Stati                                                                                                    |          | User Mappings                                                            | User Group Mappings            | User Group Membership Mappings |  |  |  |  |  |
|----------------------------------------------------------------------------------------------------|----------|--------------------------------------------------------------------------|--------------------------------|--------------------------------|--|--|--|--|--|
| A      A      Depending Values     A      Depending Values     Depending Values     Depending                                                                                                    |          | OBJECT CLASS LIMITATION Limitation to set for object classes in the O    | bject Class field              |                                |  |  |  |  |  |
| 02267 CLASS(S)       Operations user         02267 CLASS(S)       Operations user         02267 CLASS(S)       Operations of the seach base         02267 CLASS(S)       Operations of the seach base seach base         02267 CLASS(S)       Operations of the seach base seach base seach                                                                                                    | A —      | All ObjectClass Values 🔹                                                 |                                |                                |  |  |  |  |  |
| B organizationalizations, uset   SEARCH SAGE Stating Stating State (the state in the state in the sta                                                                                                    |          | OBJECT CLASS(ES) Object class(es) to limit results to. Each object class | nust be separated by a comma   |                                |  |  |  |  |  |
| Staticit HASE       GUI-ADDIC Uses DC-hose, DC-hose,                                                                                                    | в —      | organizationalPerson, user                                               |                                |                                |  |  |  |  |  |
| C  O  O  O  O  O  O  O  O  O  O  O  O  O                                                                                                    |          | EARCH BASE Distinguished name of the search base                         |                                |                                |  |  |  |  |  |
| SIACH SCORE Heardback backwich backwich backwi                                                                                                    | c —      | OU=AADDC Users, DC=hcs,DC=jamfy,DC=tech                                  |                                |                                |  |  |  |  |  |
| Altsbures Attribute Mappings LLAP attribute mappings for Jami Pio attributes E USE 10 SNCeaded F SerViceJohName F SerViceJohName F Rat Mark G Use PintophName F Rat Mark G Use PintophName F Rat Mark G Use PintophName F Rat Mark G Use PintophName F Rat Mark G Use PintophName F Rat Mark G Use PintophName F Rat Mark G Use PintophName F Rat Mark G Use PintophName F Rat Mark G Use PintophName F Rat Mark G Use PintophName F Rat Mark G Use PintophName F Rat Mark F Rat Mark G Use PintophName F Rat Mark F Rat Mark G Use PintophName F Rat Mark G Use PintophName F Rat Mark F Rat Mark F Rat Mar                                                                                                    | D        | SEARCH SCOPE Hierarchical level to search below the search base          |                                |                                |  |  |  |  |  |
| Attribute Mappings       LABRe attributes         USER ID       USER ID         E       ESNCreated         VSER ID       Ester Minicipal Name         G       Ester Minicipal Name         B       Ester Minicipal Name         B       Ester Minicipal Name         <                                                                                                    | -        | All Subtrees 🔻                                                           |                                |                                |  |  |  |  |  |
| USR ID         SNAME         USRNAME         SecriticicalName         Stat. NAME         Stat. NAME                                                                                                    |          | Attribute Mappings LDAP attribute mappings for Jamf Pro attribute        | 5                              |                                |  |  |  |  |  |
| E NCreated USERNAME F SetPrincipalitame G G Baplaytiame BALL REAL IXAME BALL REAL IXAME BALL REAL IXAME BALL REALITS Treat to append to email address results (o.g. "Omycompany.com") I BEPARTMENT J BEPARTMENT J BEPARTMENT BULDING K BULDING K BULDI                                                                                                    | _        | USER ID                                                                  |                                |                                |  |  |  |  |  |
| F     USERNAME       G     SerRividal Name       G     Bala NAME       G     Bala NAME       G     Mala Appende       Mala Appende     Mala Appende       I     Appende to email address results (o.g.* (imprompeny com*)       J     Appende to email address results (o.g.* (imprompeny com*)       J     Appende to email address results (o.g.* (imprompeny com*)       J     Appende to email address results (o.g.* (imprompeny com*)       J     Appende to email address results (o.g.* (imprompeny com*)       J     Appende to email address results (o.g.* (imprompeny com*)       J     Appende to email address results (o.g.* (imprompeny com*)       J     Appende to email address results (o.g.* (imprompeny com*)       J     Appende to email address results (o.g.* (imprompeny com*)       J     Appende to email address results (o.g.* (imprompeny com*)       J     Appende to email address results (o.g.* (imprompeny com*)       J     Appende to email address results (o.g.* (imprompeny com*)       J     Bersal Treatment       J     Bersal Treatment       J     Bersal Treatment       J     Bersal Treatment       J     Bersal Treatment       J     Bersal Treatment       J     Bersal Treatment       J     Bersal Treatment       <                                                                                                    | E        | SNCreated                                                                |                                |                                |  |  |  |  |  |
| F       BierkFriscipalName         G       BirekFriscipalName         G       BirekFriscipalName         H       Mail Address         mail       APFEND TO EMAIL RESULTS         J       APFEND TO EMAIL RESULTS         BirekFriscipalName       BirekFriscipalName         J       Append to email address results (o.g. "(mycompany.com")         J       BirekFriscipalName         BirekFriscipalName       BirekFriscipalName         BirekFriscipalName<                                                                                                    | _        | USERNAME                                                                 |                                |                                |  |  |  |  |  |
| G SALAME C SALAME C S                                                                                                    |          | SerPrincipalName                                                         |                                |                                |  |  |  |  |  |
| C     Impliny/Name       EMAIL ADDRESS       M       mail       APFEND TO EMAIL RESULTS       Text to append to email address results (rg. "(mycompany.com")       I       DEPARTMENT       BUILDING       K       greekAddress       BOM       PHORE       N       PostToh       Struct       O       griepticIGUD                                                                                                    | <b>c</b> | REAL NAME                                                                |                                |                                |  |  |  |  |  |
| FMI. ADDRESS       mail       APRENT DE MAIL REGULTS To to to append to envil address results (o.g. "dmycompanycom")       J       DEPARTMENT       BULDING       K       Geom       ROOM       FHORE       PHORE       PHORE       ROOM       ROOM       ROOM       PHORE       PHORE       ROOM       ROOM       ROM                                                                                                    | G        | displayName                                                              |                                |                                |  |  |  |  |  |
| I     mail       APPEND TO EMAIL RESULTS     Tool to append to email address results (ng." (imprompany com')       J     DEFARTMENT       J     Gepartment       BULDING     BULDING       K     greetAddress       ROOM     FOOM       L     Groom       PHONE     PHONE       N     Greet       PostTool     Mail       USER UUD     USER UUD                                                                                                    |          | EMAIL ADDRESS                                                            |                                |                                |  |  |  |  |  |
| APPEND TO EMAIL RESULTS       Tool to annul address results (e.g. "Bingcompany.com")         DEFANTMENT       DEFANTMENT         J       department:         RULEDIRG       Bingcompany.com")         K       department:         Boom       Bingcompany.com")         L       goom         PHONE       Position         N       Position         Bingcompany.com       Bingcompany.com")         D       goodpantment:         Bingcompany.com       Bingcompany.com")                                                                                                    |          | mail                                                                     |                                |                                |  |  |  |  |  |
|                                                                                                    | . 1      | APPEND TO EMAIL RESULTS Text to append to email address r                | esuits (e.g. *@mycompany.com") |                                |  |  |  |  |  |
| DERATMENT  DERATMENT  department  sultDNG  sultDNG  sultDNG  soom  L  poon  PHONE  PHONE  postrice  sultDNG  sultDNG  postrice  sultDNG  sultDNG  s                                                                                                    |          |                                                                          |                                |                                |  |  |  |  |  |
| J department<br>BUILDING<br>BUILDING<br>BOOM<br>L department<br>BOOM<br>PHONE<br>PHONE<br>PHONE<br>POSITION<br>N department<br>Source<br>Source<br>Sourc |          | DEPARTMENT                                                               |                                |                                |  |  |  |  |  |
| BULDING GreeRActdress BOOM L Grow PHORE PHORE POINTON POINTON                                                                                                    | J —      | department                                                               |                                |                                |  |  |  |  |  |
| K     greeAddress       ROM     ROM       PONE     PONE       M     ProNE       PONTON     Rue       USER UND     USER UND                                                                                                    |          | BUILDING                                                                 |                                |                                |  |  |  |  |  |
| ROM<br>FORE<br>PHORE<br>POSITION<br>Res<br>POSITION<br>Res<br>POSITION<br>Res<br>POSITION<br>Res<br>POSITION<br>Res<br>POSITION<br>Res<br>POSITION<br>Res<br>POSITION<br>POSITION<br>POS                                                                                         | к —      | treetAddress                                                             |                                |                                |  |  |  |  |  |
| Lerom<br>PHONE<br>POSITION<br>POSITION<br>POSIT                                                                                                    |          | ROOM                                                                     |                                |                                |  |  |  |  |  |
| PHONE POSITION POSITION USER UUID USER UUID O epherdGUID                                                                                                    | L        | goom                                                                     |                                |                                |  |  |  |  |  |
| Position     Position     User UUID     OepiercGUID                                                                                                    |          | PHONE                                                                    |                                |                                |  |  |  |  |  |
| Position     Position     Use     Use     Use     Use     Use                                                                                                    | M ——     | Chobile                                                                  |                                |                                |  |  |  |  |  |
| Use     Use     Use     Use     Use     Use     Use                                                                                                    |          | POSITION                                                                 |                                |                                |  |  |  |  |  |
| OObjectGUID                                                                                                    |          | dtle                                                                     |                                |                                |  |  |  |  |  |
| OebjectGUD                                                                                                    |          | USER UUID                                                                |                                |                                |  |  |  |  |  |
|                                                                                                    | o        | bjectGUID                                                                |                                |                                |  |  |  |  |  |

11. Click User Group Mappings.

| Connection Map | pings                                        |                     |                                |
|----------------|----------------------------------------------|---------------------|--------------------------------|
|                | User Mappings                                | User Group Mappings | User Group Membership Mappings |
|                | Imitation to ent for object classes in the C | blast Class field   |                                |

- 12. Configure the User Group Mappings settings as follows:
  - A. Object Class Limitation Leave at "All ObjectClass Values"
  - B. Object Class(es) Enter "group, top"
  - C. Search Base Enter your search base using this example "OU=AADDC Users, DC=contoso, DC=com"
  - D. Search Scope Select "All subtrees"
  - E. Group ID Enter "uSNCreated"
  - F. Group Name Enter "name"
  - G. Group UUID Leave at "objectGUID"

|      | User Mappings                                                                                                    | User Group Mappings          | User Group Membership Mappings |  |  |  |  |
|------|----------------------------------------------------------------------------------------------------|------------------------------|--------------------------------|--|--|--|--|
| A —• | OBJECT CLASS LIMITATION Limitation to set for object classes in the Object Class field           A All ObjectClass Values <ul> <li>Imitation Class Values</li> <li>Imitation Class Values</li> <li>Imitation Class Values</li> <li>Imitation Class Values</li> <li>Imitation Class Values</li> <li>Imitation Class Values</li> <li>Imitation Class Values</li> <li>Imitation Class Values</li> <li>Imitation Class Values</li> <li>Imitation Class Values</li> <li>Imitation Class Values</li> </ul> |                              |                                |  |  |  |  |
|      | OBJECT CLASS(ES) Object class(es) to limit results to. Each object class r                                                                                                    | nust be separated by a comma |                                |  |  |  |  |
| в —  | group, top                                                                                                    |                              |                                |  |  |  |  |
|      | SEARCH BASE Distinguished name of the search base                                                                                                    |                              |                                |  |  |  |  |
| с —  | OU=AADDC Users,DC=hcs,DC=jamfy,DC=tech                                                                                                    |                              |                                |  |  |  |  |
| D    | SEARCH SCOPE Hierarchical level to search below the search base                                                                                                    |                              |                                |  |  |  |  |
|      | Attribute Mappings LDAP attribute mappings for Jamf Pro attributes                                                                                                    |                              |                                |  |  |  |  |
| -    | GROUP ID                                                                                                    |                              |                                |  |  |  |  |
|      | usNCreated                                                                                                    |                              |                                |  |  |  |  |
|      | GROUP NAME                                                                                                    |                              |                                |  |  |  |  |
| F    | name                                                                                                    |                              |                                |  |  |  |  |
|      | GROUP UUID                                                                                                    |                              |                                |  |  |  |  |
| G    | objectGUID                                                                                                    |                              |                                |  |  |  |  |

13. Click User Group Membership Mappings in the top bar.

| Connection Mappings |                     |                                |
|---------------------|---------------------|--------------------------------|
| User Mappings       | User Group Mappings | User Group Membership Mappings |

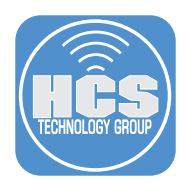

- 14. Configure the User Group Membership Mappings settings as follows:
  - A. Membership Location Choose "User Object"
  - B. Group Membership Matching Enter "memberOf"
  - C. Append to username when searching Leave blank
  - D. Use distinguished name of user groups when searching Select this option
  - E. Use recursive group searches Select this option
- 15. Click Save.

| User Mappings                                                                                 | User Group Mappings                            | User Group Membership Mappings |  |  |  |  |  |
|-----------------------------------------------------------------------------------------------|------------------------------------------------|--------------------------------|--|--|--|--|--|
| MEMBERSHIP LOCATION The object where user group memberships are stored in the LDAP directory  |                                                |                                |  |  |  |  |  |
| GROUP MEMBERSHIP MAPPING LDAP directory attribute to map group membership to                  |                                                |                                |  |  |  |  |  |
| memberOf APPEND TO USERNAME WHEN SEARCHING Text to append to                                  | the username when searching the LDAP directory |                                |  |  |  |  |  |
| Use distinguished name of user groups when searching                                          |                                                |                                |  |  |  |  |  |
| <br>Use recursive group searches<br>Search groups that are members of user groups when search | ing the LDAP directory                         |                                |  |  |  |  |  |

### 16. In the lower-right corner, click Test.

| Connection Mappings                                                                                                    |                                                       |                                |  |  |  |  |  |
|----------------------------------------------------------------------------------------------------|-------------------------------------------------------|--------------------------------|--|--|--|--|--|
| User Mappings                                                                                                    | User Group Mappings                                   | User Group Membership Mappings |  |  |  |  |  |
| MEMBERSHIP LOCATION The object where user group memberships are<br>User Object<br>GROUP MEMBERSHIP MAPPING LDAP directory attribute to may<br>memberOf                                                                                                    | stored in the LDAP directory<br>o group membership to |                                |  |  |  |  |  |
| APPEND TO USERNAME WHEN SEARCHING       Text to append to the username when searching the LDAP directory         Image: Search groups searches       Search groups when searching the LDAP directory         Image: Search groups when searching the LDAP directory       Search groups when searching the LDAP directory |                                                       |                                |  |  |  |  |  |

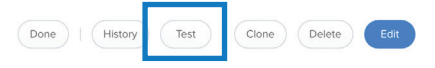

- 17. Click User Mappings.
- 18. Enter a known username and click Test. If you see the username listed then Jamf Pro can make a connection to the LDAPS service, and your User Mappings settings are configured correctly.

| User                     | Mappings   |          | User  | Group Mappings |          | Use        | r Group Membersh | ip Mapping |       |
|--------------------------|------------|----------|-------|----------------|----------|------------|------------------|------------|-------|
| LOOK UP USERNAME         |            |          |       |                |          |            |                  |            |       |
| nmcdonald                |            |          |       |                |          |            |                  |            |       |
| Test                     | FULL NAM   | E        | EMAIL | PHONE          | BUILDING | DEPARTMENT | ROOM             | POSITION   | UID   |
| nmcdonald@hcs.jamfy.tech | Nicholas N | McDonald |       |                |          |            |                  |            | 20565 |
| 0.07 seconds             |            |          |       |                |          |            |                  |            |       |

19. Click User Group Mappings.

| 1 11 0             |                     |                               |
|--------------------|---------------------|-------------------------------|
| User Mappings      | User Group Mappings | User Group Membership Mapping |
| LOOK UP USER GROUP |                     |                               |

20. Enter a known User Group and click Test. This guide uses AAD DC Administrators as an example known group. If you see the Group Name listed then User Group Mappings is configured correctly.

| User Mappings         | User Group Mappings | User Group Membership Mapping |  |  |  |  |  |
|-----------------------|---------------------|-------------------------------|--|--|--|--|--|
| LOOK UP USER GROUP    |                     |                               |  |  |  |  |  |
| AAD DC Administrators |                     |                               |  |  |  |  |  |
| Test                  |                     |                               |  |  |  |  |  |
| GROUP NAME            |                     | GID                           |  |  |  |  |  |
| AAD DC Administrators |                     | 12768                         |  |  |  |  |  |
| 0.21 seconds          |                     |                               |  |  |  |  |  |

21. Click User Group Membership Mappings.

| User Mappings            |                   | User Group Mappings |       |          | User Group Membership Mapping |      |          |       |
|--------------------------|-------------------|---------------------|-------|----------|-------------------------------|------|----------|-------|
| LOOK UP USERNAME         |                   |                     |       |          |                               |      |          |       |
| nmcdonald                |                   |                     |       |          |                               |      |          |       |
| Test                     |                   |                     |       |          |                               |      |          |       |
| USERNAME                 | FULL NAME         | EMAIL               | PHONE | BUILDING | DEPARTMENT                    | ROOM | POSITION | UID   |
| nmcdonald@hcs.jamfy.tech | Nicholas McDonald |                     |       |          |                               |      |          | 20565 |
| 0.07 seconds             |                   |                     |       |          |                               |      |          |       |

22. In the Check If Username field, enter a known user; in the Is A Member Of User Group field, enter a group the user is a member of (your own account should be in AAD DC Administrators) then click Test. If you see Yes in the Member column, then User Group Membership Mapping is configured correctly.

| User Mappings                                      | User Group Mappings | User Group Membership Mapping |
|----------------------------------------------------|---------------------|-------------------------------|
| CHECK IF USERNAME<br>nmcdonald@hcs.jamfy.tech      |                     |                               |
| IS A MEMBER OF USER GROUP<br>AAD DC Administrators |                     |                               |
| Test                                               |                     |                               |
| USERNAME<br>nmcdonald@hcs.jamfy.tech               |                     | MEMBER<br>Yes                 |
| 0.07 seconds                                       |                     |                               |

You have successfully configured Jamf Pro to integrate with Azure AD Domain Services - Secure LDAP service.

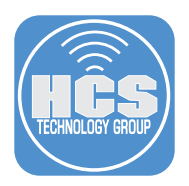

# Section 5: Configure Azure Active Directory for Single Sign-On (SSO) In this section you configure AADDS to support SSO with Jamf Pro.

- 1. Use Firefox or Google Chrome to open portal.azure.com.
- 2. Log in with your Azure Admin credentials

| Microsoft Azure                                              |  |  |  |  |
|--------------------------------------------------------------|--|--|--|--|
| Microsoft ← nmcdonald@hcs.jamfy.tech Enter password Baceword |  |  |  |  |
| Password<br>Forgot my password<br>Sign in                    |  |  |  |  |

3. In the sidebar, click Azure Active Directory.

| Microsoft Azure            |                                                      | , <i>P</i> Search                       | h resources, services, and docs                  |                                                             | >_ 💀 Q 🕴                                                  | ? O nmcdonald@hcs.jamf |
|----------------------------|------------------------------------------------------|-----------------------------------------|--------------------------------------------------|-------------------------------------------------------------|-----------------------------------------------------------|------------------------|
| «                          | Choose your default view                             | Home Dashboard                          | Save                                             |                                                             |                                                           |                        |
| Create a resource     Home | Azure services See all (+10                          | )) >                                    |                                                  |                                                             |                                                           |                        |
| Dashboard                  | _                                                    | ·                                       |                                                  |                                                             | •                                                         |                        |
| i≡ All services            | <u> </u>                                             | SQL SQL                                 | I D                                              |                                                             | <b>*</b> 49                                               |                        |
| + FAVORITES                | Virtual Storage<br>machines accounts                 | App Services SQL databases              | Azure Database Azure Cosmos<br>for PostgreSQL DB | Kubernetes Function Apps<br>services                        | Azure Cognitive<br>Databricks Services                    |                        |
| III resources              | Make the most out of Az                              | ure                                     |                                                  |                                                             |                                                           |                        |
| Resource groups            |                                                      |                                         |                                                  |                                                             |                                                           |                        |
| S App Services             | 4                                                    |                                         | 0                                                |                                                             | <b></b>                                                   |                        |
| Function Apps              | -                                                    |                                         |                                                  |                                                             |                                                           |                        |
| SQL databases              | Learn Azure with free online<br>courses by Microsoft | Monitor your apps and<br>infrastructure | Secure your apps and<br>infrastructure           | Optimize performance,<br>reliability, security, and cost    | Connect to Azure via an<br>authenticated browser-based    |                        |
| Virtual machines           | Microsoft Learn 🗹                                    | Azure Monitor >                         | Security Center >                                | Azure Advisor >                                             | Cloud Shell >                                             |                        |
| Load balancers             |                                                      |                                         |                                                  |                                                             |                                                           |                        |
| Storage accounts           | Recent resources See all y                           | our recent resources $>$ See all yo     | ur resources >                                   | Useful links                                                |                                                           |                        |
| ··· Virtual notworks       | NAME                                                 | TYPE                                    | LAST VIEWED                                      | Get started or go deep with<br>Our articles include everyth | h technical docs 🗹<br>hing from quickstarts, samples, and |                        |
| Azure Active Directory     | hcs.jamfy.tech                                       | Azure AD Domain Sen                     | vices Wed 10:39 PM                               | tutorials to help you get sta<br>designing applications.    | arted, to SDKs and architecture guides for                |                        |
| C Monitor                  | AADDS-hcs.jamfy.tech-N                               | SG Network security grou                | p Fri 2:21 AM                                    | Discover Azure products                                     | a                                                         |                        |

4. In the Manage section, click "Enterprise applications."

| «                           | Home > HCS Technology Group - Overview |                                                                                |                                                    |  |  |  |  |  |
|-----------------------------|----------------------------------------|--------------------------------------------------------------------------------|----------------------------------------------------|--|--|--|--|--|
| + Create a resource         | HCS Technology Group - Ove             | rview                                                                          |                                                    |  |  |  |  |  |
| 🛧 Home                      | Azure Active Directory                 |                                                                                |                                                    |  |  |  |  |  |
| 🛄 Dashboard                 | .> Search (Ctrl+/)                     | Switch directory                                                               |                                                    |  |  |  |  |  |
| ∃ All services              | <ol> <li>Overview</li> </ol>           | heeiamfutach                                                                   |                                                    |  |  |  |  |  |
| — 🛧 FAVORITES —————         | 💕 Getting started                      | HCS Technology Group                                                           |                                                    |  |  |  |  |  |
| All resources               | Manage                                 | Azure AD for Office 365                                                        |                                                    |  |  |  |  |  |
| 📦 Resource groups           | users                                  | Sign-ins                                                                       | Your role                                          |  |  |  |  |  |
| 🔕 App Services              | 🗳 Groups                               |                                                                                | Global administrator                               |  |  |  |  |  |
| Function Apps               | Organizational relationships           |                                                                                |                                                    |  |  |  |  |  |
| 👼 SQL databases             | Boles and administrators               | To see sign-in data, your organization needs Azure AD Premium<br>P1 or P2.     | Find                                               |  |  |  |  |  |
| 😹 Azure Cosmos DB           | Enterprise applications                | Start a free trial                                                             | Caseh                                              |  |  |  |  |  |
| 🧕 Virtual machines          | Devices                                |                                                                                | Search                                             |  |  |  |  |  |
| 🚸 Load balancers            | App registrations                      |                                                                                | Azure AD Connect sync                              |  |  |  |  |  |
| Storage accounts            | App registrations (Preview)            | What's new in Azure AD                                                         | Status Not enabled<br>Last sync Sync has never run |  |  |  |  |  |
| 🐡 Virtual networks          | Application proxy                      | Stay up to date with the latest release notes and blog posts.                  | Create                                             |  |  |  |  |  |
| Azure Active Directory      | 🔓 Licenses                             | 50 entries since August 15, 2018. View archive C                               | 🔓 User                                             |  |  |  |  |  |
| 🕒 Monitor                   | Azure AD Connect                       | Manufacture                                                                    | Suest user                                         |  |  |  |  |  |
| 🐢 Advisor                   | Custom domain names                    | All services (50)                                                              | Group                                              |  |  |  |  |  |
| Security Center             | Mobility (MDM and MAM)                 | Monitoring & Reporting (4) Reporting - Monitoring & Reporting                  | App registration                                   |  |  |  |  |  |
| O Cost Management + Billing | Password reset                         | 3rd Party Integration (6)                                                      |                                                    |  |  |  |  |  |
| Help + support              | Company branding                       | Azure AD Logs now work with Azure Log Analytics (Public Directory (2) preview) | Other capabilities                                 |  |  |  |  |  |
|                             | <ul> <li>company branding</li> </ul>   |                                                                                | Identity Protection                                |  |  |  |  |  |

5. In the new window, click "New application."

| Enterprise applications - A<br>HCS Technology Group - Azure Active Directory | II applications                             |                                                         |                                      |                                 |
|------------------------------------------------------------------------------|---------------------------------------------|---------------------------------------------------------|--------------------------------------|---------------------------------|
| <ol> <li>Overview</li> </ol>                                                 | ≪                                           |                                                         |                                      |                                 |
| Manage                                                                       | Application Type<br>Enterprise Applications | Applications status Application visibility<br>Any V Any | ✓ Apply Reset                        |                                 |
| All applications                                                             | First 50 shown to search all of your ap     | nications, onter a display name or the application ID   |                                      |                                 |
| Application proxy                                                            | This bo shown, to search an or your ap      | incations, enter a uspray name or the approactor to.    |                                      |                                 |
| User settings                                                                | NAME                                        | HOMEPAGE UKL                                            | OBJECT ID                            | APPLICATION ID                  |
| Security                                                                     | Office 365 Exchange Online                  | http://office.microsoft.com/outlook/                    | 7b46135c-0365-4138-b0e5-b9e114dee4da | 00000002-0000-0ff1-ce00-0000000 |
| Conditional Access                                                           | Office 365 Management API                   | S                                                       | 586b1bf7-f452-473d-8ca0-3d6299de267f | c5393580-f805-4401-95e8-94b7a6  |
|                                                                              | Office 365 SharePoint Online                | http://office.microsoft.com/sharepoint/                 | 3b62260e-8415-4362-9bc4-1112802c4ce4 | 00000003-0000-0ff1-ce00-0000000 |
| Activity                                                                     | GW Outlook Groups                           |                                                         | aa27ebd4-661d-4608-8025-3bec028fa1cd | 925eb0d0-da50-4604-a19f-bd8de9  |
| Sign-ins     Audit logs                                                      | P8 Power BI Service                         |                                                         | 1fd86630-1989-4039-97ab-81bb58f8f747 | 0000009-0000-0000-c000-00000    |
| Troubleshooting + Support                                                    | SF Skype for Business Online                |                                                         | a17f1f54-ec0b-4432-957a-aba525eaa6bb | 00000004-0000-0ff1-ce00-0000000 |
| 😤 Virtual assistant (Preview)                                                |                                             |                                                         |                                      |                                 |
| X Troubleshoot                                                               |                                             |                                                         |                                      |                                 |
| New support request                                                          |                                             |                                                         |                                      |                                 |

6. In the "Add from the gallery" section, enter "Jamf Pro", then in the search results section, click Jamf Pro.

| Home > HCS Technology Group > Enterprise applications - All applications > Categories > Add an application |                                                      |                      |                            |  |  |  |  |
|----------------------------------------------------------------------------------------------------|------------------------------------------------------|----------------------|----------------------------|--|--|--|--|
| Categories ×                                                                                               | Add an application                                   |                      | × 🗆 🛠                      |  |  |  |  |
| All (3087)                                                                                                 | Add your own app                                     |                      |                            |  |  |  |  |
| Business management (359)                                                                                  | Application                                          | On-premises          | Non-gallery                |  |  |  |  |
| Collaboration (429)                                                                                        | developing                                           | Configure Azure AD   | application                |  |  |  |  |
| Construction (8)                                                                                           | Register an app you're<br>working on to integrate it | Application Proxy to | application that you don't |  |  |  |  |
| Consumer (43)                                                                                              | with Azure AD                                        | access               | inia in the gallery        |  |  |  |  |
| Content management (141)                                                                                   |                                                      |                      |                            |  |  |  |  |
| CRM (150)                                                                                                  | Add from the gallery                                 |                      |                            |  |  |  |  |
| Data services (146)                                                                                        |                                                      |                      |                            |  |  |  |  |
| Developer services (101)                                                                                   | Jamf Pro                                             |                      | ~                          |  |  |  |  |
| E-commerce (75)                                                                                            | 1 applications matched "Ja                           | mf Pro".             |                            |  |  |  |  |
| Education (134)                                                                                            | NAME                                                 | (                    | CATEGORY                   |  |  |  |  |
| ERP (79)                                                                                                   | jamf Jamf Pro                                        | E                    | Business management        |  |  |  |  |
| Finance (255)                                                                                              |                                                      |                      |                            |  |  |  |  |
| Health (61)                                                                                                |                                                      |                      |                            |  |  |  |  |
| Human resources (276)                                                                                      |                                                      |                      |                            |  |  |  |  |
| IT infrastructure (186)                                                                                    |                                                      |                      |                            |  |  |  |  |
| Mail (33)                                                                                                  |                                                      |                      |                            |  |  |  |  |
| management (1)                                                                                             |                                                      |                      |                            |  |  |  |  |
| Marketing (211)                                                                                            |                                                      |                      |                            |  |  |  |  |
| Media (71)                                                                                                 |                                                      |                      |                            |  |  |  |  |
| Productivity (239)                                                                                         |                                                      |                      |                            |  |  |  |  |
| Project management (71)                                                                                    |                                                      |                      |                            |  |  |  |  |
| Security (139)                                                                                             |                                                      |                      |                            |  |  |  |  |
| Social (101)                                                                                               |                                                      |                      |                            |  |  |  |  |

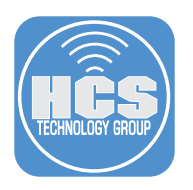

### 7. In the new panel, click Add.

| jamf                                                        | Jamf Pro<br>Add app                                                                                                    |                                                    |                 | × |
|-------------------------------------------------------------|----------------------------------------------------------------------------------------------------|----------------------------------------------------|-----------------|---|
| Jamf                                                        |                                                                                                    |                                                    |                 |   |
| Jamf Pro<br>Integrate<br>enable co<br>provide A<br>Apple de | is the standard in Apple<br>with Azure to share inve<br>onditional access with Int<br>vzure AD single-sign-on<br>vices. | manageme<br>intory data<br>iune, and<br>for manage | nt.<br>and<br>d |   |
| Use Micr<br>Jamf Pro                                        | osoft Azure AD to enable                                                                                                | e user acces                                       | s to            |   |
| Requires                                                    | an existing Jamf Pro sub                                                                                                | scription.                                         |                 |   |
| Name                                                        | -                                                                                                    |                                                    |                 |   |
| Jami Pr                                                     | 0                                                                                                    |                                                    |                 |   |
| Publisher<br>Jamf                                           | 0                                                                                                    |                                                    |                 |   |
| Single Sig<br>SAML-b                                        | gn-On Mode 🌒<br>ased sign-on                                                                                            |                                                    |                 |   |
| URL 🚯<br>https://w                                          | ww.jamf.com                                                                                                    |                                                    |                 |   |
| ja                                                          | <b>m</b> f                                                                                                    |                                                    |                 |   |
| Ad                                                          | d                                                                                                    |                                                    |                 |   |

- 8. Click "Users and groups."
- 9. Click "Add user."

| Jamf Pro - Users a              | and groups                                                                                                 |                         |               | > |
|---------------------------------|----------------------------------------------------------------------------------------------------|-------------------------|---------------|---|
| Overview     Getting started    | <ul> <li>Add user</li> <li>Edit Image Remove</li> <li>The application will appear on the access</li> </ul> | Update Credentials      | this. →       |   |
| Deployment Plan                 | First 100 shown, to search all users & groups                                                              | , enter a display name. |               |   |
| Manage                          | DISPLAY NAME                                                                                               | OBJECT TYPE             | ROLE ASSIGNED |   |
| Properties                      | No application assignments found                                                                           |                         |               |   |
| 🗳 Owners                        |                                                                                                    |                         |               |   |
| g <sup>R</sup> Users and groups |                                                                                                    |                         |               |   |
| Single sign-on                  |                                                                                                    |                         |               |   |
| Provisioning                    |                                                                                                    |                         |               |   |

10. Click "Users and Groups." If you see "Groups are not available for assignment due to your Active Directory plan level," then for testing, you can continue with adding a user instead of a group.

11. Select a user or group that should be able to access Jamf Pro. If you plan to allow users to use Azure AD to sign in to the User Initiated Enrollment window and Self Service, then select the All Users group. You can allow administrative access to the Jamf Pro web app to different groups or users later in the document.

| HCS Technology Group                  | × | Users and groups                                                                     |        |
|---------------------------------------|---|--------------------------------------------------------------------------------------|--------|
| Users and groups<br>1 group selected. | > | Select member or invite an external user <b>O</b><br>Search by name or email address | ~      |
| Select Kole<br>Default Access         | > | AD AAD DC Administrators                                                             |        |
|                                       |   | AU All Users                                                                         |        |
|                                       |   | NM Nicholas McDonald<br>nmcdonald@hcs.jamfy.tech                                     |        |
|                                       |   | SE secmon<br>secmon@hcs.jamfy.tech                                                   |        |
|                                       |   | Selected members:                                                                    |        |
|                                       |   | AU All Users                                                                         | Remove |
|                                       |   |                                                                                      |        |
|                                       |   |                                                                                      |        |
|                                       |   |                                                                                      |        |
|                                       |   |                                                                                      |        |
|                                       |   |                                                                                      |        |

13. Click "Single sign-on".

| Home > HCS Technology Group > Enterprise applications - All applications > Categories > Add an application > Jamf Pro - Users and groups |                                              |                                                                                   |                |  |  |
|----------------------------------------------------------------------------------------------------|----------------------------------------------|-----------------------------------------------------------------------------------|----------------|--|--|
| Jamf Pro - Users and groups                                                                                                    |                                              |                                                                                   |                |  |  |
|                                                                                                    | « 🕂 Add user 🖋 Edit 🛅 Remove                 | P Update Credentials E Columns                                                    |                |  |  |
| Overview                                                                                                    | The application will appear on the acces     | ss panel for assigned users. Set 'visible to users?' to no in properties to preve | int this. →    |  |  |
| Getting started                                                                                                    | First 100 shown, to search all users & group | rs, enter a display name.                                                         |                |  |  |
| 臼 Deployment Plan                                                                                                    |                                              | OB IECT TYPE                                                                      | POLE ASSIGNED  |  |  |
| Manage                                                                                                    |                                              | obternite                                                                         |                |  |  |
| Properties                                                                                                    | AU All Users                                 | Group                                                                             | Default Access |  |  |
| 🗳 Owners                                                                                                    |                                              |                                                                                   |                |  |  |
| g <sup>R</sup> Users and groups                                                                                                    |                                              |                                                                                   |                |  |  |
| Single sign-on                                                                                                    |                                              |                                                                                   |                |  |  |
| Provisioning                                                                                                    |                                              |                                                                                   |                |  |  |

14. Select SAML.

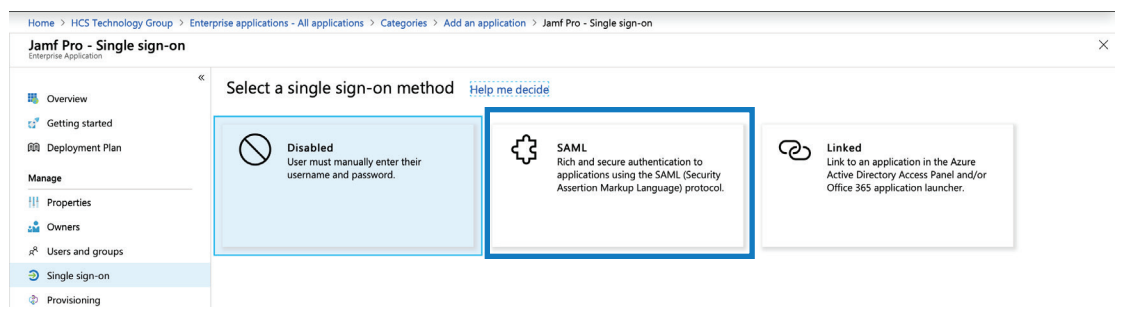

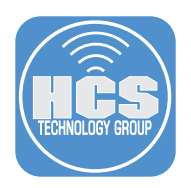

15. Next to Basic SAML Configuration, click Edit (looks like a pencil).

| Jamf Pro - SAML-based sig                                                                                         | gn-on                                                                                                    |                                                                                                    |   |  |
|----------------------------------------------------------------------------------------------------|----------------------------------------------------------------------------------------------------|----------------------------------------------------------------------------------------------------|---|--|
| Overview                                                                                                    | <ul> <li>Change single sign-on mode</li> <li>Switch</li> <li>Welcome to the new experience for configure</li> </ul> | to the old experience ing SAML based SSO. Please click here to provide feedback. $	imes$                                      |   |  |
| Getting started     Deployment Plan Manage                                                                        | Set up Single Sign-On with SAM                                                                                      | 1L - Preview                                                                                                    |   |  |
| <ul> <li>Properties</li> <li>Owners</li> <li>χ<sup>0</sup> Users and groups</li> </ul>                            | Basic SAML Configuration     Identifier (Entity ID)     Renk (IB) (Acception Consumer Service)                      | Required                                                                                                    |   |  |
| Single sign-on     Provisioning     Salf-service                                                                  | Sign on URL<br>Relay State<br>Logout Url                                                                            | Optional<br>Optional<br>Optional                                                                                              |   |  |
| Security                                                                                                    | 2 User Attributes & Claims                                                                                          |                                                                                                    | / |  |
| <ul> <li>Conditional Access</li> <li>Permissions</li> <li>Token encryption (Preview)</li> <li>Activity</li> </ul> | Girenname<br>Sumame<br>Emailaddress<br>Name<br>Unique User Identifier                                               | user givenname<br>user sumame<br>user mail<br>user userprincipalname<br>user userprincipalname                                |   |  |
| <ul><li>Sign-ins</li><li>Audit logs</li></ul>                                                                     | 3 SAML Signing Certificate<br>Status<br>Thumborint                                                                  | Active<br>E6964700173CC451AD333CFA6F4112772AE88C9D                                                                            | 1 |  |
| Troubleshooting + Support Virtual assistant (Preview) X Troubleshoot New support request                          | Expiration<br>Notification Email<br>App Federation Metadata Url<br>Certificate (Base64)<br>Certificate (Raw)        | 3/7/2022, 12:41:15 PM<br>nmcdonald@hcs.jamfy.tech<br>https://ogin.microsoftonline.com/3a4f480d-7f9e-4<br>Download<br>Download | I |  |

- 16. Configure the following options as shown below (replace "YourJamfInstance.jamfcloud.com" with your Jamf Pro URL) then click Save.
- 17. In the upper-right corner click Close (X).

| Basic SAML Configuration                                          |                                       |
|-------------------------------------------------------------------|---------------------------------------|
| R Save ↑ Upload metadata file                                     |                                       |
| ldentifier (Entity ID) (Required) 👩                               |                                       |
| https://YourJamfInstance.jamfcloud.com/saml/metadata              | ✓ ···                                 |
|                                                                   |                                       |
| Patterns: https://*.jamfcloud.com/saml/metadata                   |                                       |
| Reply URL (Assertion Consumer Service URL) (Required) $_{m 0}$    |                                       |
| https://YourJamfinstance.jamfcloud.com/saml/sso                   | <ul> <li>✓ ····</li> </ul>            |
|                                                                   |                                       |
| Patterns: https://*jamfcloud.com/saml/SSO                         |                                       |
| Sign on URL (Optional) 👩                                          |                                       |
| https:///www.lawefile.tagasi.comfale.cd                           | ×                                     |
| https:// YourJaminstance.jamicioud.com                            | -                                     |
| Relay State (Optional) 🕤                                          | `                                     |
| Relay State (Optional)<br>Enter a relay state                     | · · · · · · · · · · · · · · · · · · · |
| Relay State (Optional)  Enter a relay state Logout URL (Optional) | · · · · · · · · · · · · · · · · · · · |

18. At the "Test single sign-on" message, click "No, I'll test later."

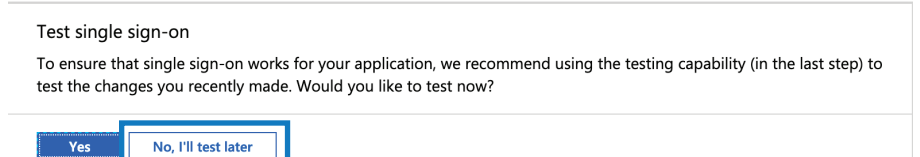

19. In the SAML Signing Certificate section, next to App Federation Metadata URL, click Copy (looks like two documents). Paste the URL into another document (such as in the Notes app), and keep it in your paste buffer for use in the next section.

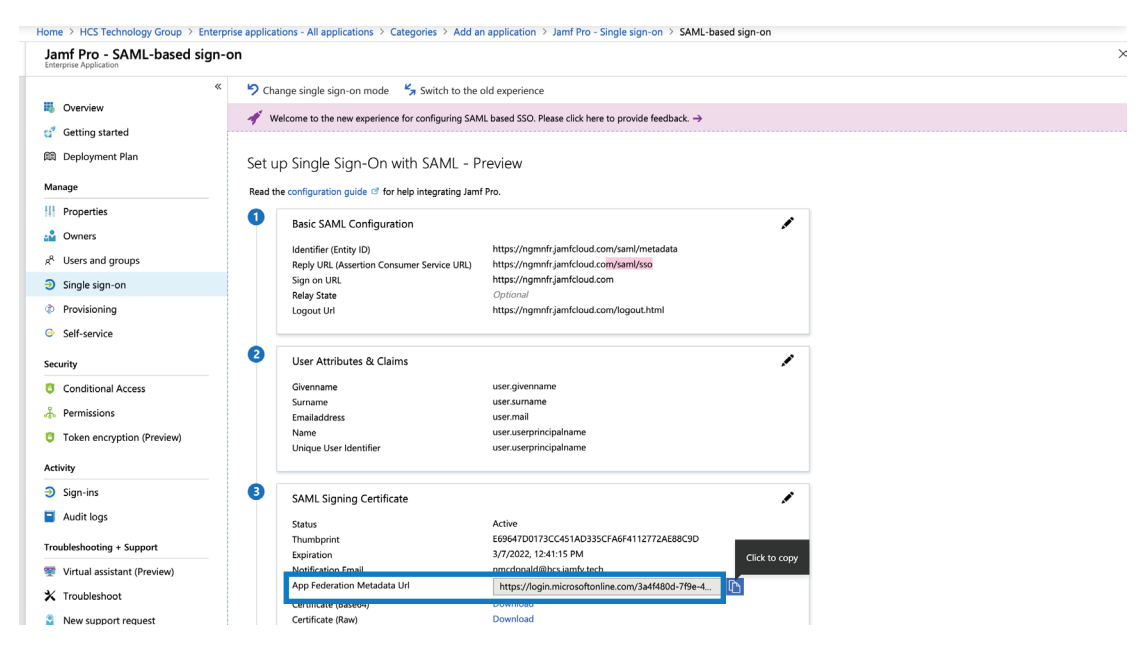

20. In the breadcrumb bar, click your organization's Azure AD name.

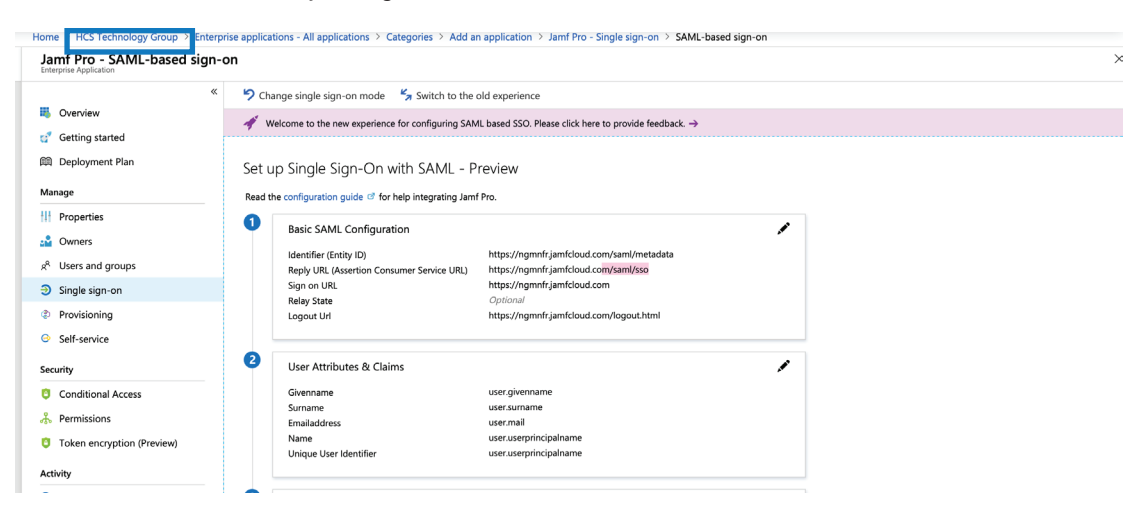

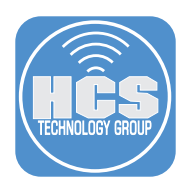

21. In the Manage sidebar, click "App Registrations."

| Home > HCS Technology Group - Overvie                 | w                                                             |                                     |
|-------------------------------------------------------|---------------------------------------------------------------|-------------------------------------|
| HCS Technology Group - Over<br>Azure Active Directory | view                                                          | >                                   |
|                                                       | Switch directory 🗴 Delete directory                           |                                     |
| () Overview                                           | hcs.jamfy.tech                                                |                                     |
| 💅 Getting started                                     | HCS Technology Group                                          |                                     |
| Manage                                                |                                                               |                                     |
| 🔓 Users                                               | Sign-ins                                                      | Your role                           |
| 🝰 Groups                                              |                                                               | Global administrator<br>More info ♂ |
| Organizational relationships                          | 0.6                                                           | Find                                |
| Roles and administrators                              | 0.4                                                           | Users v                             |
| Enterprise applications                               | 0.2                                                           | Search                              |
| Devices                                               | 0                                                             |                                     |
| App registrations                                     | Feb 10 Feb 17 Feb 24 Mar 3                                    | Azure AD Connect sync               |
| App registrations (Preview)                           | What's new in Azure AD                                        | Last sync Sync has never run        |
| Application proxy                                     | Stay up to date with the latest release notes and blog posts. | Create                              |
| 🔓 Licenses                                            | 16 entries since November 15, 2018. View archive C            | 🔓 User                              |
| Azure AD Connect                                      | New feature                                                   | S Guest user                        |
| Custom domain names                                   | All (16) services App Proxy - Access Control                  | Enterprise application              |
| Mobility (MDM and MAM)                                | Access Control (2) January 20, 2010                           | Ann registration                    |

22. Click "View all applications."

| Home > HCS Technology Group - App re                 | gistrations                                                                                     |                                                      |                |      |
|------------------------------------------------------|-------------------------------------------------------------------------------------------------|------------------------------------------------------|----------------|------|
| HCS Technology Group - App<br>Azure Active Directory | registrations                                                                                   |                                                      |                | \$ × |
|                                                      | + New application registration 🗄 Endpoints 🗙 Troubleshoot                                       |                                                      |                |      |
| 0 Overview                                           | $\checkmark$ The preview experience for App registrations is available. Click this banner to la | unch the preview experience. $ ightarrow$            |                |      |
| 💕 Getting started                                    | Search by name or AppID My apps V                                                               |                                                      |                |      |
| Manage                                               | DISPLAY NAME                                                                                    | APPLICATION TYPE                                     | APPLICATION ID |      |
| 🛓 Users                                              | You'r                                                                                           | e not the owner of any applications in this director | ir.            |      |
| 🔐 Groups                                             |                                                                                                 |                                                      |                |      |
| Organizational relationships                         |                                                                                                 |                                                      |                |      |
| • •• • • • • • •                                     |                                                                                                 |                                                      |                |      |

23. After the window refreshes, select Jamf Pro.

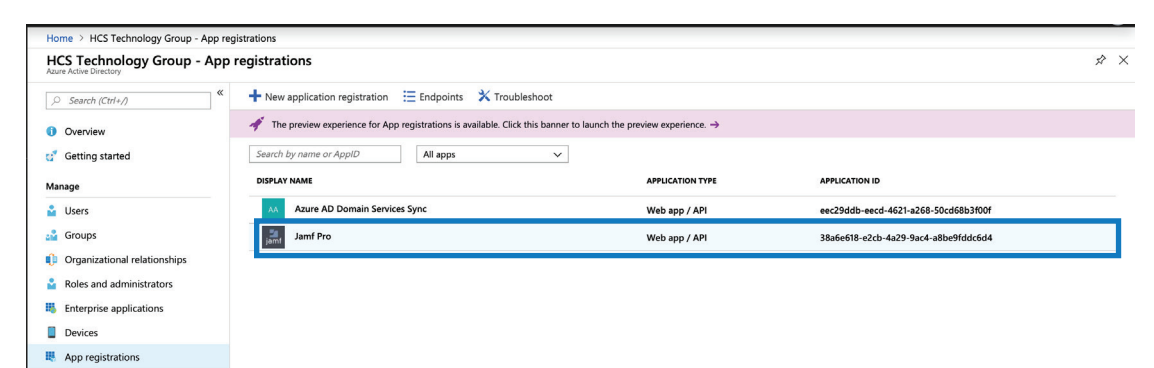

### 24. Click Manifest.

| Jamf Pro<br>Registered app            | \$                                     |
|---------------------------------------|----------------------------------------|
| Settings 🖍 Manifest 🗓 Dele            | te                                     |
| Display name                          | Application ID                         |
| Jamf Pro 🗅                            | 38a6e618-e2cb-4a29-9ac4-a8be9fddc6d    |
| Application type                      | Object ID                              |
| Web app / API                         | efe2c290-ab93-4a91-90a5-2cda22cc3e41   |
| Home page                             | Managed application in local directory |
| https://*.jamfcloud.com/saml/SSO?meta | d Jamf Pro                             |
|                                       | *                                      |

25. Click Edit.

| Edit ma | nifest                                                                                                |          |
|---------|----------------------------------------------------------------------------------------------------|----------|
| R Save  | 🗙 Discard 📝 Edit 🗍 T Upload 🖳 Download                                                                |          |
| 1       |                                                                                                    |          |
| 2       | }<br>"appTd", "28a6a618_a2ch_4a20_0ac4_a8ha0fddc6d4"                                                  | - 8      |
| 2       |                                                                                                    |          |
| 4       |                                                                                                    |          |
| 5       | l "allovedMemberTypes". [                                                                             |          |
| 6       |                                                                                                    |          |
| 7       |                                                                                                    |          |
| 8       | J, "dienlawName", "msiam access"                                                                      |          |
| 0       | UISPLOSMAILE - INSTAIL_ACCESS ,<br>UISPLOSMAILE - INSTAIL_ACCESS ,<br>UISPLOSMAILE - INSTAIL_ACCESS , |          |
| 10      | "icFabled", true                                                                                      |          |
| 11      |                                                                                                    |          |
| 12      | uescription: instan_access,                                                                           |          |
| 12      |                                                                                                    |          |
| 14      |                                                                                                    |          |
| 14      | J,<br>NewsilshieTeOtherTeocotell, feloe                                                               | _        |
| 15      | "avaitable lootnerienants": Taise,                                                                    |          |
| 10      | "olsplaywame": "Jamt Pro",                                                                            |          |
| 1/      | "errorurt": null,                                                                                     |          |
| 18      | "groupmembershipt talms": nutt,                                                                       |          |
| 19      | "optionallaims": null,                                                                                | _        |
| 20      | "acceptMappedLaims": null,                                                                            | _        |
| 21      | "nomepage": "nttps://*.jamtcloud.com/samt/SSU/metadata=jamtprojiSV9.2[primary]2",                     |          |
| 22      | "informationalUrls": {                                                                                |          |
| 23      | "privacy": null,                                                                                      |          |
| 24      | "termsOfService": null                                                                                |          |
| 25      | <i>}</i> ,                                                                                            |          |
| 26      | "IdentifierUris": [                                                                                   |          |
| 27      | " <u>https://ngmnfr.jamfcloud.com/saml/metadata</u> "                                                 |          |
| 28      | 1,                                                                                                    |          |
| 29      | "keyCredentials": [],                                                                                 |          |
| 30      | "knownClientApplications": [],                                                                        |          |
| 31      | "logoutUrl": " <u>https://ngmnfr.jamfcloud.com/logout.html</u> ",                                     |          |
| 32      | "oauth2AllowImplicitFlow": false,                                                                     |          |
| 33      | "oauth2AllowUrlPathMatching": false,                                                                  |          |
| 34      | "oauth2Permissions": [                                                                                |          |
| 35      | {                                                                                                    |          |
| 36      | "adminConsentDescription": "Allow the application to access Jamf Pro on behalf of the sign            | ned-in u |
| 37      | "adminConsentDisplayName": "Access Jamf Pro",                                                         |          |
| 38      | "id": "2131cc3e-854e-473b-80c3-50db344bbfe9",                                                         |          |
| 39      | "isEnabled": true,                                                                                    |          |
| 40      | "type": "User",                                                                                       |          |
| 41      | "userConsentDescription": "Allow the application to access Jamf Pro on your behalf.",                 |          |
| 42      | "userConsentDisplayName": "Access Jamf Pro",                                                          |          |
| 43      | "value": "user_impersonation"                                                                         |          |

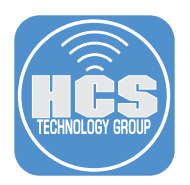

26. In the "groupMembershipClaims" line, change the word null to "All", then click Save.

| Edit r | Edit manifest                                                                                |        |  |
|--------|----------------------------------------------------------------------------------------------|--------|--|
| R Save | 🗙 Discard 🖍 Edit 🕂 Upload 🞍 Download                                                         |        |  |
| 1      | -                                                                                            |        |  |
| 2      | * "appId": "38a6e618-e2cb-4a29-9ac4-a8be9fddc6d4".                                           |        |  |
| 3      | "appRoles": [                                                                                |        |  |
| 4      |                                                                                              |        |  |
| 5      | "allowedMemberTypes": [                                                                      |        |  |
| 6      | "User"                                                                                       |        |  |
| 7      |                                                                                              |        |  |
| 8      | "displayName": "msiam access".                                                               |        |  |
| 9      | "id": "b104b496-f392-4f00-84b5-a2c236b62e7d".                                                |        |  |
| 10     | "isEnabled": true.                                                                           |        |  |
| 11     | "description": "msiam access".                                                               |        |  |
| 12     | "value": null                                                                                |        |  |
| 13     |                                                                                              | _      |  |
| 14     | 1.                                                                                           |        |  |
| 15     | "availableToOtherTenants": false.                                                            |        |  |
| 16     | "displayName": "Jamf Pro".                                                                   |        |  |
| 17     | "errorUrl": null.                                                                            |        |  |
| 18     | "groupMembershipClaims": "All".                                                              |        |  |
| 19     | optionattiaims : nutt.                                                                       |        |  |
| 20     | "acceptMappedClaims": null.                                                                  |        |  |
| 21     | <pre>"homepage": "https://*.jamfcloud.com/saml/SSO?metadata=jamfpro/ISV9.2/primary/z".</pre> |        |  |
| 22     | "informationalUrls": {                                                                       |        |  |
| 23     | "privacy": null,                                                                             |        |  |
| 24     | "termsOfService": null                                                                       |        |  |
| 25     | },                                                                                           |        |  |
| 26     | "identifierUris": [                                                                          |        |  |
| 27     | "https://ngmnfr.jamfcloud.com/saml/metadata"                                                 |        |  |
| 28     | 1,                                                                                           |        |  |
| 29     | <pre>"keyCredentials": [],</pre>                                                             |        |  |
| 30     | <pre>"knownClientApplications": [],</pre>                                                    |        |  |
| 31     | <pre>"logoutUrl": "https://ngmnfr.jamfcloud.com/logout.html",</pre>                          |        |  |
| 32     | <pre>"oauth2AllowImplicitFlow": false,</pre>                                                 |        |  |
| 33     | <pre>"oauth2AllowUrlPathMatching": false,</pre>                                              |        |  |
| 34     | "oauth2Permissions": [                                                                       |        |  |
| 35     | {                                                                                            |        |  |
| 36     | "adminConsentDescription": "Allow the application to access Jamf Pro on behalf of the signed | l-in ι |  |
| 37     | "adminConsentDisplayName": "Access Jamf Pro",                                                |        |  |
| 38     | "id": "2131cc3e-854e-473b-80c3-50db344bbfe9",                                                |        |  |
| 39     | "isEnabled": true,                                                                           |        |  |
| 40     | "type": "User",                                                                              |        |  |
| 41     | "userConsentDescription": "Allow the application to access Jamf Pro on your behalf.",        |        |  |
| 42     | "userConsentDisplayName": "Access Jamf Pro",                                                 |        |  |
| 43     | "value": "user_impersonation"                                                                |        |  |
|        |                                                                                              |        |  |

You have successfully configured Azure AD for Single Sign-On (SSO).

## Section 6: Configure Jamf Pro for Azure AD - Single Sign-On In this section you configure Jamf Pro to support SSO with Azure AD.

1. Navigate to your Jamf Pro instance and log in with administrator credentials.

| 🛂 jamf 🛛 PRO                                           |            |  |
|--------------------------------------------------------|------------|--|
| USERNAME<br>ex. admin                                  |            |  |
| PASSWORD                                               | $\bigcirc$ |  |
| All contents © 2002-2019 Jamf.<br>All rights reserved. | _          |  |

2. In the upper-right corner, click Settings.

| 🎜 jamf   PRO                                                                                                    | ۹ م م                                                             |
|----------------------------------------------------------------------------------------------------|-------------------------------------------------------------------|
| Image: Computer in the computer in the computer | ings you care about most in your<br>asily monitor their statuses. |

Settings button

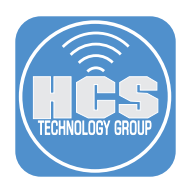

3. In the System Settings section, click Single Sign-On.

| 🛂 jamf 🛛 PRO                      |                       |                                                                                                    | L 🍾 🏟        |
|-----------------------------------|-----------------------|----------------------------------------------------------------------------------------------------|--------------|
| Computers Devices Users           | ද්රාර් All Settings   | System Settings                                                                                                    |              |
| version<br>10.10.1-t1551187745    | System Settings       | Jard Pro User Single Sign LDAP Server SMTP Server Clustering Activition Michael Apache                                                             | Limited      |
| MANAGED<br>Computers: <b>3</b>    | Global Management     | Groups                                                                                                    |              |
| Mobile Devices: 1                 | Self Service          | Log Flushing Maintenance Engage                                                                                                    |              |
| Computers: 0<br>Mobile Devices: 1 | Server Infrastructure | Pages                                                                                                    |              |
|                                   | Network Organization  | Global Management                                                                                                    |              |
|                                   | Computer Management   | 🚞 😔 🚨 🎯 🖼 🖪 🔲                                                                                                    |              |
|                                   | Device Management     | Categories Push GSX Jamf Pro URL PXI VPP Accounts User-Initiated Device R<br>Certificates Connection Certificates Enrollment Enrollment<br>Program | 2-enroliment |

4. In the lower-right corner click Edit.

| Settings >> System Settings >> Single Sign-On                                                                                                    |                     |
|----------------------------------------------------------------------------------------------------|---------------------|
| Single Sign-On (SSO) Utilization Applications or services to require Single Sign-On authentication (all other passwords will fail to authenticate)                        |                     |
| Jamf Pro Server                                                                                                    |                     |
| USER MAPPING: SAML Specify how users will be extracted from the SAML assertion                                                                                            |                     |
| NameID                                                                                                    |                     |
| User Attribute:                                                                                                    |                     |
|                                                                                                    |                     |
| USER MAPPING: JAMF PRO Specify how users from your identity provider will be mapped to Jamf Pro users.                                                                    |                     |
| Username                                                                                                    |                     |
| Email                                                                                                    |                     |
| GROUP ATTRIBUTE NAME Name of the SAML assertion attribute containing your group                                                                                           |                     |
| http://schemas.xmlsoap.org/claims/Group                                                                                                    |                     |
| RDN KEY FOR LDAP GROUP Relative Distinguished Name key to extract group name from the LDAP string (e.g. "CN" or "DC")                                                     |                     |
|                                                                                                    |                     |
| IDENTITY PROVIDER SAML identity provider to use for Single Sign-On                                                                                                    |                     |
| - Select - v                                                                                                    |                     |
| IDENTITY PROVIDER METADATA SOURCE Upload identity provider metadata file or provide a metadata URL                                                                        |                     |
| - Select - 🔹 💌                                                                                                    |                     |
| ENTITY ID Entity ID used by Jamf Pro                                                                                                    |                     |
| https://xserve.jamfcloud.com/saml/metadata                                                                                                    |                     |
| JAMF PRO SIGNING CERTIFICATE Upload or generate certificate used to sign messages from Jamf Pro to the identity provider. If no certificate, messages will not be signed. |                     |
|                                                                                                    | Done   History Edit |
|                                                                                                    |                     |
|                                                                                                    |                     |

- 5. Select the checkbox "Jamf Pro Server". Additional options are displayed.
  - A. Leave the checkbox deselected for the option "Allow bypass for all users." When you leave this option disabled, administrators must use SSO to access the Jamf Pro web interface, unless they have "Single Sign-on" update privileges. In the next section of this guide you'll create a group for administrators that do not have Single Sign-on update privileges, so they cannot bypass SSO. Be sure that you always have at least one Jamf Pro standard account with Administrator privileges that can access your Jamf Pro failover URL in case there is a problem with SSO, so you can log in to Jamf Pro and update your Single Sign-on configuration.
  - B. Select the checkbox "Self Service for macOS" to enable SSO authentication for Self Service for macOS. Note, for this option to have an effect, under Settings > Self Service > macOS, you must enable the option "Enable Self Service User Login", then choose either "Allow users to log in to view items available to them" or "Require login."
  - C. Select the checkbox "User-Initiated Enrollment" to enable users enrolling devices at your web enrollment portal to authenticate with SSO. Note: to enable only certain groups to be able to enroll devices with your web enrollment portal, select "Only this group" and and enter the object ID of an Azure AD group; finding Group Object ID's is covered on page 62 step 7.

|            | Settings ><br>Single Si | System Settings >>                                                                                                    |
|------------|-------------------------|----------------------------------------------------------------------------------------------------|
|            | Single Sig              | n-On (SSO) Utilization Applications or services to require Single Sign-On authentication (all other passwords will fail to authenticate)<br>Pro Server                                                          |
| A —        |                         | Allow bypass for all users<br>Users can authenticate with a Jamf Pro user account by going to https://ngmnfr.jamfcloud.com                                                                                      |
|            |                         | Additional login URL for users with privileges: https://ngmnfr.jamfcloud.com?failover<br>Users with Single Sign-On update privileges can authenticate with a Jamf Pro user account by going to this private URL |
| в —        | • 🗸                     | Self Service for macOS<br>Self Service access will be granted to any existing username from the identity provider                                                                                               |
| <b>c</b> – |                         | User-Initiated Enrollment<br>Users will enroll using the login page from the identity provider                                                                                                    |
|            |                         | CONFIGURE ENROLLMENT ACCESS FOR:                                                                                                    |
|            |                         | Any identity provider user                                                                                                    |
|            |                         | Only this group:                                                                                                    |

6. Leave User Mapping: SAML at its default configuration; Jamf Pro will use the UPN from Azure to match to a user in Jamf Pro. An example user from this guide is nmcdonald@hcs.jamfy.tech.

| USER MAI | PPING: SAML   | Specify how users will be extracted from the SAML assertion |
|----------|---------------|-------------------------------------------------------------|
| Nar      | meID          |                                                             |
| Use      | er Attribute: |                                                             |
|          |               |                                                             |
|          |               |                                                             |

Leave User Mapping: Jamf Pro at its default configuration, unless you configured Azure such that a user's UPN does not match the Jamf Pro user's username (this guide uses the example Jamf Pro user name nmcdonald@hcs.jamfy.tech, which matches the example Azure UPN). Change this to Email if that is a better fit for your environment. If you use groups to control access this is somewhat irrelevant as you will not be creating single users to match to.

USER MAPPING: JAMF PRO Specify how users from your identity provider will be mapped to Jamf Pro users

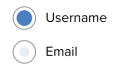

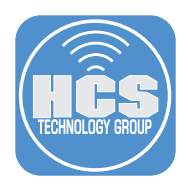

7. In the Group Attribute Name field, enter: http://schemas.microsoft.com/ws/2008/06/identity/claims/groups. This tells Jamf Pro what SAML attribute to use group membership. Leave the "RDN Key for LDAP Group" field blank.

8. Click the Identity Provider menu, choose Other, and enter "Azure AD" in the Other Provider field.

| IDENTI | TY PROVIDER SAML identity provider | to use for Single Sign-On |
|--------|------------------------------------|---------------------------|
| Other  |                                    |                           |
|        | OTHER PROVIDER:                    |                           |
|        | Azure AD                           |                           |

9. Click the Identity Provider Metadata Source menu, choose Metadata URL, and enter the URL you copied earlier in the previous section, step 19 (you can find the Metadata URL in your Azure portal > Azure Active Directory > Enterprise applications > Jamf Pro > Single Sign-On > SAML Signing Certificate > App Federation Metadata URL).

| IDENTITY PROVIDER METADATA SOURCE Upload identity provider metadata file or provide a metadata URL Metadata URL *                                                                         |
|----------------------------------------------------------------------------------------------------|
| https://login.microsoftonline.com/3a4/480d-7/9e-4438-9be9-a1e166b7b7dd/federationmetadata/2007-06/federationmetadata.xml?appld=c2aff364-f00a-46b6-a15b-9c33tee438cc                       |
| ENTITY ID Entity ID used by Jamif Pro                                                                                                    |
| https://ngmnfr.jamfcloud.com/sami/metadata                                                                                                    |
| JAMF PRO SIGNING CERTIFICATE Upload or generate certificate used to sign messages from Jamf Pro to the identity provider. If no certificate, messages will not be signed.  No Certificate |

- 10. Leave "Entity ID" and "Jamf Pro Signing Certificate" at their default values.
- 11. Set the Token Expiration field to whatever value in minutes you would like; after a token expires you will be logged out. Think of this as a session timeout value. The default value is 480 minutes (8 hours).

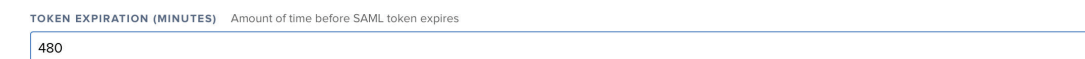

|                                                       |                                                                                                    | Settings b |
|-------------------------------------------------------|----------------------------------------------------------------------------------------------------|------------|
| n the lower-rigl                                      | nt corner click Save, then click Settings.                                                                                                    | ۲Ç۶        |
| 🗖 jamf   PRO                                          | ې ۵ کې کې د د د د د د د د د د د د د د د د د                                                                                                    |            |
| Devices Users                                         | Settings > System Settings ><br>Single Sign-On                                                                                                    | -          |
|                                                       | USER MAPPING: JAMP PRO Specify how users from your identity provider will be mapped to Jamf Pro users                                                                     |            |
| 10.10.1+t1551187745<br>MANAGED<br>Computers: <b>3</b> | Email                                                                                                    |            |
|                                                       | GROUP ATTRIBUTE NAME Name of the SAML assertion attribute containing your group                                                                                           |            |
|                                                       | http://schemas.microsoft.com/ws/2008/06/identity/claims/groups                                                                                                    |            |
| Computers: 0<br>Mobile Devices: 1                     | RDN KEY FOR LDAP GROUP Relative Distinguished Name key to extract group name from the LDAP string (e.g. "CN" or "DC")                                                     |            |
|                                                       | IDENTITY PROVIDER SAML identity provider to use for Single Sign On Other                                                                                                  |            |
|                                                       | OTHER PROVIDER:                                                                                                    |            |
|                                                       | Azure AD                                                                                                    |            |
|                                                       | IDENTITY PROVIDER METADATA SOURCE Upload identity provider metadata file or provider a metadata UR.                                                                       |            |
|                                                       | Metadata URL 👻                                                                                                    |            |
|                                                       | https://login.microsoftonline.com/3a/1480d-7/9e-4438-9be9-a1e166b7b7b7dd/federationmetadata/2007-06/federationmetadata.xml?appid=38a6e618-d2cb-4a29-9ac4-a8be9/fddc6d4    |            |
|                                                       | ENTITY ID Entity ID used by Jamf Pro                                                                                                    |            |
|                                                       | https://ngmnfrjamfcloud.com/sami/metadata                                                                                                    |            |
|                                                       | JAMP PRO SIGNING CERTIFICATE Upload or generate certificate used to sign messages from Jamf Pio to the identity provider. If no certificate, messages will not be signed. |            |
|                                                       |                                                                                                    |            |
|                                                       | TOKEN EXPIRATION (MINUTES) Amount of time before SAML token expires 480                                                                                                   |            |
|                                                       |                                                                                                    |            |
|                                                       | Corret                                                                                                    |            |
|                                                       |                                                                                                    |            |

You are done configuring the Jamf Pro Single Sign-On settings. You will test these settings in the next section.

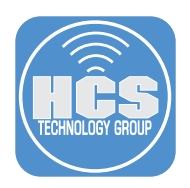

## Section 7: Create an Azure Group and Jamf Pro Groups for Administrator Access to Jamf Pro

In this section you'll configure a group of administrators that can administer Jamf Pro but cannot use the Jamf Pro failover URL; these administrators must use SSO to log in to Jamf Pro.

When you attempt to use SSO to authenticate to Jamf Pro, your browser sends an SAML assertion (Statement) from Azure to your Jamf Pro server.

Jamf Pro attempts to match the username asserted (Stated) to either a Jamf Pro Standard Account or a Jamf Pro LDAP Account.

Other Identity Providers (IdPs) include an assertion that includes the names of groups that the authenticated user is a member of, so Jamf Pro can attempt to match that user to a Jamf Pro LDAP or standard group. The Azure AD assertion does not include the plain text names of groups the authenticated user is a member of, so Jamf Pro cannot match an authenticating SSO user to a Jamf Pro LDAP group. However, the Azure AD assertion does include the OID of groups a user is a member of. So you'll create a Jamf Pro Standard group whose name matches the OID of the Azure AD group.

But what about portions of Jamf Pro that do not use SSO? You will create a Jamf Pro LDAP Group that matches the Azure AD group, so an administrator can use their Azure AD credentials to authenticate to portions of Jamf Pro that do not support SSO, such as Jamf Admin, Recon, and Jamf Imaging.

If at any point Jamf Pro shows "Single Sign On Error" go to office.com and sign out of your Office 365 account, then close and re-open your browser.

You'll create the following:

- An Azure AD group
- A Jamf Pro standard group whose name matches the LDAP group's Azure OID. This allows Jamf Pro to match SSO group membership assertions to authenticate to the Jamf Pro web interface.
- A Jamf Pro LDAP group that matches the Azure AD group to authenticate to the portions of Jamf Pro that do not use SSO

Do not perform this step for administrators that need to be able to use the Jamf Pro failover URL.

Do not perform this step for users who do not administer Jamf Pro.

1. Use Firefox or Google Chrome to open portal.azure.com and sign in as an Azure AD admin.

|      | Microsoft               |      |  |
|------|-------------------------|------|--|
| Sig  | gn in                   |      |  |
| Ema  | ail, phone, or Skype    |      |  |
| No a | account? Create one!    |      |  |
| Can  | 't access your account? |      |  |
|      |                         | Next |  |
|      |                         |      |  |
|      |                         |      |  |

2. In the sidebar, click Azure Active Directory.

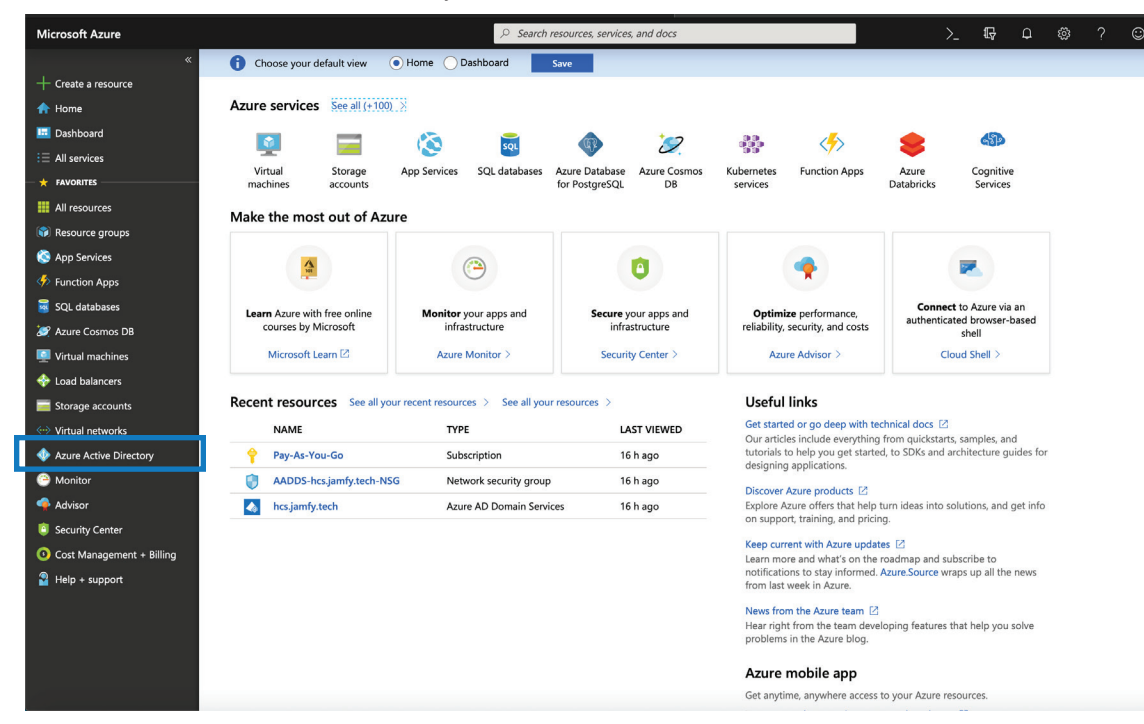

3. Click Groups.

| Microsoft Azure          |                                        | ,≏ Se                         | arch resource                         | es, services, and docs                                         | – ttp D @ ? ☺ nmcda<br>на                          |  |  |  |  |
|--------------------------|----------------------------------------|-------------------------------|---------------------------------------|----------------------------------------------------------------|----------------------------------------------------|--|--|--|--|
|                          | Home > HCS Technology Group - Overv    | view                          |                                       |                                                                |                                                    |  |  |  |  |
| + Create a resource      | HCS Technology Group - Overview        |                               |                                       |                                                                |                                                    |  |  |  |  |
| 🛧 Home                   | ~~~~~~~~~~~~~~~~~~~~~~~~~~~~~~~~~~~~~~ | S Redek denten 🚊 Belan denten |                                       |                                                                |                                                    |  |  |  |  |
| 🔟 Dashboard              | ,> Search (Ctrl+/)                     | & switch directory            | Switch directory     Delete directory |                                                                |                                                    |  |  |  |  |
| ∃ All services           | <ol> <li>Overview</li> </ol>           | hcsjamfyttech                 |                                       |                                                                |                                                    |  |  |  |  |
| * FAVORITES              | 💅 Getting started                      | HCS Technology Group          |                                       |                                                                |                                                    |  |  |  |  |
| All resources            | Manage                                 | Azure AD Premium P1           |                                       |                                                                |                                                    |  |  |  |  |
| 📦 Resource groups        | 🔓 Users                                | Sign-ins                      |                                       |                                                                | Your role                                          |  |  |  |  |
| 🔇 App Services           | 🝰 Groups                               | 3                             |                                       | I                                                              | Global administrator<br>More info C                |  |  |  |  |
| 🎸 Function Apps          | Organizational relationships           | 2.5                           |                                       |                                                                |                                                    |  |  |  |  |
| 🗃 SQL databases          | Roles and administrators               | 1.5                           |                                       |                                                                | Find                                               |  |  |  |  |
| 🐼 Azure Cosmos DB        | Enterprise applications                | 1                             |                                       |                                                                | Cearch                                             |  |  |  |  |
| 🐖 Virtual machines       | Devices                                | 0.5                           |                                       | Search                                                         |                                                    |  |  |  |  |
| 💠 Load balancers         | App registrations                      | Fi                            | 10 to                                 | Feb 17 Feb 24 Mar 3                                            | Azure AD Connect sync                              |  |  |  |  |
| Storage accounts         | App registrations (Preview)            | What's new in Azu             | e AD                                  |                                                                | Status Not enabled<br>Last sync Sync has never run |  |  |  |  |
| Virtual networks         | Application proxy                      | Stay up to date with the I    | atest release r                       | Greate                                                         |                                                    |  |  |  |  |
| Azure Active Directory   | 🔓 Licenses                             | 16 entries since Novemb       | er 15, 2018. V                        | ew archive 🕫                                                   | Ser User                                           |  |  |  |  |
| Monitor                  | Azure AD Connect                       |                               |                                       | Newforkers                                                     | 🔕 Guest user                                       |  |  |  |  |
| 🗣 Advisor                | 🕫 Custom domain names                  | ✓ All services                | (16)                                  | New reature                                                    | Group                                              |  |  |  |  |
| Security Center          | Ø Mobility (MDM and MAM)               | Access Control                | (2)                                   | January 20, 2019                                               | App registration                                   |  |  |  |  |
| Ost Management + Billing | Password reset                         | 3rd Party                     | (2)                                   | New Amure AD Application Prove cookin acting                   |                                                    |  |  |  |  |
| Page Help + support      | Company branding                       | Identity Security &           |                                       | New Azure AD Application Proxy COOkle settings                 | Other capabilities                                 |  |  |  |  |
|                          | User settings                          | Protection                    | (2)                                   |                                                                | Privileged Identity Management                     |  |  |  |  |
|                          | Properties                             | Privileged Identity           |                                       | New feature                                                    | Tenant restrictions                                |  |  |  |  |
|                          | Notifications settings                 | Management                    | (2)                                   | Enterprise Apps - 3rd Party Integration                        | Azure AD Domain Services<br>Access reviews         |  |  |  |  |
|                          |                                        | Directory                     | (2)                                   | January 20, 2019                                               |                                                    |  |  |  |  |
|                          | security                               | Risk                          | (1)                                   | New Federated Apps available in Azure AD app gallery - January |                                                    |  |  |  |  |

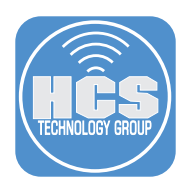

4. Click "New group."

| Microsoft Azure     |                                                                      | $\mathcal{P}$ Search resources, services, and docs |            | >_ ₽ | p @ ? ☺         |
|---------------------|----------------------------------------------------------------------|----------------------------------------------------|------------|------|-----------------|
| All Users «         | Home > HCS Technology Group > Groups                                 | - All groups                                       |            |      |                 |
| + Create a resource | Groups - All groups<br>HCS Technology Group - Azure Active Directory |                                                    |            |      |                 |
| 🛧 Home              | « [                                                                  | + New group                                        |            |      |                 |
| 🔚 Dashboard         | 🝰 All groups                                                         |                                                    |            |      |                 |
| E All services      | 🔐 Deleted groups                                                     | Search groups                                      |            |      |                 |
| + FAVORITES         | Sattings                                                             | NAME                                               | GROUP TYPE |      | MEMBERSHIP TYPE |
| III resources       | A General                                                            |                                                    | for the    |      |                 |
| 📦 Resource groups   |                                                                      | AD DC Administrators                               | security   |      | Assigned        |
| 🔇 App Services      |                                                                      | AU All Users                                       | Security   |      | Dynamic         |
| Function Apps       | Activity                                                             |                                                    |            |      |                 |
| 🥃 SQL databases     | Access reviews                                                       |                                                    |            |      |                 |
| 🥖 Azure Cosmos DB   | Audit logs                                                           |                                                    |            |      |                 |
| Virtual machines    | Troubleshooting + Support                                            |                                                    |            |      |                 |
| 🚸 Load balancers    | X Troubleshoot                                                       |                                                    |            |      |                 |
| Storage accounts    | New support request                                                  |                                                    |            |      |                 |

- 5. Configure the following options for the new group:
  - A. Click "Group type" then choose "Security" (you could also use "Office 365").
  - B. In the Group Name field enter a name. This guide uses "Jamf Pro Admins" as an example.
  - C. In the Group Description field enter a short description of the group This guide uses "Jamf Pro Admins unable to skip SSO for Jamf Pro" as an example.
  - D. Click "Member type" then choose Assigned.
  - E. Click Members.
  - F. In the "Select member or invite an external user" field, enter an Azure AD User, then press Return.
  - G. Select the user.
  - H. In the lower-left corner click Select.
  - I. Review the settings for the new group then click Create.

|            | Microsoft Azure             |                                     |                | > Search resources, services, and docs   |                 |
|------------|-----------------------------|-------------------------------------|----------------|------------------------------------------|-----------------|
|            | «                           | Home > HCS Technology Group >       | Groups - All g | oups > Group > Select members            |                 |
|            | + Create a resource         | Group                               | ×              | Select members                           | $\Box$ $\times$ |
|            | 🛧 Home                      |                                     |                |                                          |                 |
|            | 🛄 Dashboard                 | * Group type                        |                | Select member or invite an external user |                 |
| A -        | E All services              | Security                            | ~              | nmcdonaid@hcs.jamty.tech                 |                 |
| D -        | 🗕 🛨 FAVORITES               | * Group name 🚯                      |                | Nicholas McDonald                        |                 |
| D -        | All resources               | Jamt Pro Admins                     | ~              | nmcdonald@hcs.jamfy.tech                 |                 |
| <u> </u>   | ( Resource groups           | Group description                   | for la         |                                          |                 |
| <b>U</b> - | 🔇 App Services              | Jann Pro Adminis dnable to skip 550 |                |                                          |                 |
| D -        |                             | Membership type 🕤                   | ~              |                                          |                 |
|            | SQL databases               |                                     |                |                                          |                 |
| Е –        | 100 Anura Contras DD        | Members                             | >              |                                          |                 |
|            | Virtual machines            |                                     |                |                                          |                 |
|            | A Load balancers            |                                     |                |                                          |                 |
|            | Storage accounts            |                                     |                | Selected members:                        |                 |
|            | W Virtual networks          |                                     |                |                                          |                 |
|            |                             |                                     |                | Nicholas McDonald                        | Remove          |
|            | Azure Active Directory      |                                     |                | - Interesting and see                    |                 |
|            |                             |                                     |                |                                          |                 |
|            | Advisor                     |                                     |                |                                          |                 |
|            | Security Center             |                                     |                |                                          |                 |
|            | O Cost Management + Billing |                                     |                |                                          |                 |
|            | 🚰 Help + support            |                                     |                |                                          |                 |
|            |                             |                                     |                |                                          |                 |
|            |                             |                                     |                |                                          |                 |
|            |                             |                                     |                |                                          |                 |
|            |                             | Create                              |                | Select                                   |                 |
|            | і — І —                     |                                     |                |                                          |                 |

6. Select the group you just created (this guide uses the example "Jamf Pro Admins"). If you don't see your new group, wait a moment and refresh the page.

| Microsoft Azure     |                                                                      | ${\cal P}$ $$ Search resources, services, and docs $$ |            | Q |    |          |      | С nmcdo<br>нсs |
|---------------------|----------------------------------------------------------------------|-------------------------------------------------------|------------|---|----|----------|------|----------------|
|                     | Home > Groups - All groups                                           |                                                       |            |   |    |          |      |                |
| + Create a resource | Groups - All groups<br>HCS Technology Group - Azure Active Directory |                                                       |            |   |    |          |      |                |
| 🟫 Home              | «                                                                    | + New group (1) Refrech == Columns                    |            |   |    |          |      |                |
| 🔜 Dashboard         | 🍰 All groups                                                         | New group Cherean II columns                          |            |   |    |          |      |                |
| E All services      | 🝰 Deleted groups                                                     | Search groups                                         |            |   |    |          |      |                |
| + FAVORITES         | Settings                                                             | NAME                                                  | GROUP TYPE |   | ME | MBERSHIP | TYPE |                |
| All resources       | General                                                              | AD AAD DC Administrators                              | Security   |   | As | sianed   |      |                |
| 🗊 Resource groups   | Expiration                                                           | All All lear                                          | Security   |   | Du | namic    |      |                |
| 🔇 App Services      |                                                                      | All Osers                                             | secondy    |   | Uy | namic    |      |                |
| 🎸 Function Apps     | Activity                                                             | JP Jamf Pro Admins                                    | Security   |   | As | signed   |      |                |
| 🥫 SQL databases     | Access reviews                                                       |                                                       |            |   |    |          |      |                |
| 😹 Azure Cosmos DB   | Audit logs                                                           |                                                       |            |   |    |          |      |                |
| 🛄 Virtual machines  | Troubleshooting + Support                                            |                                                       |            |   |    |          |      |                |
| 💠 Load balancers    | X Troubleshoot                                                       |                                                       |            |   |    |          |      |                |

7. Copy the Object ID and paste this information into a text file or the Notes app, because you will need it in a later step.

| Microsoft Azure                                    |                                       | ♀ Search resource | es, services, and docs                    |             | >_ 🖓 | ρ | ŝ | ? | © '        |
|----------------------------------------------------|---------------------------------------|-------------------|-------------------------------------------|-------------|------|---|---|---|------------|
| «                                                  | Home > Groups - All groups > Jamf Pro | o Admins          |                                           |             |      |   |   |   |            |
| + Create a resource                                | Jamf Pro Admins                       |                   |                                           |             |      |   |   |   |            |
| 🛧 Home                                             | «                                     | m Delete          |                                           |             |      |   |   |   |            |
| 🛄 Dashboard                                        | () Overview                           | Leiete            |                                           |             |      |   |   |   |            |
| E All services                                     | Manana                                | Jar               | nf Pro Admins                             |             |      |   |   |   |            |
| — 🛨 FAVORITES ———————————————————————————————————— | III Properties                        | LD lamf F         | to Admins unable to skip SSO for lamf Pro |             |      |   |   |   |            |
| All resources                                      | Members                               | JP ""             |                                           |             |      |   |   |   |            |
| 🜍 Resource groups                                  | Members                               |                   |                                           |             |      |   |   |   |            |
| 🔇 App Services                                     | Convers                               |                   |                                           |             |      |   |   |   |            |
| Function Apps                                      | igr Group membersnips                 | Membership type   | Acciment                                  |             |      |   |   |   | <b>I</b> A |
| 👼 SQL databases                                    | Applications                          | 6                 | Poligica                                  |             |      |   |   |   | 9 <u>.</u> |
| 🧟 Azure Cosmos DB                                  | Licenses                              | Source            | Cloud                                     |             |      |   |   |   | 43         |
| Virtual machines                                   | Y Azure resources                     | Туре              | Security                                  |             |      |   |   |   | Ð          |
| 🚸 Load balancers                                   | Activity                              | Object ID         | 71718f61-1b21-4f79-938b-936b9224d         | dd9f        |      |   |   |   | Ð          |
| Storage accounts                                   | Access reviews                        |                   |                                           |             |      |   |   |   |            |
| Virtual networks                                   | Audit logs                            |                   |                                           |             |      |   |   |   |            |
| Azure Active Directory                             | Troubleshooting + Support             | Members           |                                           |             |      |   |   |   |            |
| Monitor                                            | X Troubleshoot                        | 1 User(s)         | 0 Group(s)                                | 0 Device(s) |      |   |   | 0 | Other(s)   |
| Advisor                                            | New support request                   |                   |                                           |             |      |   |   |   |            |
| Security Center                                    |                                       | Group memberships | Owners                                    |             |      |   |   |   |            |
| Ost Management + Billing                           |                                       | <u>a</u> 0        | 📸 0                                       |             |      |   |   |   |            |

8. Make a note of the time. You can complete several more steps now, but you need to wait about 30 minutes before you continue with the steps that have you create a Jamf Pro LDAP Group. At the time of this publication, https://docs.microsoft.com/en-us/azure/active-directory-domain-services/active-directory-ds-synchronization states, "After initial synchronization completes, it takes about 20-30 minutes for changes that are made in Azure AD to be updated in your managed domain."

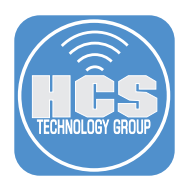

9. If you don't already have a window or tab open with your Jamf Pro web admin, you need to use your Jamf Pro failover URL (it follows the format of https://YourJamfInstance.jamfcloud.com/?failover) and log in.

|                                                      |            | 1 |  |
|------------------------------------------------------|------------|---|--|
| 🚄 jamf   PRO                                         |            |   |  |
| USERNAME<br>ex. admin                                |            |   |  |
| PASSWORD                                             | $\bigcirc$ |   |  |
| All contents © 2002-2019 Jan<br>All rights reserved. | nf.        |   |  |
|                                                      |            |   |  |

10. In the upper-right corner, click Settings.

| I jamf PRO                                                                                                    |                                                                                                    | L 🖗 🕸 |
|----------------------------------------------------------------------------------------------------|----------------------------------------------------------------------------------------------------|-------|
| Computers 2<br>Computers 2<br>Computers 2<br>Computers 2<br>Computers 2<br>Mobile Devices 1<br>Computers 2<br>Computers 2 | as Jamf Pro<br>Dashboard<br>The dynamic Jam Pro bashboard provides a visual overview of the things you care about most in your<br>environment. Add important items to your Dashboard to quickly and easily monitor their statuses. |       |

Settings button

11. Click Jamf Pro User Accounts & Groups.

| 🗾 jamf   PRO                   |                          |                                                                                                    |
|--------------------------------|--------------------------|----------------------------------------------------------------------------------------------------|
| Computers Devices Users        | င်္ဂြိုင်ငံ All Settings | System Settings                                                                                                    |
| version<br>10.10.1+11551187745 | System Settings          | Jam Pro User Single Sign-<br>LDAP Servers SMTP Server Clustering Activation Change                                                                                                    |
| MANAGED                        | Global Management        | Groups                                                                                                    |
| Mobile Devices: 1              | Self Service             | Her to the total total t |
| UNMANAGED<br>Computers: 0      | مر Server Infrastructure | Log Flushing Maintenance Engage<br>Pages                                                                                                    |
| Mobile Devices: 1              | Network Organization     | Global Management                                                                                                    |
|                                |                          |                                                                                                    |
|                                | Computer Management      | 📄 🚓 🔔 🍪 🥅 🛃 🔜                                                                                                    |
|                                | Device Management        | Categories Push GSX Jamf Pro URL PKI VPP Accounts User-Initiated<br>Certificates Connection Certificates Enrollment                                                                                                    |
|                                | User Management          |                                                                                                    |
|                                |                          | Event Logs Webhooks AirPlay Conditional Inventory                                                                                                    |

#### 12. Click New.

| 🜌 jamf   PRO                   |                                             |                 |       |               |              | £ 🤌 🏟                 |
|--------------------------------|---------------------------------------------|-----------------|-------|---------------|--------------|-----------------------|
| Computers Devices Users        | Settings  System Settings Jamf Pro User Acc | counts & Groups |       |               |              |                       |
| VERSION<br>10.10.1-11551187745 |                                             |                 |       |               |              | + New Password Policy |
| MANAGED<br>Computers: 3        | USERNAME                                    | FULL NAME       | EMAIL | TYPE          | ACCESS       | PRIVILEGES            |
| Mobile Devices: 1              | audit                                       | Auditor Manager |       | Standard User | Group Access | Group Privileges      |
| UNMANAGED<br>Computers: 0      | ladmin                                      |                 |       | Standard User | Full Access  | Administrator         |
| Mobile Devices: 1              |                                             |                 |       |               |              |                       |

13. Select Create Standard Group then click Next.

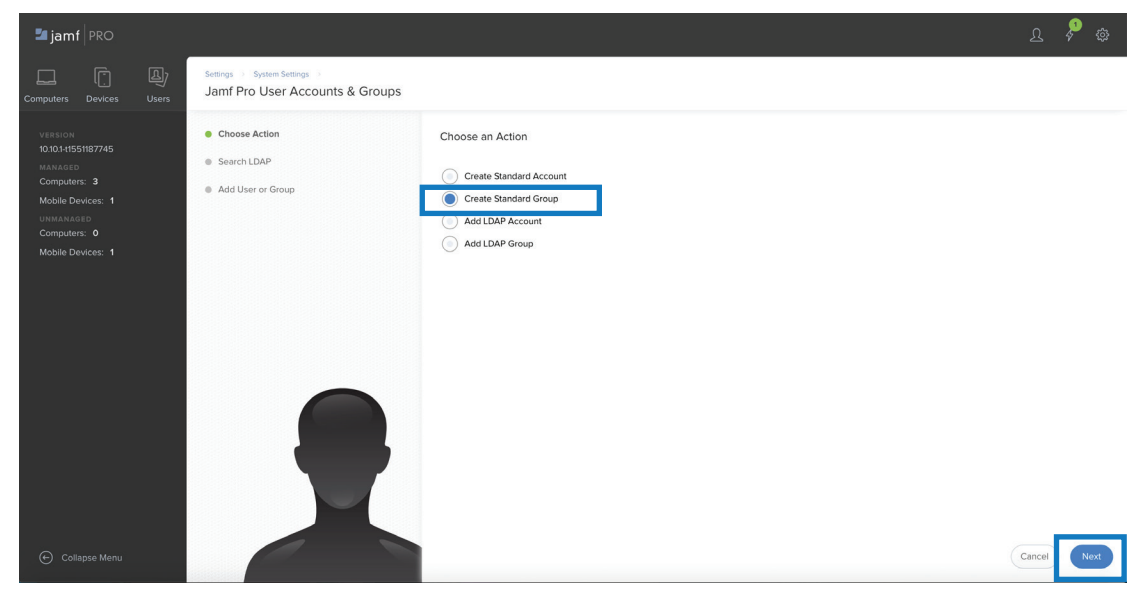

- 14. For the "Display Name" enter the Object ID you collected in Step 7.
- 15. Click Privilege Set and choose Custom. Cick Save.

| 🛂 jamf 🛛 PRO                  |                                                                                              |        | چ چ  |
|-------------------------------|----------------------------------------------------------------------------------------------|--------|------|
| Computers Devices Users       | Settings >> System Settings >> Jamf Pro User Accounts & Groups >><br>New Jamf Pro User Group |        |      |
| version<br>10.10.141551187745 | Group Privileges Members                                                                     |        |      |
| MANAGED<br>Computers: 3       | DISPLAY NAME Display name for the group                                                      |        |      |
| Mobile Devices: 1             | 71718/61-1b21-4179-938b-936b9224dd9f                                                         |        |      |
| UNMANAGED<br>Computers: 0     | PRIVILEGE SET Set of privileges to grant the group                                           |        |      |
| Mobile Devices: 1             | Custom •                                                                                     |        |      |
|                               |                                                                                              |        |      |
|                               |                                                                                              |        |      |
|                               |                                                                                              |        |      |
|                               |                                                                                              |        |      |
|                               |                                                                                              |        |      |
|                               |                                                                                              |        |      |
|                               |                                                                                              |        |      |
|                               |                                                                                              |        |      |
|                               |                                                                                              |        |      |
|                               |                                                                                              |        |      |
|                               |                                                                                              |        |      |
| ← Collapse Menu               |                                                                                              | Cancel | Save |

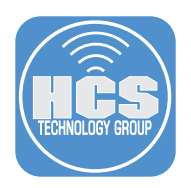

- 16. Click the Privileges tab.
- 17. Select Jamf Pro Server Objects.
  - A. Under the Create column, click All.
  - B. Under the Read column, click All.
  - C. Under the Update column, click All.
  - D. Under the Delete column, click All.
- 18. Select Jamf Pro Server Settings.
  - A. Under the Read column, click All.
  - B. Under the Update column, click All.
  - C. Next to Single-Sign On, deselect the Update checkbox.
  - D. Next to SSO Settings, deselect the Update checkbox.

| Re-enrollment             | $\checkmark$ |  |
|---------------------------|--------------|--|
| Security                  | $\checkmark$ |  |
| Self Service              |              |  |
| Self Service for iOS      | $\checkmark$ |  |
| Single Sign-On            |              |  |
| SMTP Server               |              |  |
| Sso Settings              | $\checkmark$ |  |
| User-Initiated Enrollment | $\checkmark$ |  |

- Cancel Save
- 19. Select Jamf Pro Server Actions, then click All. You don't need to update the permissions for Recon, Jamf Admin, Jamf Remote, or Jamf Imaging, because you cannot use SSO to authenticate to these tools. If your administrators need to use those tools, you will create an LDAP group later in this section.
- 20. Click Save. In the upper-right corner, click the user silhouette, then choose Logout.
- 21. Test SSO access to Jamf Pro. Open a new web browser window or tab, then open your Jamf Pro URL.
- 22. Confirm that the Microsoft account picker is displayed.

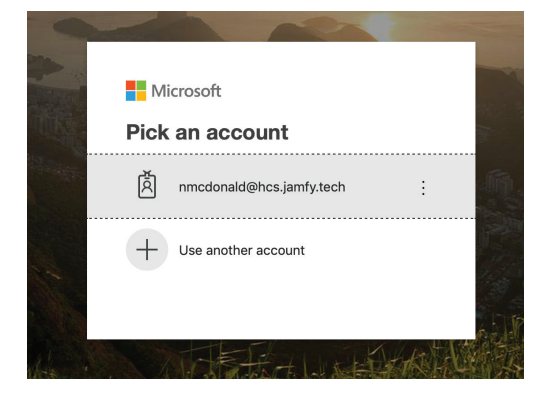

- 23. If your Azure AD account is displayed, select it. Otherwise, click "Use another account," enter your Azure AD email address, click Next, enter your Azure AD password, then click "Sign in." If your web browser offers to save your password, do not save the password.
- 24. Confirm that you see your Jamf Pro administration interface.

| :es       |
|-----------|
| Imfy.tech |
|           |
|           |
|           |
|           |
|           |
|           |
|           |
|           |
|           |
|           |
| a         |

- 25. This is optional, but you can confirm that you can not yet use an Azure AD user to authenticate to Jamf Admin with the following outline:
  - A. Quit Jamf Admin if it's open.
  - B. In the Finder, open your Applications folder, then open the Jamf Pro folder.
  - C. Press and hold the Option key on your keyboard, and double-click Jamf Admin.
  - D. Provide your Jamf Pro Server Address if prompted.
  - E. If you see the dialog that starts with "Jamf Admin wants to use your confidential information..." then click Deny. You will see this dialog for each item you have named Jamf Software Server in your keychain; click Deny for each dialog.
  - F. In the authentication dialog for Jamf Pro, leave the checkbox disabled for the option "Store in Keychain".
  - G. Enter your Azure credentials, then click OK to log in.
  - H. Confirm that Jamf Pro displays an authentication error.
  - I. Quit Jamf Admin.
- 26. If your administrators do not need to use the portions of Jamf Pro that do not use SSO, you can skip the rest of the steps in this section.
- 27. Log in to your Jamf Pro web admin interface.
- 28. In the upper-right corner, click Settings.
- 29. Click Jamf Pro User Accounts & Groups.
- 30. Click New.

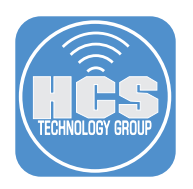

31. Select Add LDAP Group then click Next.

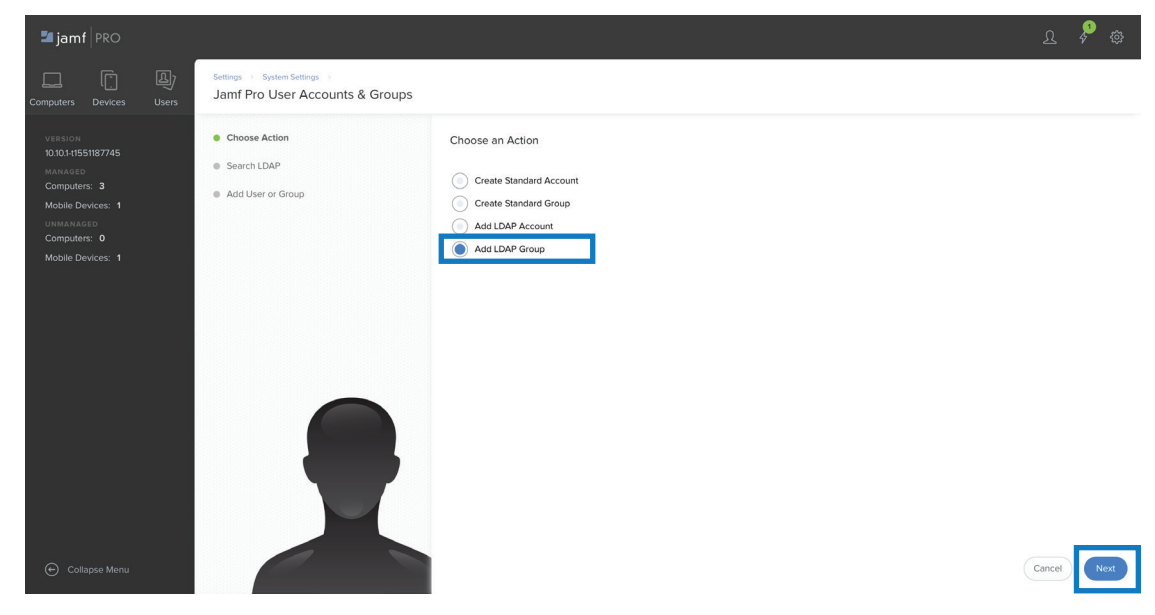

32. In the Search User Groups field, enter the name you gave your group in Azure (this guide uses "Jamf Pro Admins"), then click Next.

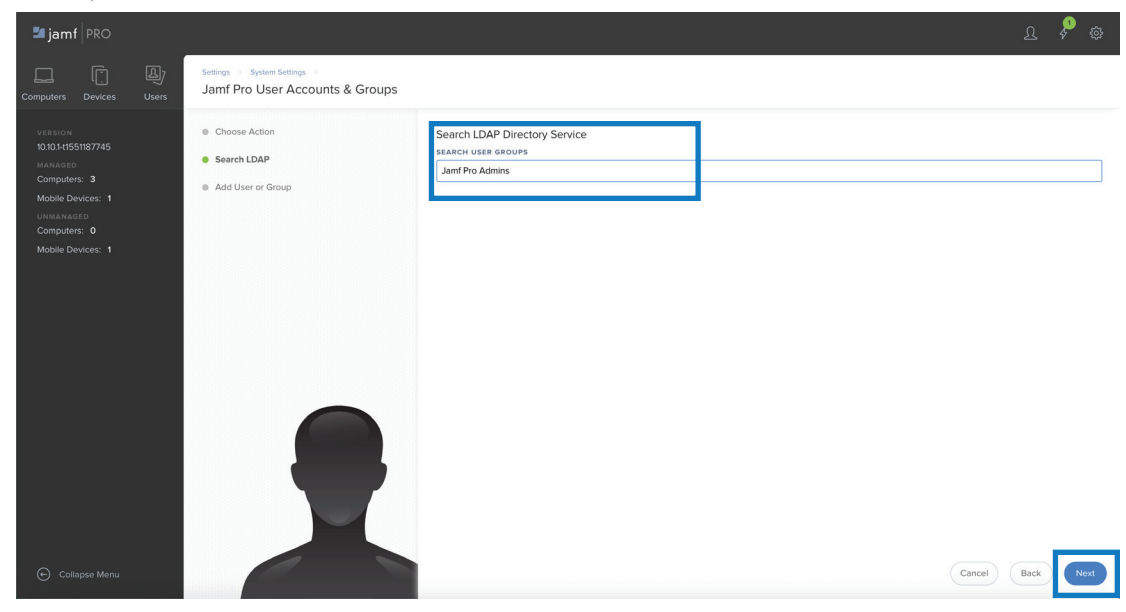

33. Next to the Azure group, click Add.

| 🗖 jamf 🛛 PRO                                                                                                    |                                                                                  |                                                      |                      | ম      | چ چ  |
|----------------------------------------------------------------------------------------------------|----------------------------------------------------------------------------------|------------------------------------------------------|----------------------|--------|------|
| Computers Devices Users                                                                                                    | Settings () System Settings ()<br>Jamf Pro User Accounts & Groups                |                                                      |                      |        |      |
| VERSION<br>bold1455187745<br>KANAGED<br>Computers: 3<br>Mobile Devices: 1<br>UNNANAGED<br>Computers: 0<br>Mobile Devices: 1 | <ul> <li>Chose Action</li> <li>Search LDAP</li> <li>Add User or Group</li> </ul> | Add LDAP User or Group<br>GROUP<br>Jerrif Pro Admins | SERVER<br>Office 305 |        | Add  |
| Collapse Menu                                                                                                    |                                                                                  |                                                      |                      | Cancel | Back |

34. Leave Privilege Set at Custom, then click the Privileges tab.

| 🗖 jamf 🛛 PRO      |                                                                                                    | چ چ  |
|-------------------|----------------------------------------------------------------------------------------------------|------|
| Computers Devices | Gentings         Spatient Settings         Just Physical Settings         New Jamf Pro User Group           Users         New Jamf Pro User Group         New Jamf Pro User Group         New Jamf Pro User Group |      |
|                   | Group Privileges                                                                                                    |      |
|                   | DISPLAY NAME Display name for the group                                                                                                    |      |
|                   | Jam Pro Admins                                                                                                    |      |
| Computers: 0      | PRIVILEGE SET Set of privileges to grant the group                                                                                                    |      |
|                   | custom +                                                                                                    |      |
|                   |                                                                                                    |      |
|                   |                                                                                                    |      |
|                   |                                                                                                    |      |
|                   |                                                                                                    |      |
|                   |                                                                                                    |      |
|                   |                                                                                                    |      |
|                   |                                                                                                    |      |
|                   |                                                                                                    |      |
|                   |                                                                                                    |      |
|                   |                                                                                                    |      |
|                   |                                                                                                    |      |
|                   |                                                                                                    |      |
|                   | Cancel                                                                                                    | Save |

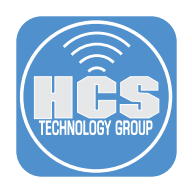

- 35. Select Jamf Pro Server Objects.
  - A. Under the Create column, click All.
  - B. Under the Read column, click All.
  - C. Under the Update column, click All.
  - D. Under the Delete column, click All.
- 36. Select Jamf Pro Server Settings.
  - A. Under the Read column, click All.
  - B. Under the Update column, click All.
  - C. Next to Single-Sign On, deselect the Update checkbox. Even though this LDAP group is for portions of Jamf Pro that do not use SSO, if you configure the group to be able to update this option, Jamf Pro will automatically enable Update for "SSO Settings".
  - D. Next to SSO Settings, deselect the Update checkbox.

| Re-enrollment             |              |  |
|---------------------------|--------------|--|
| Security                  |              |  |
| Self Service              |              |  |
| Self Service for iOS      |              |  |
| Single Sign-On            |              |  |
| SMTP Server               |              |  |
| Sso Settings              | $\checkmark$ |  |
| User-Initiated Enrollment |              |  |

Cancel

Save

- 37. Select Jamf Pro Server Actions, then click All.
- 38. Select Recon, then click All.
- 39. Select Jamf Admin, then click All.
- 40. Select Jamf Remote, then click All.
- 41. Select Jamf Imaging, then click All.
- 42. Click Save.

43. Confirm that you cannot authenticate using the Jamf Pro failover URL. In a new web browser window or tab, enter your Jamf Pro failover URL (it follows the format of https://YourJamfInstance.jamfcloud. com/?failover).

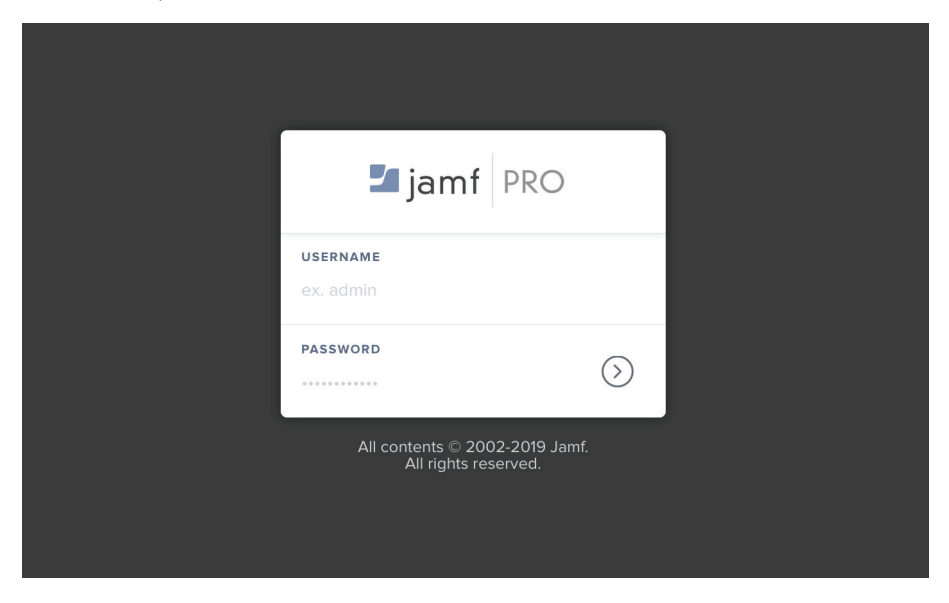

- 44. Enter the credentials for an Azure AD user in the Azure AD group that should not have the ability to use the Jamf Pro failover URL, then press Return or click the right arrow.
- 45. Confirm that Jamf Pro displays "Access Denied."

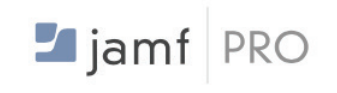

## Access Denied

Contact your administrator to request access to the Jamf Pro server.

- 46. Close the browser window or tab.
- 47. This is optional, but you can confirm that you can use an Azure AD user to authenticate to Jamf Admin with the following outline:
  - A. Quit Jamf Admin if it's open.
  - B. In the Finder, open your Applications folder, then open the Jamf Pro folder.
  - C. Press and hold the Option key on your keyboard, and double-click Jamf Admin.
  - D. Provide your Jamf Pro Server Address if prompted.
  - E. If you see the dialog that starts with "Jamf Admin wants to use your confidential information..." then click Deny. You will see this dialog for each item you have named Jamf Software Server in your keychain; click Deny for each dialog.
  - F. In the authentication dialog for Jamf Pro, leave the checkbox disabled for the option "Store in Keychain".
  - G. Enter your Azure credentials, then click OK to log in.
  - H. Confirm that you see your expected Jamf Admin window.
  - I. Quit Jamf Admin.

You have now successfully configured Jamf Pro to use an AD Azure Group to authenticate to administer Jamf Pro.

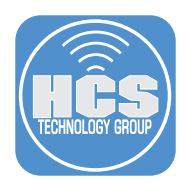

## Section 8: Configure an Individual Azure User for Jamf Pro Admin Access

Perform this task only for someone that should be able to authenticate to the Jamf Pro failover URL with their Azure AD credentials. This account will be able to do the following:

- use SSO to log in to the Jamf Pro web interface
- use the Jamf Pro failover URL to log in to the Jamf Pro web interface
- use their username and password to administer Jamf Pro with the Jamf Pro apps for Mac.

Do not perform this task for users that do not administer Jamf Pro.

Do not perform this task for administrators that should not be able to use Jamf Pro failover URL.

1. Click Jamf Pro User Accounts & Groups.

| 🗖 jamf 🛛 PRO                                                                             |                                                                                                    |                                                              |                                                       |                      |                   |              |                     |                    |               |
|------------------------------------------------------------------------------------------|----------------------------------------------------------------------------------------------------|--------------------------------------------------------------|-------------------------------------------------------|----------------------|-------------------|--------------|---------------------|--------------------|---------------|
| Computers Devices Users                                                                  | င်္ဂြာ All S                                                                                                    | Settings                                                     | System Set                                            | tings                |                   |              |                     |                    |               |
| VERSION<br>1010141551187745<br>MANAGED<br>Computers: 3<br>Mobile Devices: 1<br>UNMANAGED | Contraction Contraction Contra | tem Settings<br>bal Management<br>/ Service                  | Jamf Pro User<br>Accounts &<br>Groups<br>Log Flushing | Single Sign-<br>On   | LDAP Servers      | SMTP Server  | Clustering          | Activation<br>Code | Ch<br>Mana    |
| Computers: 0<br>Mobile Devices: 1                                                        | Ketv                                                                                                    | ver Infrastructure<br>work Organization<br>nputer Management | Global Man                                            | agement              | <u>کې</u>         | <b>3</b>     | () militari         | ▲                  |               |
|                                                                                          | Devi                                                                                                    | rice Management<br>Ir Management<br>If Pro Information       | Categories                                            | Push<br>Certificates | GSX<br>Connection | Jamf Pro URL | PKI<br>Certificates | VPP Accounts       | User-<br>Enro |
| Collapse Menu                                                                            |                                                                                                    |                                                              | Self Service                                          | ios                  | Bookmarks         |              |                     |                    |               |

2. Click New.

| 🞜 jamf 🛛 PRO                   |                                 |                      |       |                   | £ 🖗 🕸                       |
|--------------------------------|---------------------------------|----------------------|-------|-------------------|-----------------------------|
| Computers Devices User         | Settings System<br>Jamf Pro Use | er Accounts & Groups |       |                   |                             |
| VERSION<br>10.10.1-11551187745 |                                 |                      |       |                   | + New Password Policy       |
| MANAGED                        | USERNAME                        | A FULL NAME          | EMAIL | YPE AC            | CESS PRIVILEGES             |
| Mobile Devices: 1              | audit                           | Auditor Manager      | s     | itandard User Gro | aup Access Group Privileges |
| UNMANAGED<br>Computers: 0      | ladmin                          |                      | S     | itandard User Ful | Administrator               |
| Mobile Devices: 1              |                                 |                      |       |                   |                             |
|                                |                                 |                      |       |                   |                             |
|                                |                                 |                      |       |                   |                             |
|                                |                                 |                      |       |                   |                             |
|                                |                                 |                      |       |                   |                             |

3. Select Add LDAP Account then click Next.

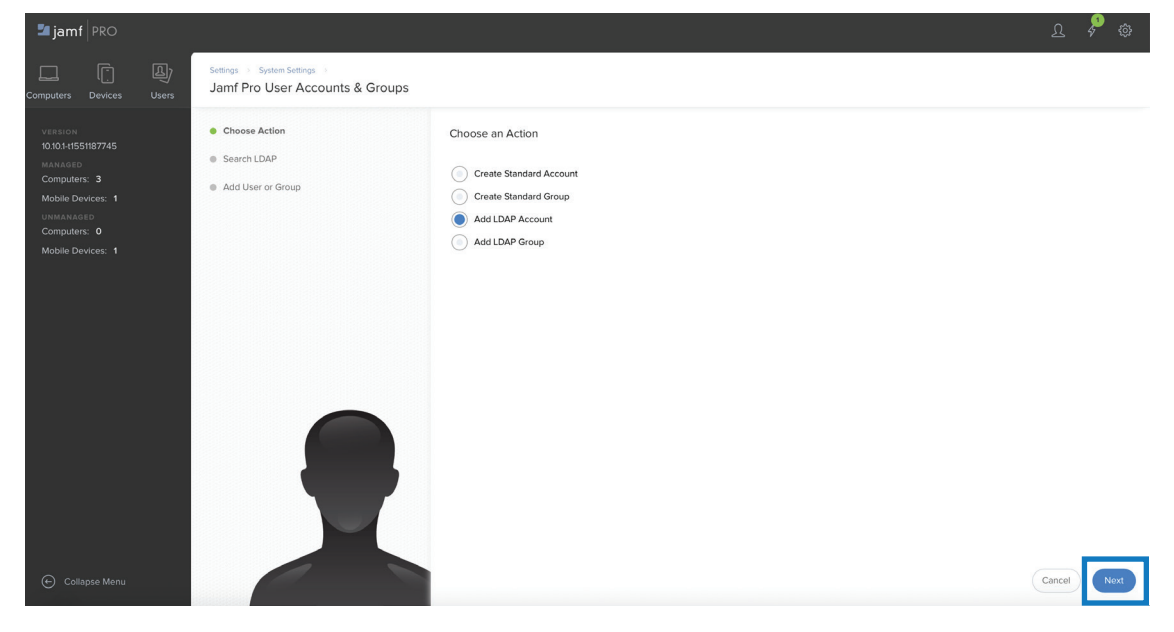

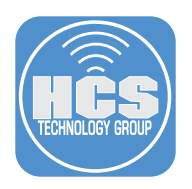

4. Enter the full username (email) of a user in Azure that you wish to add to Jamf Pro, then click Next.

| 🗾 jamf   PRO                                                                 |                                                                                                | ß           | <b>\$</b> |
|------------------------------------------------------------------------------|------------------------------------------------------------------------------------------------|-------------|-----------|
| Computers Devices Users                                                      | Settings > System Settings ><br>Jamf Pro User Accounts & Groups                                |             |           |
| VERSION<br>10.10.11551187745<br>MANAGED<br>Computers: 3<br>Mobile Devices: 1 | Choose Action     Search LDAP Directory Service     StaticH USERS     Inncdonald@hcs.jamfytech |             |           |
| UNMANAGED<br>Computers: 0<br>Mobile Devices: 1                               |                                                                                                |             |           |
|                                                                              |                                                                                                |             |           |
|                                                                              |                                                                                                |             |           |
| <ul> <li>Collapse Menu</li> </ul>                                            |                                                                                                | Cancel Back | Next      |

5. Next to the appropriate LDAP user, click Add.

| ≝ jamf   PRO                                                           |                                    |           |               | <u>r</u> 🖗 🕸 |
|------------------------------------------------------------------------|------------------------------------|-----------|---------------|--------------|
| Computers Devices Users                                                | roups                              |           |               |              |
| VSRESION © Choose Action<br>10/10/s155187745<br>MARAGED © Search LDAP  | Add LDAP User or Group<br>USERNAME | FULL NAME | EMAIL ADDRESS | Add          |
| Computers 3     O     Add User or Group     UNNANAGED     Computers: 0 |                                    |           |               |              |
| Mobile Devices: 1                                                      |                                    |           |               |              |
|                                                                        |                                    |           |               |              |
|                                                                        |                                    |           |               |              |
|                                                                        | •                                  |           |               |              |
| © Cotinpse Merru                                                       |                                    |           |               | Cancel Back  |
6. Click Privilege Set, choose Administrator, then click Save.

| 🜌 jamf   PRO                                   |                                                                                                    |                                   | L 🍾 🏟  |  |
|------------------------------------------------|----------------------------------------------------------------------------------------------------|-----------------------------------|--------|--|
| Computers Devices Users                        | Settings: Exystem Settings: Exystem Settings: New Accounts & Groups: Experimental Section Settings: Experimental Section Section Secti |                                   |        |  |
| version<br>10.10.1+11551187745                 | Account Privileges                                                                                                    |                                   |        |  |
| MANAGED<br>Computers: 3                        | USERNAME Username for the account                                                                                                    |                                   |        |  |
| Mobile Devices: 1                              | nmcdonaldthcsJamfyttech                                                                                                    |                                   |        |  |
| UNMANAGED<br>Computers: 0<br>Mobile Devices: 1 | PRIVILEGE SET Set of privileges to grant the account Administrator                                                                                                    |                                   |        |  |
|                                                | ACCESS STATUS Access status of the account ("enabled" or "disabled") Enabled                                                                                                    |                                   |        |  |
|                                                | FULL NAME Name of the account holder (e.g. "John Smith")                                                                                                    |                                   |        |  |
|                                                | Nicholas McDonald                                                                                                    |                                   |        |  |
|                                                | EMAIL ADDRESS Email address for the account (e.g. "johntimycompany.com")                                                                                                    |                                   |        |  |
|                                                | mccdonaldBhcs.jamfytech                                                                                                    |                                   |        |  |
|                                                |                                                                                                    |                                   |        |  |
|                                                | Applications or services to require Single Sign-On authentication (all other particular)                                                                                                    | swords will fail to authenticate) |        |  |
|                                                |                                                                                                    | land Day Deven                    |        |  |
|                                                | ~                                                                                                    |                                   |        |  |
|                                                | · · · · · · · · · · · · · · · · · · ·                                                                                                    | User-Initiated Enrollment         |        |  |
| Collapse Menu                                  |                                                                                                    |                                   | Cancel |  |

- 7. Test SSO access to Jamf Pro. In the upper-right corner, click the user silhouette, then choose Logout.
- 8. Close the web browser tab or window.
- 9. Open a new web browser window or tab, then open your Jamf Pro URL.
- 10. Confirm that the Microsoft account picker is displayed.

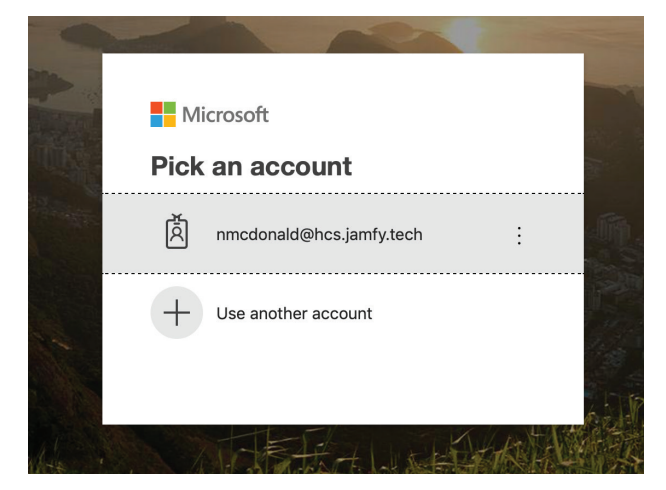

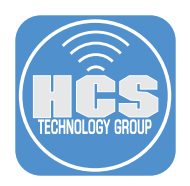

- 11. If your Azure AD account is displayed, select it. Otherwise, click "Use another account," enter your Azure AD email address, click Next, enter your Azure AD password, then click "Sign in." If your web browser offers to save your password, do not save the password.
- 12. Confirm that you see your Jamf Pro administration interface.

| <b>™jamf</b>   PRO                                                                                                    | <u>A</u> 🖗 🐡                       |
|----------------------------------------------------------------------------------------------------|------------------------------------|
| Computers Devices Users MISSAGE                                                                                             | Account Preferences                |
| VERSION<br>10/0/MISSIS/7/45<br>920<br>10/0/ December 2000<br>10/0/December 2000<br>10/0/December 2000<br>10/0/December 2000 | Logout<br>nmcdonald@hcs.jamfy.tech |
| Computers: 3 Compress: 1 72                                                                                                 |                                    |
| UNMANAGED Used environment. Add important items to your Dashboard to quickly and easily monitor their statuses.             |                                    |
| Mobile Devices: 1   A 143 Ref   23 Remaining  0 Failed                                                                      |                                    |
|                                                                                                    |                                    |
|                                                                                                    |                                    |
| Jamf Pro Setup Tasks                                                                                                    |                                    |
| Configure the SMTP server settings in Jami Pro so you can send email                                                        |                                    |
| notifications, enrollment invitations, and mass emails.                                                                     |                                    |
| Configure SMTP Server                                                                                                    |                                    |

- 13. Confirm that you can use this LDAP account to bypass SSO to log in to the Jamf Pro web interface. In the upper-right corner, click the user silhouette, then choose Logout.
- 14. Close the web browser tab or window.
- 15. Open a new web browser window or tab, then open your Jamf Pro failover URL (which follows the format of https://YourJamfInstance.jamfcloud.com/?failover).
- 16. Confirm that your browser displays the Jamf Pro username and password fields, not the Microsoft account picker.
- 17. Confirm that you can user the Azure AD credentials to log in to Jamf Pro.

| <b>™ jam</b> f   PRO                                                                                                    | <u>र</u> 🗞 🕸                       |
|----------------------------------------------------------------------------------------------------|------------------------------------|
| Computers Devices Users Stream                                                                                                    | Account Preferences                |
| VERSION<br>10/10/155/187745<br>MAIMATO                                                                                                    | Logout<br>nmcdonald@hcs.jamfy.tech |
| Computers: 3 Computers: 3 Mobile Devices: 1 To dynamic Jamif Pro Dashboard provides a visual overview of the things you care about most in your |                                    |
| UNMANAGED Used environment. Add important items to your Dashboard to quickly and easily monitor their statuses.                                 |                                    |
| Mobile Devices: 1                                                                                                    |                                    |
|                                                                                                    |                                    |
| Jamf Pro Setup Tasks                                                                                                    |                                    |
|                                                                                                    |                                    |
| Configure the SMTP server settings in Jami Pro so you can send email notifications, enrollment invitations, and mass emails.                    |                                    |
| Configure SMTP Server                                                                                                    |                                    |
|                                                                                                    |                                    |

You have successfully added an individual SSO/LDAP User to Jamf Pro